# คู่มือการใช้งาน โครงการพัฒนาระบบหนังสือเวียน ระบบรับส่งเรื่อง ระบบรายงาน และระบบติดตามผลการปฏิบัติงาน

รางวัลบุคคลหรือทีมงานที่มีผลงานสร้างสรรค์ดีเด่น (RID INNOVATION ๒๐๑๒) ดีเด่นอันดับ ๑ ด้านการพัฒนาองค์กร

## จัดทำโดย

นางสุลี เนียรมงคล นักจัดการงานทั่วไปชำนาญการพิเศษ นางเบญจมาศ อาญาเมือง นักจัดการงานทั่วไปปฏิบัติการ นางรุ่งนภา สมบูรณ์ นักจัดการงานทั่วไปชำนาญการ นางพัชรินทร์ ชุมอุระ นักวิชาการพัสดุปฏิบัติการ

สังกัดฝ่ายบริหารทั่วไป สำนักงานชลประทานที่ ๙ กรมชลประทาน กระทรวงเกษตรและสหกรณ์ การจัดทำคู่มือการใช้งานโครงการพัฒนาระบบหนังสือเวียน ระบบรับส่งเรื่อง ระบบรายงาน และระบบติดตามผลการปฏิบัติงานขึ้นมา เพื่อเป็นแนวทางในการปฏิบัติงานขององค์กรให้เป็นระบบ เดียวกัน และอ้างอิงได้ เพื่อเอื้ออำนวยในการปฏิบัติงานให้มีความสะดวก รวดเร็ว ทันกำหนดเวลา ประหยัดเวลาและงบประมาณ ลดความซ้ำซ้อนขั้นตอนการทำงาน นำทรัพยากรที่มีอยู่มาใช้ให้เกิด ประโยชน์ต่อองค์กร ทำให้การปฏิบัติงานมีประสิทธิภาพมากยิ่งขึ้น และเป็นการพัฒนาบุคลากรให้มี พัฒนาการในการใช้เทคโนโลยีใหม่ ๆ เพื่อรองรับการเปลี่ยนแปลงในอนาคต

ฝ่ายบริหารทั่วไป สำนักงานชลประทานที่ ๙ หวังว่า คู่มือการใช้งานเล่มนี้จะเป็นประโยชน์ต่อ เจ้าหน้าที่ผู้ปฏิบัติงาน ผู้บริหาร ในการดำเนินงานให้บรรลุวัตถุประสงค์ต่อไป

> คณะผู้จัดทำ ฝ่ายบริหารทั่วไป สำนักงานชลประทานที่ ๙

## สารบัญ

|    |                   |                                                              | หน้า |
|----|-------------------|--------------------------------------------------------------|------|
| ໑. | วิธีเข้           | ้าสู่ระบบ                                                    | ୭    |
| ២. | วิธีการใช้งานระบบ |                                                              | ଭ    |
|    | ම.ම               | เมนูเข้าสู่ระบบ                                              | ଭ    |
|    | ම.ම               | เมนูหนังสือเวียน                                             | ම    |
|    |                   | ๒.๒.๑ เมนูค้นหา                                              | ഩ    |
|    |                   | ๒.๒.๒ เมนูหนังสือเวียนเพื่อดำเนินการ                         | Q    |
|    |                   | ๒.๒.๓ เมนูหนังสือเวียนเพื่อทราบและถือปฏิบัติ                 | ¢    |
|    | ່ ອ.ຄ             | เมนูรายงานประจำเดือน                                         | e    |
|    | ୭.୯               | เมนูรายงานสรุป                                               | ബ    |
|    |                   | ๒.๔.๑ เมนูรายงานสรุปการดำเนินการของหนังสือเวียนและระบบติดตาม | ଣ    |
|    |                   | ของหน่วยงานที่เกี่ยวข้อง                                     |      |
|    |                   | ๒.๔.๒ เมนูรายงานอายุหนังสือราชการ                            | ಷ    |
|    | ම.ර               | เมนูปฏิทินการประชุม                                          | ଟ    |
|    | ම.ව               | เมนูทะเบียนหนังสือรับส่งอิเล็กทรอนิกส์                       | ୭୭   |
|    |                   | ๒.๖.๑ เมนูทะเบียนหนังสือรับส่งอิเล็กทรอนิกส์                 | ୭୭   |
|    |                   | ๒.๖.๒ เมนูทะเบียนหนังสือออกภายใน                             | ୭୭   |
|    |                   | ๒.๖.๓ เมนูทะเบียนหนังสือออกภายนอก                            | මම   |
|    |                   | ๒.๖.๔ เมนูคำสั่งต่างๆ                                        | ଭଳା  |
|    | ୭.୩               | เมนูระบบรับเรื่องอื่น ๆ                                      | ୭୯   |
|    | ಠ.ಡ               | เมนูจัดการข้อมูล                                             | ୦୯   |
|    |                   | ๒.๘.๑ เมนูข้อมูลหนังสือรับ                                   | ୦୯   |
|    |                   | ๒.๘.๒ เมนูข้อมูลหนังสือออกภายใน                              | ୦୦   |
|    |                   | ๒.๘.๓ เมนูข้อมูลหนังสือออกภายนอก                             | මම   |
|    | ම.ශ්              | เมนูเปลี่ยนรหัสผ่าน                                          | ୭୯   |
|    | ම.ෙ               | > เมนูเลือกปีงบประมาณ                                        | ଟଡ   |
|    | ୭.୭୦              | ด เมนูออกจากระบบ                                             | ୭୩   |

## คู่มือการใช้งานระบบหนังสือเวียน ระบบรับส่งเรื่อง ระบบรายงาน และระบบติดตามผลการปฏิบัติงาน

## จ. วิธีเข้าสู่ระบบ

ผู้ใช้งานสามารถเข้าสู่ระบบหนังสือเวียน ระบบรับส่งเรื่อง ระบบรายงาน และระบบติดตามผลการ ปฏิบัติงานได้ที่ URL : <u>http://pis.rid.go.th/systemwork/chaiphum</u> จะปรากฏหน้าจอตามรูป

|               | หนังสือเวียน ระบบรับส่งเรื่อง<br>ระบบรายงาน และระบบติดตามผลการปฏิบัติงาน<br>ผ่ายบริหารทั่วไป สำนักรลประทานที่ 9                                                                                | ข้อมูลนึงเประมาณ : 2555<br>วันที่ปัจจุบัน : 23 กรกฎาคม 2555                                                                                                    |  |  |  |  |  |
|---------------|----------------------------------------------------------------------------------------------------|----------------------------------------------------------------------------------------------------|--|--|--|--|--|
|               | หนึ่งสือเวียน   รายงานประจำเดือน   เลือกปึงบประมาณ   เข้าสู่ระบบ<br>———————————————————————————————————                                                                                        |                                                                                                    |  |  |  |  |  |
| หน้า [1] [2   | ด้แหา หนังสือเวียนเพื่อดำเนิ<br>พบข้อมูลทั้งสิ้น 836 รายการ <mark>(หน้าที่ 1)</mark><br>?] [3] [4] [5] [6] [7] [8] [9] [10] [11] [12] [13] [14] [15] [16] [17]                                 | นการ หนังสือเวียน และถือปฏิบัติ หนังสือเวียนทั้งหมด                                                                                                    |  |  |  |  |  |
| วันที่ Update | เลขทีหนังสือ/ลว./ ชื่อเรื่อง                                                                                                    | เมนูการใช้งานของระบบ 🗋                                                                                                    |  |  |  |  |  |
| 23 ก.ค. 2555  | สบอ81/2555 ลว. 18 ก.ค. 2555 เรื่อง ขอเชิญประชุมเชิงปฏิบัติการ การบริหารจัดการนำของลุ่มน้ำเจ้าพระยาปี พ.ศ. 2555 (เลขพี E - สบอ<br>81/2555 )                                                     |                                                                                                    |  |  |  |  |  |
| 23 ก.ค. 2555  | <mark>ด่วนที่สุด</mark> สสช.4368/2555 ถ. 18 ก.ค. 2555 เรื่อง ขอความร่วมมือในการดำเนินการโครงการเฉลิมพระเกียรติสมเด็จพระนางเจ้าฯ พระบรมราชินีนาถ<br>80 พรรษา (เลขที่ E - กษ0201/ว6138)          | ส่วนปฏิบัติการ                                                                                                    |  |  |  |  |  |
| 23 ก.ค. 2555  | IMWEPF15/2555 ลว. 12 ก.ศ. 2555 เรื่อง ขอเชิญเข้าร่วมการประชุมวิชาการ The 3 rd THAILAND INWEPF SYMPONIUM (เลขที่ E<br>INWEPF15/2555 )                                                           | ส่วนจัดสรรน้ำและบำรุงรักษา                                                                                                    |  |  |  |  |  |
| 23 n.e. 2555  | ชป.8287 ตว. 18 ก.ค. 2555 เรื่อง สรุปผลการปฏิบัติงานของสูนยับริการและถ่ายทอดเทคโนโลยีการเกษตรประจำค่ามล (เลขที่ E - กษ1009/ง797 )                                                               | ส่วนจัดสรรน้ำและบำรุงรักษา                                                                                                    |  |  |  |  |  |
| 23 n.e. 2555  | สรธ 460 ลว. 23 ก.ค. 2555 เรื่อง ขอเชิญเข้าร่วมโครงการฝึกอบรมเชิงปฏิบัติการ หลักสูตรการใช้แผนที่ออนไลน์ในงานสำรวจ (เลขที่ E - สรธ 460)                                                          | ส่วนใสวกรรมบริหาร ชป.ชลบุรี ชป.ละเชิงเทรา ชป.นครนายก ชป.<br>ปราจินบุรี ชป.จินทบุรี ชป.ระยอง ชป.ศราค ชป.สระแก้ว สบ.<br>นครนายก สบ.บางหลวง สบ.เรือนบางปหาง สบ.คลองสิติศ สบ.<br>เรื่องชานดำนปราการชล สบ.ประแสร้                                                                                |  |  |  |  |  |
| 23 n.e. 2555  | ชป.7902 ลว. 10 ก.ศ. 2555 เรื่อง ขอเชิญชวนจัดกิจกรรมงานสัปดาท์ส่งเสริมพระทุทธศาสนา เนื่องในเทศกาลอาสาทักบูชาและวันเข้าพรรษา ประจำปั<br>2555 (เลขที่ E - กษ0201.06/>6028 )                       | ฝ่ายบริหารทั่วไป ส่วนวิศวกรรมบริหาร ส่วนจัดสรรม้าและบำรุง<br>รักษา ส่วนปฏิปัติการ ส่วนเครื่องสังกรถ ขป.สะมริชาป.ละเรื่องกรา<br>ขป.สระเบก ขป.เรารินปุรี ปัจหารู้ ชีประชบขอ ขป.ดรรด<br>ขป.สระแก้ว สบ.แครนายกก สบ.บารทลอง สป.เรื่องบางปะกง สบ.<br>คลองสียัก สบ.เรื่องบนต่ายปาการหล สบ.ประเทศร์ |  |  |  |  |  |
| 23 n.e. 2555  | กกพ.2484/2555 สง. 17 ก.ศ. 2555 เรื่อง การซักซ้อมความเข้าใจเกี่ยวกับการปฏิบัติตามระเบียบสำนักนายกรัฐมนตรีว่าด้วยการฟัสดุ พ.ศ.2535 และ<br>ที่แก้ใชเพิ่มเดิม ช่อ 1384 (เลขที่ E - กกพ.2484/2555 ) | ชป.ชลมุริ ชป.ฉะเพิ่งเทรา ชป.แครนายก ชป.ปราจีนบุริ ชป.<br>จันทบุริ ชป.จะยอง ชป.สราค ชป.สระแก้ว สบ.แครนายก สบ.บาง<br>พลวง สบ.เชื่อนบางปะกง สบ.คลองสิยัด สบ.เชื่อนชุนด่านปราการ<br>ชล สบ.ประแสร์                                                                                               |  |  |  |  |  |
| 23 n.e. 2555  | ต่วนมาก ชป.7685 ลว. 5 ก.ค. 2555 เรื่อง ผลการปฏิบัติราชการของคณะรัฐมนตรีในที่แท่กลุ่มจังหวัดภาคตะวันออก (เลขที่ E - กษ0201.06/ว<br>5885 )                                                       | ส่วนวิศวกรรมบริหาร ส่วนจัดสรรน้ำและบำรุงรักษา ส่วนปฏิบัติการ<br>ชป.ชลบุรี ชป.จันทบุรี ชป.ระยอง ชป.ตราด                                                                                                    |  |  |  |  |  |
| 23 n.e. 2555  | สว.381/2555 ลว. 16 ก.ค. 2555 เรื่อง ขอเชิญชวนทัศนศึกษา ณ ประเทศเกาหลีใต้ (เลขที่ E - สว.381/2555 )                                                                                             | ทุกหน่วยงาน                                                                                                    |  |  |  |  |  |
| 23 ก.ค. 2555  | ผอ.กพ.7363 สว. 13 ก.ค. 2555 เรื่อง การเพิกดอน รายขี้อผู้ทิ้งงาน (เลยที่ E - กค(กวพ)0421.3/ว239 )                                                                                               | ชป.ชลบุรี ชป.ละเชิงเทรา ชป.นครนายก ชป.ปราจีนบุรี ชป.<br>จันทบุรี ชป.ระยอง ชป.คราด ชป.สระแก้ว สบ.นครนายก สบ.บาง<br>พลวง สบ.เชื้อนบางปะกง สบ.คลองสีบิด สบ.เชื้อนขุนด่านปราการ<br>ชล สบ.ประเมสร์                                                                                               |  |  |  |  |  |

## ๒. วิธีการใช้งานระบบ

### ๒.๑ เมนูเข้าสู่ระบบ

ในการเข้าใช้งานระบบผู้ใช้งานต้องเข้าสู่ระบบก่อน โดยคลิกที่เมนู**เข้าสู่ระบบ**จะปรากฏ หน้าจอให้ป้อนชื่อผู้ใช้และรหัสผ่านเพื่อเข้าสู่ระบบก่อน ตามรูป

| หนังสือเวียน<br>ระบบราชงาน แล | ระบบรับส่งเรื่อง<br>ระระบบติดตามผลการปฏิบัติงาน<br>ล่ายเวียาห่วไป ลำนักรณ์ระหานด์ 9<br>หนิสตร์เหน :              | รัสมุสปิสมรังนาทร : 2555<br>วันที่ปัจจุบัน : 23 กรกฎาคม 2555<br>รายอาณร์สารีปฏ : รายสายประจานสือน   เมื่อกอิสบประมาณ   เร็าไร่ระบบ |
|-------------------------------|----------------------------------------------------------------------------------------------------|----------------------------------------------------------------------------------------------------|
|                               | ั <b>เข้าสู่ระบบ</b><br>เร่าหรักให้ไม่ดีระบะรู้บริหาร และรัดูแลรรณสามารณร่าสู่ระบะได้<br>โมยใช้ในผู้ใช้และหลิสาห |                                                                                                    |
|                               | ชื่อสู่ไข้ :<br>รณีอย่าน :<br>                                                                                   | คลิกเพื่อเข้าสู่ระบบ                                                                                                    |

เมื่อป้อนชื่อผู้ใช้และรหัสผ่านเรียบร้อยแล้วให้คลิกที่ปุ่ม **เข้าสู่ระบบ** ระบบจะทำการตรวจสอบ ชื่อผู้ใช้และรหัสผ่านของท่านว่าถูกต้องหรือไม่ ถ้าไม่ถูกต้องระบบจะปรากฏหน้าจอให้ท่านป้อนชื่อผู้ใช้และ รหัสผ่านอีกครั้ง ตามรูป

| 🖰 เข้าสู่ระบบ                                                              |                                                                                                    |
|----------------------------------------------------------------------------|----------------------------------------------------------------------------------------------------|
| เจ้าหน้าที่ผู้รับผิดชอบ ผู้เ<br>โดย<br>กรุณาป้อนชื่อผู้ใช้<br>ชื่อผู้ใช้ : | มริหาร และผู้ดูแลระบบสามารถเข้าสู่ระบบได้<br>ใช้ชื่อผู้ใช้และรหัสผ่าน<br>แและรหัสผ่านของท่านก่อนเข้าสู่ระบบ |
| รหิสผาน :                                                                  | เข้าสู่ระบบ                                                                                                 |
|                                                                            |                                                                                                    |
|                                                                            |                                                                                                    |
| 🖰 เข้าสู่ระบบ                                                              |                                                                                                    |
| เจ้าหน้าที่ผู้รับผิดชอบ ผู้บ<br>โดย                                        | เร็หาร และผู้ดูแลระบบสามารถเข้าสู่ระบบได้<br>ใช้ชื่อผู้ใช้และรหัสผ่าน                                       |
| ชื่อผู้ใช้หรื<br>ก                                                         | อรทัสผ่านของท่านไม่ถูกต้อง<br>รุณาป้อนใหม่อีกครั้ง                                                          |
| ชื่อผู้ใช้หรื<br>ก<br>ชื่อผู้ใช้ :                                         | อรทัสผ้านของท่านใม่ถูกต้อง<br>รุณาป้อนใหม่อีกครั้ง                                                          |
| ชื่อผู้ใช้หรื<br>ก<br>ชื่อผู้ใช้ :<br>รหัสผ่าน :                           | อรหัสผ่านของท่านใปถูกต้อง<br>รุณาป้อนใหม่อีกครั้ง                                                           |

ถ้าตรวจสอบแล้วถูกต้องจะปรากฏหน้าจอตามรูป

| Algennesan : r | หนังสือเวียน ระบบรับส่งเรื่อง<br>ระบบรายงาน และระบบติดตามผลการปฏิบัติงาน<br>ผ่านวัดระทั่วไป คำมีกระประกาศ ?<br>รอกระโนส และระบบติดตามผลการปฏิบัติงาน                                                                                                    | รัญอุมิโรกสระบ<br>ในที่มีขนับ : 26 พฤษ<br>ปฏิทันการประชุม พระมียากปรไม่รับสร้ามีเกิดพระสิทธิ เวนา<br>รายสามหนุ่) เปลื่อกระมีสาม เมื่อกร้อยประเทศ อ | ภณ : 2558<br>ภาคม 2558<br>รับเรื่องอื่นๆ<br>อกจากระบบ |
|----------------|----------------------------------------------------------------------------------------------------|----------------------------------------------------------------------------------------------------|-------------------------------------------------------|
|                | พบข้อหมชั้งสืบ 960 รายการ (มนักบี 1)                                                                                                    |                                                                                                    | GUITVINAM                                             |
| พภ [1][2       | 1 [3] [4] [5] [6] [7] [8] [9] [10] [11] [12] [13] [14] [15] [16] [17] [18] [19] [20                                                                                                    | 1                                                                                                    |                                                       |
| 1-11-          |                                                                                                    | -                                                                                                    | un del 6                                              |
| วันที่ Update  | เลษที่หนังสือ/ลา./ชื่อเรื่อง                                                                                                    | หน่วยงานที่เกี่ยวข้อง                                                                                                    | เพื่อส่ง<br>วัฒนออัน                                  |
| 26 m.e. 2558   | 32/2558 ลว. 26 พ.ศ. 2558 เรื่อง แต่งตั้งคณะกรรมการต่อนอบการกิจไฟแก่องศ์กรปกครองส่วนท้องขึ้น (อบค หนองเสปิด) (เลขที่ E - 32/2558)                                                                                                    | ส่วนจัดสรรป้าและปารุงรักษา ชป.ตราด                                                                                                    |                                                       |
| 26 м.я. 2558   | 26 พ.ศ. 2558 ตร.6611.11/พิศษ. อว. 11 ก.ศ. 2558 เรื่อง ของวามอนุปราชายับชาติมสินสัทสุดหรือปลาสตรบทาวในที่ด สาขาวิชากกรจัดการปริการสังคม (และที่ E)<br>ปฏิบัติการสามแล้วสังสารการประเทศ<br>ของประกอบสารประเทศ<br>การประเทศ<br>อายารการประเทศ<br>อายารการการประเทศ<br>อายารการประเทศ<br>อายาราราร |                                                                                                    |                                                       |
| 26 M.R. 2558   | มคต/130 ลว. 15 พ.ค. 2558 เรื่อง แจ้งที่อยู่ส่วนตรวจสอบและคลังฟัสดุ กองฟัสดุ <mark>(เลขที่ E)</mark>                                                                                                    | ษาการอาน                                                                                                    |                                                       |
| 26 M.R. 2558   | 31/2558 คว. 25 พ.ศ. 2558 เรื่อง แต่งศังคณะกรรมการด่งของการทั้งไท่แก่องศ์กรปกครองส่วนท้องขึ้น (อนหน้าเป็น) (เลขที่ E - 31/2558)                                                                                                    | ส่วนจัดสรรน้ำและปารุงรักษา ชป.ระยอง                                                                                                    |                                                       |
| 26 n.e. 2558   | 29/2558 ลว. 26 พ.ศ. 2558 เนื่อง แต่งตั้งคณะกรรมการส่งขอบการกิจไท่แก่องค์กรปกครองส่วนห์องกิน (อนต คู่ยายหนึ) (เลขที่ E - 29/2558)                                                                                                    | ส่วนจัดสรรน้ำและนำรุงรักษา ชป.ละเชิงเทรา                                                                                                    |                                                       |

**๒.๒ เมนูหนังสือเวียน** ใช้สำหรับแสดงหนังสือแจ้งเวียนที่เผยแพร่ประชาสัมพันธ์ในเรื่องต่างๆ ให้หน่วยงานในสังกัดทราบและดำเนินการ

เมื่อคลิกที่เมนู**หนังสือเวียน**จะปรากฏหน้าจอแสดงเรื่องต่าง ๆ ของหนังสือเวียน ตามรูป

| รู้ไปงานระบบ : | หนังสือเวียน ระบบรับส่งเรื่อง<br>ระบบรายงาน และระบบติดตามผลการปฏิบัติงาน<br>สายเวิทาทร์ไป สามักระประทามที่ ?<br>ระการอัญส                                                                  | เมนูหนังสือเวียน <sup>500</sup><br>มห์ประทย 2558<br>มันที่มารมราช ระณ์มาณจังส่งส่งส่งส่งส่งคว                                                                                                    |
|----------------|----------------------------------------------------------------------------------------------------|----------------------------------------------------------------------------------------------------|
|                | ด้มหา หนังสือเวียนเพื                                                                                                    | อดำเนินการ หนังสือเวียนเพื่อพรายและถือปฏิบัติ หนังสือเวียบทั้งหมด                                                                                                    |
|                | หมร์อมูลทั้งสืบ 969 รายการ <mark>(หน้าที่ 1)</mark>                                                                                                    |                                                                                                    |
| พบ้า [1][:     | ] [3] [4] [5] [6] [7] [8] [9] [10] [11] [12] [13] [14] [15] [16] [17] [18] [19] [2                                                                                                    | 0]                                                                                                    |
| รับที่ Update  | เลซท์แบบังสือ/ลา./ชื่อเรื่อง                                                                                                    | แบบไฟล์<br>หน่วยงานที่เกี่ยวข้อง เพื่อสง<br>ข้อหมดกลับ                                                                                                    |
| 26 n.a. 2558   | 32/2558 ลว. 26 พ.ค. 2558 เรื่อง แต่งตั้งคณะกรรมการส่งขอบการกิจไห้แก่องค์กรปกครองส่วนหโองถิ่น (อบค หนองแสน็ค) (เลขท์ E - 32/2558)                                                           | ร่า สาสสบับและปารงรักษา ปป.คราค                                                                                                    |
| 26 n.a. 2558   | ศะ.6611.11/พิศษ. คว. 11 ก.พ. 2558 เนื้อง ของวามอนุษรามที่ประเทศที่สุดต่อยุ่อย่องต่อมูลของการในร่าย สาขาวิชาการจังการข้องการข้องการข้องการข้องการข้องการข้องการข้องการข้องการข้องการข้องการ | ลิกที่ชื่อเรื่อง เห็นสายเกาะ<br>เกมสายเสียง<br>เกมสายเกาะ<br>เกมสายเกาะ<br>เกมสายเกมสาย<br>เกมสายเกมสายเรียง<br>เกมสายเกมสาย<br>เกมสายเกมสาย<br>เกมสายเกมสายเกมสาย<br>เกมสายเกมสาย<br>เกมสายเกมสาย<br>เกมสายเกมสาย<br>เกมสายเกมสาย<br>เกมสายเกมสายเกมสาย<br>เกมสายเกมสาย<br>เกมสาย<br>เกมสายเกมสาย<br>เกมสายเกมสาย<br>เกมสายเกมสาย<br>เกมสายเกมสาย<br>เกมสายเกมสาย<br>เกมสายเกมสาย<br>เกมสายเกมสาย<br>เกมสายเกมสาย<br>เกมสายเกมสาย<br>เกมสายเกมสาย<br>เกมสาย<br>เ |
| 26 M.A. 2558   | หลด/130 aว. 15 พ.ค. 2558 เรื่อง แจ้งที่อยู่ส่วนตรวจสอบและคลังพัสด กองพัสด (เลขที่ E - −)                                                                                                   | игедсинији                                                                                                    |
| 26 m.n. 2558   | 31/2558 ดว. 25 พ.ค. 2558 เรื่อง แต่งศังคณฑรรมการต่อนอาหารกิจให้แก่องศ์กรปกครองส่วนห้องถิ่น (อนคน้ำเป็น) (เลขที E - 31/2558)                                                                | ส่วนจัดสรรน้ำและปารุงรักษา ชป.ระยอง                                                                                                    |
|                |                                                                                                    |                                                                                                    |

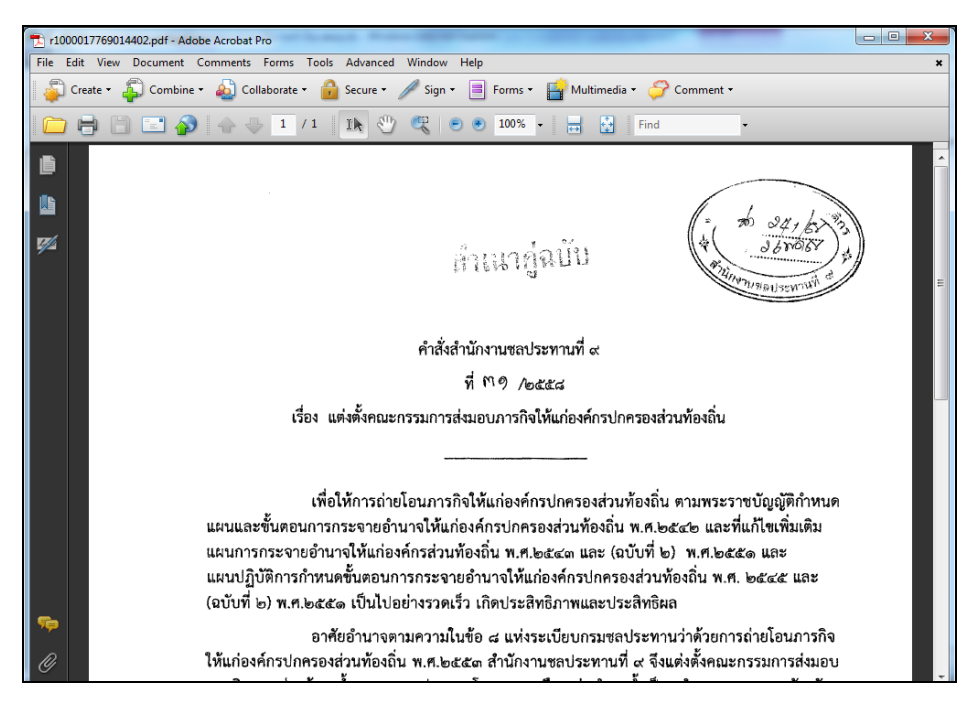

ถ้าต้องการดูรายละเอียดของเรื่องใด ให้<u>คลิกที่ชื่อเรื่อง</u>นั้น จะปรากฏหน้าจอตามรูป

เมนูหนังสือเวียนจะแยกเมนูย่อยออกเป็น <u>เมนูค้นหา หนังสือเวียนเพื่อดำเนินการ</u> <u>หนังสือเวียนเพื่อทราบและถือปฏิบัติ</u> ดังนี้

**๒.๒.๑ เมนูค้นหา** ใช้สำหรับค้นหาหนังสือที่ต้องการโดยสามารถป้อนคำหรือข้อความของ ชื่อเรื่อง เลขที่หนังสือ หรือชื่อหน่วยงานเจ้าของเรื่องที่ต้องการค้นหา

|            | ค้นหาข้อมูล                                                                               |
|------------|-------------------------------------------------------------------------------------------|
| <b>u</b> [ | สำหรือข้อความของเอขที่หนังสือ ชื่อเรื่อง หรือชื่อหน่วยงานเจ้าของเรื่องที่ต้องการค้นหา<br> |

เช่น ต้องการค้นหาชื่อเรื่องหนังสือที่มีข้อความว่า "เงินทุนหมุนเวียน" ให้พิมพ์ข้อความลงใน ช่องดังรูป แล้วคลิกที่ปุ่มค้นหา

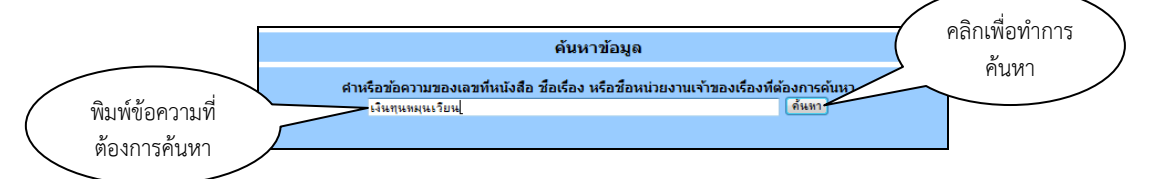

เมื่อคลิกที่ปุ่ม**ค้นหา** ระบบจะทำการค้นหา และแสดงผลการค้นหาปรากฏดังรูป

| Γ | พบข้อมูลทั้งสิ้น 430 รายการ <mark>(หน้าที่ 1)</mark> |                                                                                                    |                                     |                                  |  |  |  |  |  |
|---|------------------------------------------------------|----------------------------------------------------------------------------------------------------|-------------------------------------|----------------------------------|--|--|--|--|--|
|   | ատ [1] [2] [3] [4] [5] [6] [7] [0] [9]               |                                                                                                    |                                     |                                  |  |  |  |  |  |
|   | วันพี่ Update                                        | เลขที่หนังสืด/ลา./ชื่อเรื่อง                                                                                                    | หน่วยงานที่เกี่ยวข้อง               | แบบใฟล์<br>เพื่อส่ง<br>ข้อมอกลับ |  |  |  |  |  |
|   | 22 w.e. 2558                                         | ทงช.พง.423/2558 ลว. 20 พ.ศ. 2558 เรื่อง ขอไฟจัดส่งเจ้าหน้าที่มีจัดท่ามาตรา 5 และมาตรา 8 เข้าร่วมประชุม (เลขที่ E - ทงช.ทง.423/2558 )                                    | ส่วนจัดสรรน้ำและปารุงรักษา ขป.ระของ |                                  |  |  |  |  |  |
|   | 21 w.a. 2558                                         | ผล.กพ.119/2558(รับดิน) ลว. 16 พ.ศ. 2558 เรื่อง แจ้งผลการจำหน่ายฟัตอุปารุดเลขที่ ยจ.1/58 (เงินทุนหนุนเวียนา-สากว่าเกณฑ์)รับดินจาก ผมส.พค. (เลขที่<br> )                  | งานพัสดุ                            |                                  |  |  |  |  |  |
|   | 20 พ.ศ. 2558                                         | สขป.9.07/368 ลว. 11 พ.ค. 2558 เรื่อง ขอให้ส่งข่อมูลที่เกี่ยวข่องกับเงินทุนหมุณวัยนเพื่อการช่อประทาน ประจำปังบประมาณ พ.ศ.2558 โครงการช่อประทาน<br>โดยอินเพรา (เลงที่ E)  |                                     |                                  |  |  |  |  |  |
| f | 20 w.e. 2558                                         | สชป.9.09/386 ลว. 19 พ.ศ. 2558 สื่อง ข้อมูลที่เกี่ยวข้องกับเงินทุนหมุณวัยแพ็อการชลประทาน ประจำบึงบประมาณ พ.ศ.2558 โครงการชลประทานปราจับ <u>กไ</u><br>( <u>ปละที่ E</u> ) | 🦰 คล่กทช่อเรื่อง                    |                                  |  |  |  |  |  |
|   | 19 n.s. 2558                                         | สขป.9.12/357/58 ธว. 7 พ.ศ. 2558 ต้อง ราองานการส่งมอบของ ถจ.30/58 (เงินทุนทนุณโขนา) (เลขที่ E - สขป.9.12/357/58 )                                                        |                                     |                                  |  |  |  |  |  |
| l | 18 w.e. 2558                                         | <mark>ต่วนที่สุด</mark> สบป.9.13/540 ตว. 15 พ.ศ. 2558 เนื่อง ขอส่งสำเนารายงานเงินทุนหมุนเวียนเพื่อการขอประทาน ประจำเดือน พยษภาคม 2558 (เดชที่ E -<br>สบป.9.13/540 )     | ส่วน≪ิตสรรน้ำและปารุงรักษา          |                                  |  |  |  |  |  |
| l | 18 w.e. 2558                                         | ทศป.ระของ/ชป.325 ตว. 18 พ.ศ. 2558 ถือง ประมาณการ แกษงาน งบประมาณเงินทุนหนุณเรือนเพื่อการขอประหาน (เลขที่ E)                                                             | ส่วนจัดสรรป้าและปารุงรักษา          |                                  |  |  |  |  |  |
| I | 15 w.a. 2558                                         | มงข.สง.376/2558 ลว. 8 พ.ศ. 2558 เรื่อง ขอส่งวารสารข่าวเงินทุนหมุนเวียนเพื่อการขอประทาน (เอยที่ E - สงข.สง.376/2558 )                                                    | ส่วนจัดสรรน้ำและปารุงรักษา          |                                  |  |  |  |  |  |

ถ้าต้องการดูรายละเอียดของเรื่องใด ให้<u>คลิกที่ชื่อเรื่อง</u>นั้น จะปรากฏหน้าจอดังรูป

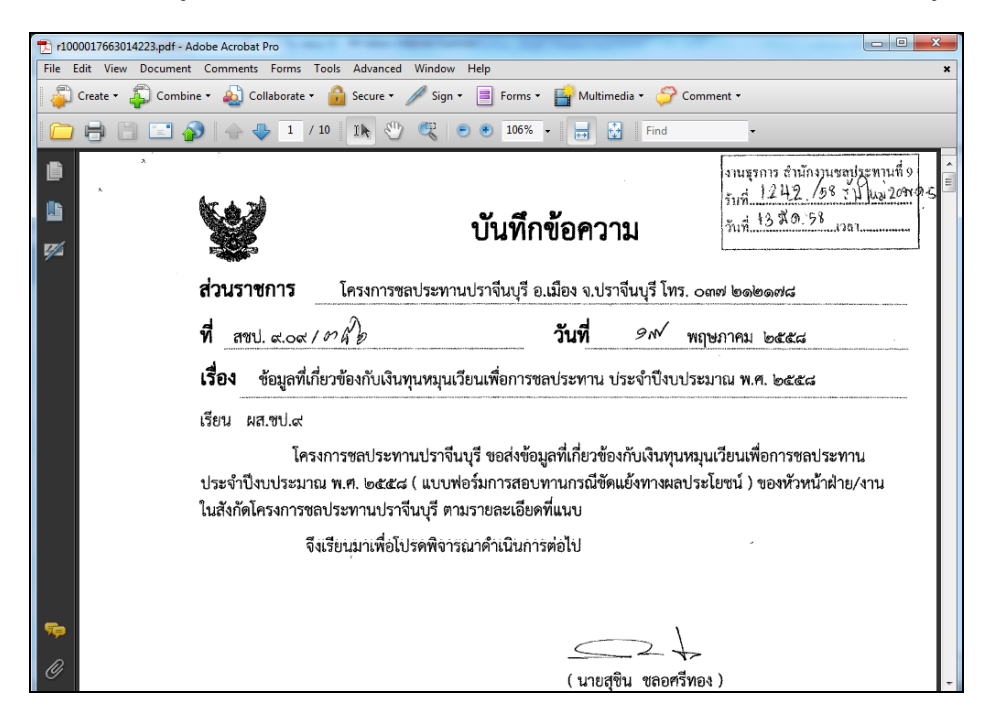

**๒.๒.๒ เมนูหนังสือเวียนเพื่อดำเนินการ** ใช้สำหรับแสดงหนังสือเวียนที่แจ้งให้ฝ่ายต่างๆ ดำเนินการ ซึ่งท้ายเรื่องจะมีคำว่า <u>แนบไฟล์</u> ใช้สำหรับแนบไฟล์ส่งเรื่องกลับคืนเมื่อฝ่ายต่างๆ ดำเนินการ เสร็จแล้ว ซึ่งเป็นสิ่งที่พิเศษนอกเหนือจากหนังสือเวียนทั่วๆ ไป คือ สามารถนำไฟล์ข้อมูลที่ฝ่ายต่างๆ ส่งเข้ามาในระบบไปใช้งานได้ทันที ทำให้รวดเร็ว สะดวก และประหยัดค่าใช้จ่ายในการส่ง

|               | หนังสือเวียน   ระบบรับเรื่องอื่นๆ   รายงานประจำเดือน   เลือกปีงบประมาณ   เข้าสู่ระบบ                                                                                                    |                                                                                                    |                                      |  |  |
|---------------|----------------------------------------------------------------------------------------------------|----------------------------------------------------------------------------------------------------|--------------------------------------|--|--|
|               | ค้นหา หนังสือเวียนเพื่อ                                                                                                    | อดำเนินการ หนังสือเวียนเพื่อหราบและถือปฏิบัติ หนังสือเวื                                                                                                    | <sup>โยนทั้</sup> งหม <mark>ด</mark> |  |  |
|               | พบข้อมูลทั้งสิ้น 499 รายการ (หน้าที่ 1)                                                                                                    |                                                                                                    |                                      |  |  |
| สม้า [1] [2   | 2] [3] [4] [5] [6] [7] [8] [9] [10]                                                                                                    | ดลิญพื่                                                                                                    | อบจายปัจปล์                          |  |  |
| วันที่ Update | เลขทีหนังฮือ/ลว./ชื่อเรื่อง                                                                                                    | หน่วยงานทีเกี่ยวข้อง                                                                                                    | 56612 0 6 761                        |  |  |
| 26 w.a. 2558  | สบอ107/2558 ลว. 21 พ.ศ. 2558 เรื่อง ขอความร่วมมือดอบแบบสอบตามความพึงพอใจสบอ107/2558 สบอ107/2558 (ภายใน 5 มิ.ย. 2558) (เสษที่ E -<br>สบอ107/2558 )                                                                                             | ผ่ายบริหารทั่วไป ส่วนวิศวกรรมบริหาร ส่วนจิตสรรน้ำและปางรักษา ส่วน<br>ไม่มีมีคิกร ส่วนแล้องสักรกล ชนไ.ชมนูรี ชนไ.อะเร็มเพรา ชนไ.หลายกก<br>ชนไ.ปร่าชั้นซี่ ชนไ.จหมูรี ขนไ.จหมูรี ขนไ.อะเรอง สนไ.ครายกา<br>และนายก สม.นวางหลวง สม.เรื่อนบางปรกร สบ.คลองสียิส สบ.เรือบขุน<br>ต่านปราการหล สน.ประเทรโ            |                                      |  |  |
| 21 м.я. 2558  | ผสด,บค.338/2558 สว. 14 พ.ศ. 2558 เรื่อง ขอสังแบบติดตามโครงการตามแหนดอยุทธ์แข้มสร้างความผาสุก และความผูกพับของบุคลากรที่มีต่องค์กร ประจาบ<br>งบประมาณ พ.ศ.2558 (รอบ 6 เดือน) . (ภายใน 28 พ.ศ. 2558) <mark>(เลขที่ E - ผสด.บค.338/2558</mark> ) | 1 ส่วนให้อากรรมบริหาร ส่วนจัดสราบ้านและปารงรักษา ส่วนปฏิบัติการ ส่วน<br>เครื่องจักรกล ขป.ขลมุโร้ ขป.อเสมิเหลืองเทรา ชป.นครามวยก ชป.ปราจินบุรี<br>ชป.จันทบุรี ชป.ระยอง ชป.อเราต ชป.สรรณก์ว สน.นครามชาต สบ.บาง<br>พลวง สบ.เรื่อนบางปรกล สบ.คลองสีชิก สบ.เรื่อนบุนต่าวปราการขล สบ.<br>ปรนสร้า โรงการกร่างสร้าง | แบบไฟล์                              |  |  |
| 20 n.a. 2558  | ผสด.บค.338/2558 สว. 14 พ.ค. 2558 เรื่อง ขอส่งแบบติดตามโครงการตามแหนกอยุทธิ์เสริมสร้างความผาสุก และความผูกฟังของบุคลากรที่มีต่อองค์กร ประจำบั<br>งบประมาณ พ.ศ.2558 (รอบ 6 เดือน) (ภายใน 28 พ.ค. 2558) (เลขที่ E - ผสต.บค.338/2558 )            | ปี ส่วนให้อากรรมบริหาร ส่วนจิตสรรบ้านตะปารุงรักษา ส่วนปฏิบัติการ ส่วน<br>เครื่องจักรกล ขป. หลุยรู้ รบ. เฉละถึงเพรา ชป. และนายก ชป. ปราจินบริ<br>ชป. จินทร์ ชป. รชม รชม ระกาล ชป. สระเก้า สน. และนายก สม. บาง<br>พลวง สบ.เชื้อนบางปะก สบ.คลองสีชิก สบ.เรื่อนชนต่านปราการขล สบ.<br>ปรนสร้า โดงอากร่างสร้าง    | แนบไฟล์                              |  |  |
| 19 w.e. 2558  | ชบ0003/161 ลว. 18 พ.ศ. 2558 เรื่อง โครงการฝึกอบรมรมหลักสูตร การพัฒนาระบบการจัดชื่อจัดจำงภาครัฐด้วยวิธีการทางอิเล็กทรอนิกส์ (e-GP) ระยะที่ 3<br>(ภายใน 20 พ.ศ. 2558) ( <b>เลยที่ E</b> )                                                       | งานพัสดุ                                                                                                    | แบบไฟล์                              |  |  |
| 19 w.a. 2558  | สสส.496/2558 ลว. 11 พ.ศ. 2558 เรื่อง ขอรายชื่อเจ้าหน้าที่เข้ารับการฝึกอบรม 3 หลักสุดร ระบบสารบรรณอิเล็กทรอนิกส์ ระบบจัดเก็บแอกสารอิเล็กทรอนิกส์<br>และระบบอิเล็กทรอนิกส์ชื่นสูง (เลขที E - สดส.496/2558 )                                     | ส่วนวิศวกรรมบริหาร ส่วนจัดสรรน้ำและปารุงรักษา ส่วนปฏิบัติการ ส่วน<br>เครื่องจักรกล ขป.ขอยุรี ชป.จะหรือเพรา ชป.แครนบก ชป.ปราจันบุรี<br>ชป.จันทบุรี ชป.ระชอง ชป.จะกล ชป.สรณภัร สน.บครนกอ ศม.บาง<br>หลวง สบ.เชื่อนบางปราก สบ.คลองสีชก สบ.เชื่อนชนต่านปราการชล สบ.                                              | แบบไฟล์                              |  |  |

เมื่อฝ่ายต่างๆ แนบไฟล์ข้อมูลเข้ามาในระบบแล้ว ผู้รับผิดชอบเรื่องสามารถเข้าเมนูรายงาน สรุป ในหัวข้อรายงานสรุปการดำเนินการของหนังสือเวียนและระบบติดตามของหน่วยงานที่เกี่ยวข้อง ซึ่งสามารถเห็นทั้งไฟล์ข้อมูลและสถานะการส่งของฝ่ายต่างๆ ที่เกี่ยวข้องในแต่ละเรื่อง

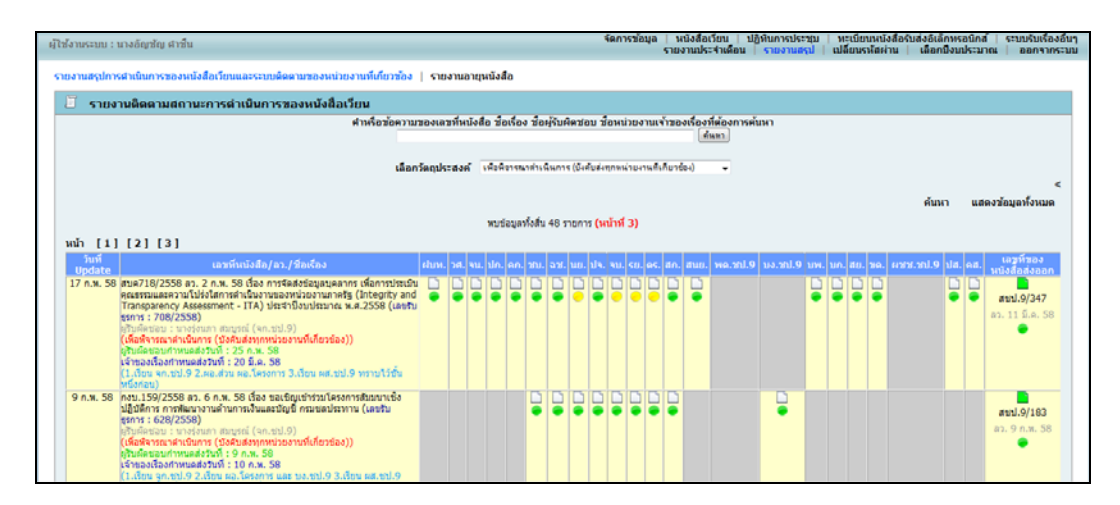

ซึ่งเมนูนี้งานบริหารทั่วไปใช้ในการตรวจสอบงานในแต่ละเรื่องที่แจ้งเวียนเพื่อดำเนินการ และ มีระยะเวลากำหนดส่ง เพื่อคอยแจ้งเตือนให้ผู้รับผิดชอบในสังกัดประสานกับฝ่ายต่างๆ ที่ยังไม่ได้ส่งเรื่องให้ จัดส่งเรื่องให้ทันกำหนดเวลาต่อไป

**๒.๒.๓ เมนูหนังสือเวียนเพื่อทราบและถือปฏิบัติ** ใช้สำหรับแสดงหนังสือเวียนเพื่อทราบและ ถือปฏิบัติที่ส่งมาจากหน่วยงานที่เกี่ยวข้อง เช่น กรมบัญชีกลาง กระทรวงการคลัง กองพัสดุ กองการเงิน และบัญชี ฯลฯ เพื่อให้เจ้าหน้าที่ใช้ในการสืบค้นเรื่องที่เกี่ยวข้องเป็นแนวทางในการปฏิบัติได้อย่างสะดวก รวดเร็ว ทันต่อการใช้งาน

| ผู้ใช้งานระบบ : เ | ผู้ใช้งาหระบบ : เกงอัญชัญ สำขับ<br>รายงานประจำเนื้อน รายงานสุป (ปลี่ยนการประชุม) เหตุมิตารปลาย (ปลอยไม่เป็นการประชุม) (ปลี่ยนจายสาย (ปลอยไม่แก่จะมา<br>รายงานประจำเนื้อน (จายงานสุป) (ปลี่ยนจายสาย (ปลอยไม่แก่จะมาด ) (ปลอยจายสาย ) |                                                             |                                                             |  |  |  |  |
|-------------------|----------------------------------------------------------------------------------------------------|-------------------------------------------------------------|-------------------------------------------------------------|--|--|--|--|
|                   | ดับหา หนังสือเรียนเพื่อสำเนินการ หนังสือเรียนเพื่อหาบและด้อปฏิบัติ หนังสือเรียนเพื่อหมด                                                                                                    |                                                             |                                                             |  |  |  |  |
|                   | เมือกหน่วยงามเข้าของห้อง แต่องก็คอเล                                                                                                    |                                                             |                                                             |  |  |  |  |
|                   | พบข้อมูลทั้งสิ้น 414 รายการ <b>(หน้าที่ 1)</b>                                                                                                    |                                                             |                                                             |  |  |  |  |
| นบ้า [1][2        | ] [3] [4] [5] [6] [7] [8] [9]                                                                                                    |                                                             |                                                             |  |  |  |  |
| วันที่ Update     | เลษท์หนังสือ/ตา./ชื่อเรื่อง                                                                                                    | หน่วยงานเจ้าของเรื่อง                                       | หน่วยงานที่แจ้งเวียนเรื่อง                                  |  |  |  |  |
| 18 w.e. 2558      | กงบ.560/2558 ดว. 11 พ.ศ. 2558 เรื่อง ข้อมความเข้าใจเกี่ยวกับการยิ้มแบบแสดงความประสงค์ขอกสับไปใช้สำคัญปาเหน็จปานาญคามพระราชปัญญัติปาเหน็จ<br>ปามาญข้าราชการ พ.ศ.2494 (Undo) (เ <mark>ลขาโ E - กงบ.560/2558</mark> )                  | กองการเงินและบัญชี ส่วนควบคุมเงินเดือน<br>และค่าจ่าง        | กองการเงินและบัญชี ส่วนควบคุมเงินเดือน<br>และค่าจ่าง        |  |  |  |  |
| 14 พ.ศ. 2558      | ต่วมที่สุด ชป 8169 ลว. 6 พ.ศ. 2558 เรื่อง การปริบประหลักการจำแนกประเภทรายจำยลามงบประมาณ (เลขที่ E - นร0704/268 )                                                                                                    | สำนักงานเลขานุการกรม                                        | สำนักงานเลขานุการกรม                                        |  |  |  |  |
| 7 n.e. 2558       | กษ0201.06/13986 ลว. 6 พ.ศ. 2558 เรื่อง การรายงานโครงการที่มีการรัดจำงไห้เอกขนผู้รับจัดงาน (Organizer) งานโฆษณาและงานประชาสมสันธ์ ที่มีวงเงิน<br>การจัดจำงดังแต่ 5 ต่านบทชั้นไป (เลขที่ E - กษ0201.06/33986 )                        | กองพัสดุ ฝ่ายบริหารทั่วไป                                   | กองพัสดุ ฝ่ายบริหารทั่วไป                                   |  |  |  |  |
| 7 n.e. 2558       | กกพ.540/2558 ลว. 1 พ.ศ. 2558 เรื่อง แนวทางปฏิบัติในกาาจัดหาพัฒดต่อยพัดลาดอันดีการอนิกส์ (Electronic Market : e-market) และด้วยที่มีประกวดราคา<br>อินดีการอนิกส์ (Electronic Bidding : e-bidding) (และที่ E - กกพ.540/2558 )         | กองพัสดุ ส่วนพัฒนาระบบพัสดุ                                 | กองพัสดุ ส่วนพัฒนาระบบพัสดุ                                 |  |  |  |  |
| 30 ເມ.ຍ. 2558     | กกท.531/2558 สว. 28 เม.ย. 2558 เรื่อง แนวทางปฏิปติตามมาตรการดำเน็นการปรับอดต่างานก่อสร้างของหน่วยงานภาครัฐ (และที่ E - กกท.531/2558 )                                                                                               | กองทัสดุ ส่วนหัฒนาระบบหัสดุ                                 | กองที่สดุ ส่วนที่เอนาระบบที่สดุ                             |  |  |  |  |
| 27 เม.ย. 2558     | กงม.501/2558 ลว. 22 เม.ย. 2558 เรื่อง ซ่อมความเข่าใจเกี่ยวกับการบันที่กรายการปาส่งเงินฝากคลังผ่าน GFMIS Terminal (เลขที่ E - กงม.501/2558 )                                                                                         | กองการเงินและบัญชี ส่วนบัญชี                                | กองการเงินและมัญชี ส่วนมัญชี                                |  |  |  |  |
| 18 ta.a. 2558     | สบค.1647/2558 ตว. 10 เม.ย. 2558 เรื่อง การปรีบปรุงโครงสร้างการแบ่งงานภายในกรมชดประทาน (สามารถดาวน์โหดดเอกสารประกอบได้ที่หน่าเว็บไซด์<br>สบป.9) (เลขที่ E - สบค.1647/2558 )                                                          | สำนักบริหารทรัพยากรบุคคล กล่อมพัฒนา<br>ระบบงานและอัตรากำลัง | สำนักบริหารทริทยากรบุคคล กลุ่มพัฒนา<br>ระบบงานและอัตรากำลัง |  |  |  |  |
| 17 เม.ช. 2558     | ผอ.ศพ.3131/2558 สว. 9 เม.ย. 2558 เรื่อง ปัญชิราคามาตฐานสิ่งก่อสร้าง (และที่ E - นร0719.1/ว51 )                                                                                                    | กองพัสดุ ฝ่ายบริหารทั่วไป                                   | กองพัสดุ ผ่ายบริหารทั่วไป                                   |  |  |  |  |
| 17 ເມ.ຍ. 2558     | มอ.กพ.3130/2558 ลว. 9 เม.ย. 2558 เรื่อง ฮัตรารกลางานต่อหน่วย. (เดษที่ E - ษะ0719.1/ว53 )                                                                                                    | กองพัสดุ ฝ่ายปริหารทั่วไป                                   | กองพัสดุ ผ่ายบริหารทั่วไป                                   |  |  |  |  |
| 16 ເມ.ຍ. 2558     | กงบ.462/2558 ลว. 9 เม.ย. 2558 เพื่อง วิษีการเรียกรายงานลูกหนึ่งวินยิมราชการในสบบ GFMIS (เลขที่ E - กงบ.462/2558 )                                                                                                    | กองการเงินและบัญชี กลุ่มบัญชี                               | ກອວກາກເວັນແລະນັດເຮີ ກລຸ່ມນັດເຮົ                             |  |  |  |  |

เช่น ถ้าต้องการสืบค้นเรื่องที่มาจาก<u>กรมบัญชีกลาง</u> ให้คลิกที่รายการหน่วยงานเจ้าของเรื่อง แล้วเลือกรายการ กรมบัญชีกลาง ดังรูป

|               | เลือกหม่วยงานเจ้าของเรื่อง                                                                                                    | แสดงทั้งหมด                                                                                                    | - |                                                        |                                                             |
|---------------|----------------------------------------------------------------------------------------------------|----------------------------------------------------------------------------------------------------|---|--------------------------------------------------------|-------------------------------------------------------------|
| หน้า [1][2    | .) [3] [4] [5] [6] [7] [8] [9]                                                                                                    | สำนักแบบสะมาณ<br>สำนักประการจัดการณ์เทตรอุสกริทยา สารแครามปรอดภัณเรื่อนๆ<br>สำนักประการสำนกการบุคคล<br>สำนักประการสำนกการบุคล สารแร้นับเทตรารบบลุณรรณ<br>สำนักประการสำนกการบุคล สารแล้วแล้วแหน | * |                                                        |                                                             |
| วันที่ Update | เอขทีนบังสือ/อว./ชื่อหั                                                                                                    | สำนักบริหารทรัพบากรบุคคล กล่⊖มพัฒนาระบบงานและอิตรากำลัง<br>สำนักบริหารทรัพบากรบุคคล กลุ่มทะเบ็บแประวัดีและปาเหนือปานาญ                                                                         |   | นน่วยงานเจ้าของเรื่อง                                  | นน่วยงานที่แจ้งเวียนเรื่อง                                  |
| 18 m.e. 2558  | กงบ.560/2558 ลว. 11 พ.ศ. 2558 เรื่อง ช่อมความเข้าใจเกี่ยวกับการขึ้นแบบแสดงความปร<br>ปามาณข่าราชการ พ.ศ.2494 (Undo) (เลขที่ E - กงบ.560/2558 )                     | ู้สำนักบริหารถรัพยากรบุคคล กลุ่มพัฒนาระบบงานและอัลรากำลัง<br>สำนักบริหารถรัพยากรบุคคล กลุ่มพัฒนากรัพยากรบุคคล<br>สำนักพัฒนาแหล่งนักบนาคกอง                                                     | n | າຮເຈັນແລະນັ້ญນີ້ ສ່ວນຄວນຄຸນເຈັນເຄື່ອນ<br>ແລະຄ່າຈ້າຈ    | กองการเงินและบัญชี ส่วนควบคุบเงินเดือบ<br>และค่าจ้าง        |
| 14 N.R. 2558  | <mark>ต่วนที่สุด</mark> ขป 8169 สว. 6 พ.ศ. 2558 เรื่อง การปรับปรุงหลักการจำแนกประเภทรายจ่ายสาร                                                                    | ู สำนักพัฒนาโครงสร้างและระบบบริหารงานบุคคล<br>ศูนย์เทคโนโลยีสารสนเทศและการสื่อสาร<br>กระเทยประทาน                                                                                              |   | สำนักงานเลขานุการกรม                                   | สำนักงานเลขานุการกรม                                        |
| 7 N.R. 2558   | กษ0201.06/ว3966 ลว. 6 พ.ศ. 2558 เรื่อง การรายงานโครงการที่มีการจัดจ่างไห้เอกบนสูง<br>การจัดจ่างตั้งแต่ 5 สำนบทธิ้นไป (เลขที่ E - กษ0201.06/ว3966 )                | 1 กระมัญชักลาง<br>กระทรวงการคลึง<br>กระทรวงการคลึง                                                                                                    |   | กองพัสดุ ผ่ายบริหารทั่วไป                              | กองพิสดุ ผ่ายบริหารทั่วไป                                   |
| 7 w.e. 2558   | กกพ.540/2558 ลว. 1 พ.ศ. 2558 เรื่อง แนวทางปฏิบัติในกาาจัดหาพัสดุตัวชวิธีตลาคอิเด็กท<br>อิเด็กทรอนิกส์ (Electronic Bidding : e-bidding) (เลชที่ E - กกพ.540/2558 ) | วิกลุ่มเงินหอกงบประมาณ กองการเงินและอับัญชี<br>กลุ่มเงินหอกงบประมาณ กองการเงินและบัญชี                                                                                                    |   | กองพัสดุ ส่วนพัฒนาระบบพัสดุ                            | กองพัสดุ ส่วนพัฒนาระบบพัสดุ                                 |
| 30 ເມ.ຍ. 2558 | กกพ.531/2558 ตว. 28 เม.ย. 2558 เรื่อง แนวทางปฏิบัติตามมาตรการตำเนินการปรับอดด่า                                                                                   | ากมาระวาการพรศุกษาทุษท<br>กลุ่มการเว็จรุกษาการเจินและบัญชิ<br>กลุ่มการเจิน กองการเจินและบัญชิ                                                                                                  |   | กองพัสดุ ส่วนพัฒนาระบบพัสดุ                            | กองพัสดุ ส่วนพัฒนาระบบพัสดุ                                 |
| 27 ເມ.ຍ. 2558 | กงบ.501/2558 ดว. 22 เม.ย. 2558 เรื่อง ข้อมความเข้าใจเกี่ยวกับการบันจักรายการนำส่งเ                                                                                | กลุ่มความคุมเงนเออนแสอตาราง กองการเงนและชุญช<br>กลุ่มความคุมเขาโรมาณ กองการเงินและชัญชี<br>กลุ่มงานเวินพุณหมุนเว็บนเพื่อการขอประชาน กองแมนงาน                                                  | 1 | ເວດາາເເປັນແລະນັດງຍີ ສ່ວນນັດງຍີ                         | ກອงการเงินและນัญชี ສ່ວນນັญນີ                                |
| 18 tJ.t. 2558 | สมค.1647/2558 ตว. 10 เม.ย. 2558 เรื่อง การปรับปรุงโครงสร่างการแบ่งงานภายในกรมช<br>สมป.9) (เคราโ E - สมค.1647/2558 )                                               | กลุ่มงานแผนงานและโครงการพิเศษ กองแผนงาน<br>กลุ่มงานวิเคราะทั่งบประมาณ กองแผนงาน<br>กลุ่มงานบัญชี กองการเงินและบัญชี                                                                            |   | บริหารทรัพยากรบุคคล กล่ามพัฒนา<br>ระบบงานและอัครากำลัง | สำนักบริหารทริทยากรบุคคล กลุ่มพัฒนา<br>ระบบงานและอัตรากำลัง |
| 17 ta.s. 2558 | ผอ.กพ.3131/2558 ตว. 9 เม.ย. 2558 เรื่อง บัญชีราคามาครานดังก่อสร้าง (เลซท์ E - บรไ                                                                                 | ้กลุ่มทระบับในประวัติและปาเหนือป่านาย สำนักบริหารหรัพยากรบุคคล<br>กลุ่มบัญชี กองการเงินและบัญชี<br>กล่มบัญชี กองการเงินและบัญชี                                                                |   | กองพัสดุ ผ่ายบริหารทั่วไป                              | กองพัสดุ ฝ่ายบริหารทั่วไป                                   |
| 17 w.o. 2558  | มอ.กพ.3130/2558 ลว. 9 เม.ย. 2558 เรื่อง อัตราราคางานต่อหน่วย. (เลขที่ E - นร0719.                                                                                 | 1/153 )                                                                                                    |   | กองพัสดุ ฝ่ายบริหารทั่วไป                              | กองสสดุ ฝ่ายบริหารทั่วไป                                    |

เมื่อเลือกรายการ <u>กรมบัญชีกลาง</u> แล้ว จะปรากฏหน้าจอแสดงเรื่องที่มาจากกรมบัญชีกลาง ทั้งหมดดังรูป

|               | ต้นหา หนังสือเวียนเพื่ะ                                                                                                    | เส่าเนินการ หนังสือเว | มีขนเพื่อพรามและถือปฏิบัติ หนังสือเวียนทั้งหมด     |
|---------------|----------------------------------------------------------------------------------------------------|-----------------------|----------------------------------------------------|
|               | เลือกหน่วยงานเจ้าของเรื่อง กระเจ๊ยูช์กะน                                                                                                    |                       |                                                    |
|               | พบข้อมูลทั้งสั้น 72 รายการ (หม้าที่ 1)                                                                                                    |                       |                                                    |
| หน้า [1] [2   | U                                                                                                    |                       |                                                    |
| วันที่ Update | เลขที่หนังสือ/ลา./ชื่อเรื่อง                                                                                                    | หน่าองานเจ้าของเรื่อง | นน่วยลามพื้นจังเรียนเรื่อง                         |
| 21 м.н. 2557  | กรบ.495/2557 ลว. 19 พ.ศ. 2557 เรื่อง หลักแกแท่และวิธัการปฏิบัติในการขอริบและการออกหรือสืบรองสำหรับปาเหน็จตกหลอแพื่อไข่เป็นหลักทรัพย์ประกัน<br>การปูเงิน (เลขร์ E - กรบ.495/2557)                             | <u> </u>              | กองการเงินและปัญชี กลุ่มควบคุมเงินเคือนและค่าจ่าง  |
| 20 M.R. 2557  | กรบ.480/2557 az. 15 พ.ศ. 2557 เรื่อง หลักเกณฑ์การเบิกจ่ายเงินค่ารักษาพยาบาลกรณีเจ็บปวยจุกเงินในสถานพยาบาลของเลกขน (เลขที่ E - กง<br>บ.480/2557 )                                                             | กระบัญชีกลาง          | กองการเงินและมัญชี กลุ่มควบคุมเงินเดือนและค่าจ้าง  |
| 22 ເມ.ຍ. 2557 | กรบ.370/2557 สว. 18 เม.ย. 2557 ซึ่งง การเบิกจ่ายตามประเภาและอิตราเงินปางการศึกษาและต่าเดียน (เลยที่ E - กรบ.370/2557 )                                                                                       | กรมนัญชีกลาง          | กองการเงินและบัญชี กลุ่มควบคุมเงินเพื่อนและค่าจ่าง |
| 9 ເມ.ຍ. 2557  | กงข.323/2557 คว. 3 เม.ย. 2557 เรื่อง การฟักสาษีเป็นได้มีผินคลของหน่วยงามรัฐวิสาหกิจ (เศษที่ E - กงข.323/2557)                                                                                                | ຄານນັ້ດເຮົາລາວ        | กองการเงินและปัญชิ กลุ่มการเงิน                    |
| 6 ur.o. 2557  | พ.ศ. 3314/2557 คว. 3 เม.ย. 2557 เรื่อง ข้านัยมหาวมเข้าใจเรื่องสามาจกรอบมีคิดข้อดังจ่างหามณบิยบสำนักมายกรัฐมนตัวำหัวยการพัฒ พ.ศ.2535 และ<br>ที่แก้ไขเห็นเดีย (เลขที่ E - กล(กรพ)0421.3/256)                   | ะ กรมปัญชีกลาง        | กองพัสดุ กลุ่มวิชาการพัสดุ                         |
| 4 เม.ช. 2557  | มอ.กท.3400/2557 อว. 1 เม.ย. 2557 เรื่อง การขึ้นหมณิยนสถานที่สนี่มาระสนอราคา( บริษัท สวนกุหลาย เรอรารีชิล รากิค) (เลยที่ E - กด0421.3/362 )                                                                   | <u>ຄາມພັຍງສຶກລາ</u> ວ | กองพัฒลุ ฝ่ายบริหารทั่วไป                          |
| 24 Д.я. 2557  | หอ.กท.2944/2557 อว. 20 มี.ค. 2557 เรื่อง แจ้งการรับส่วนนินการในสวนน e-GP ภายหลังช่วงเวลาที่สวนน e-GP ไปสามารถปฏิปลิงามได้ (เลขที่ E - กล<br>0421.4/245)                                                      | กระบัญชีกลาง          | กองพัสดุ กลุ่มพัฒนาระบบพัสดุและบริหารสืบหรัดย่     |
| 14 fi.e. 2557 | มอ.กร.1639/2557 สว. 12 มี.ค. 2557 ชื่อง ซ่อนความเข่าใจเกี่ยวกับการแล้ยมการจัดหาสัตด ตามระเบียบสำนักนายกรัฐมนตรีว่าต่วยการสัตจ พ.ศ.2535 และที่<br>แก้ไขเพิ่มเต้ม น่อ 13 วรรดแวก (เลขที่ E - กศ(กวศ)0421.3/ว5) | ການນັ້ຍງອີກລາວ        | กองพัสดุ กลุ่มวิชาการพัสดุ                         |

ให้ใช้เมาส์เลื่อน Scoll Bar เพื่อค้นหาเรื่องที่ต้องการ เมื่อพบแล้วให้ใช้เมาส์คลิกเรื่องที่ ต้องการจะปรากฏรายละเอียดของเรื่องทั้งหมดดังรูป

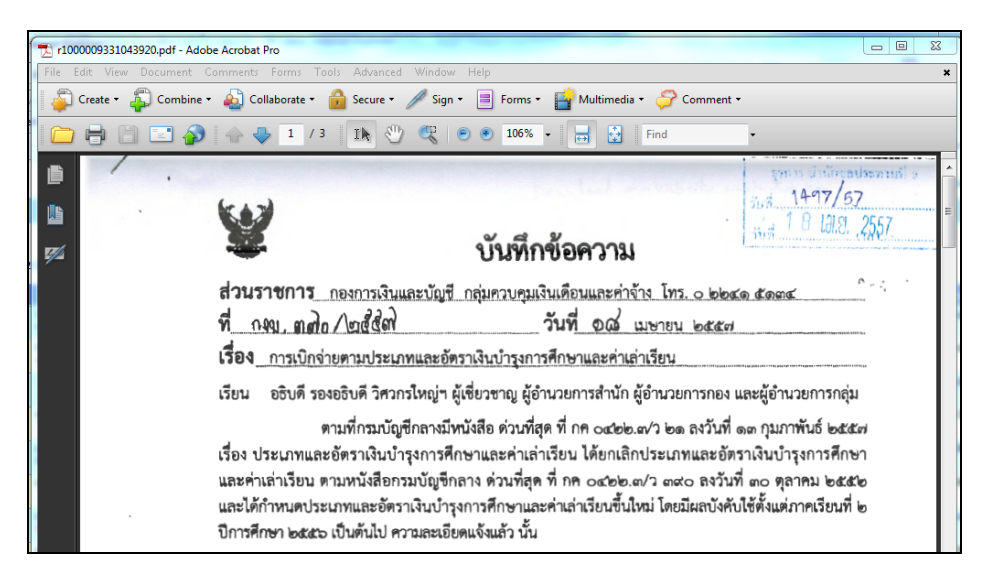

**๒.๓ เมนูรายงานประจำเดือน** ประกอบด้วยรายงานเวลาทำการข้าราชการ รายงานเวลาทำการ ลูกจ้างประจำ รายงานเวลาทำการพนักงานราชการ รายงานรายละเอียดอัตรากำลังลูกจ้างชั่วคราวที่จ้าง ไว้จริง และรายงานอื่นๆ ที่ต้องรายงานเป็นประจำทุกเดือน ใช้สำหรับให้เจ้าหน้าที่ของแต่ละฝ่ายส่งไฟล์ รายงานให้ผู้รับผิดชอบของโครงการดำเนินการต่อไป

<u>ผู้ใช้งานระดับเจ้าหน้าที่ผู้รับผิดชอบของโครงการ</u> ใช้สำหรับตรวจสอบ ติดตาม และรวบรวม ไฟล์รายงานประจำเดือนที่ส่งจากฝ่ายต่างๆ เพื่อนำมารวบรวม สรุป และส่งให้หน่วยงานเจ้าของเรื่อง ดำเนินการต่อไป

| ≡ รายงานผล | 🕱 รายงามผลการตำเนินงานตามคำรับรอง |                                       |                 |  |  |  |  |  |  |  |
|------------|-----------------------------------|---------------------------------------|-----------------|--|--|--|--|--|--|--|
| 🕸 เดือนพ   | ญษภาคม 2558                       |                                       |                 |  |  |  |  |  |  |  |
| 🕸 เดือนเม  | กษายน 2558                        |                                       |                 |  |  |  |  |  |  |  |
|            | ชื่อหน่วยงานในสังกัด              | ไฟล์เอกสาร                            | การศำเนินการ    |  |  |  |  |  |  |  |
| ฝ่ายบริ    | งทารทั่วไป                        | Uddianaru<br>(2 m.m. 58 donso)        | ดบไฟส์รายงาน    |  |  |  |  |  |  |  |
| ส่วนวิศ    | งวกรรมบริหาร                      | Indiaanatus<br>(1 m.m. 58 domto)      | ดบไฟด์รายงาน    |  |  |  |  |  |  |  |
| ສ່ວນຈີຍ    | ลสรรน้ำและปารุงรักษา              |                                       | เพิ่มไฟล์รายงาน |  |  |  |  |  |  |  |
| jirucis    | อู้บิลีการ                        |                                       | เพิ่มไฟล์รายงาน |  |  |  |  |  |  |  |
| ส่วนเค     | สื่องจักรกล                       |                                       | เพิ่มไฟด์รายงาน |  |  |  |  |  |  |  |
| โครงก      | กรษตประทานขอบุริ                  | <b>ไฟมีเอกสาร</b><br>(6 พ.ศ. 58 สงสง) | ดบไฟด์รายงาน    |  |  |  |  |  |  |  |

<u>ผู้อำนวยการโครงการ</u> สามารถดูสถานะการส่งข้อมูลรายงานประจำเดือนต่างๆ ของ หน่วยงานในสังกัด ดังรูป

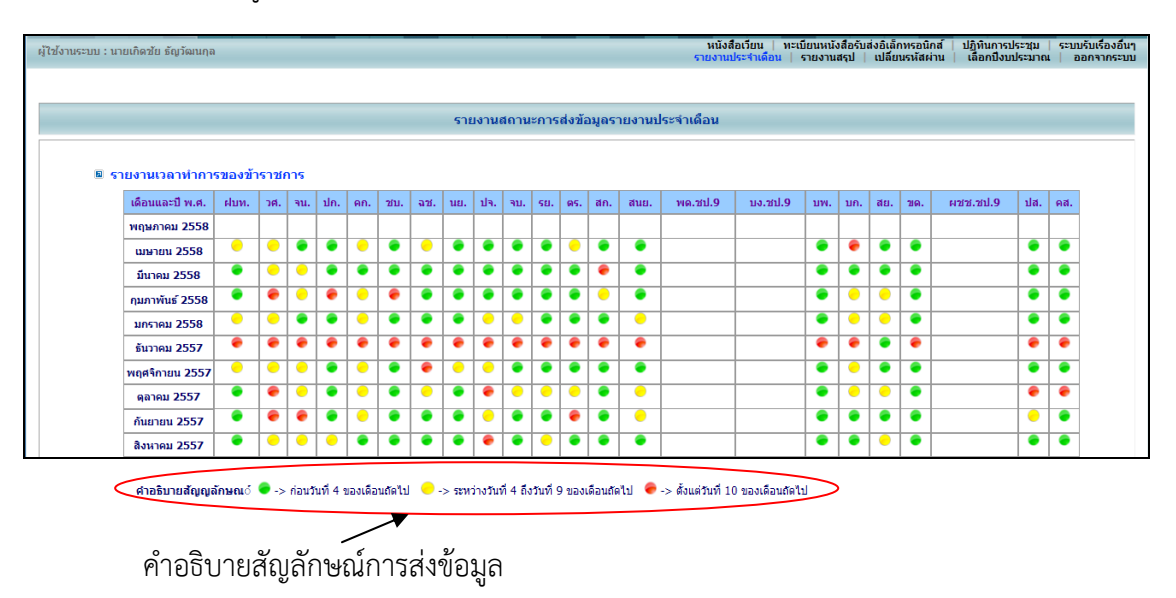

๒.๔ เมนูรายงานสรุป ประกอบด้วยเมนูย่อย ๒ เมนู ได้แก่ เมนูรายงานสรุปการดำเนินการของ
 หนังสือเวียนและระบบติดตามของหน่วยงานที่เกี่ยวข้อง และเมนูรายงานอายุหนังสือราชการ

**๒.๔.๑ เมนูรายงานสรุปการดำเนินการของหนังสือเวียนและระบบติดตามของหน่วยงาน ที่เกี่ยวข้อง** ใช้สำหรับแสดงรายละเอียดและไฟล์เอกสารจากต้นเรื่อง แสดงไฟล์เอกสารและสถานะการส่ง เอกสารของฝ่ายต่างๆ รวมทั้งแสดงไฟล์เอกสารที่โครงการส่งเจ้าของเรื่อง ซึ่งเป็นเมนูที่ผู้บริหารสามารถ เห็นไฟล์ข้อมูลและทราบสถานะของเอกสารได้พร้อมกัน ดังรูป

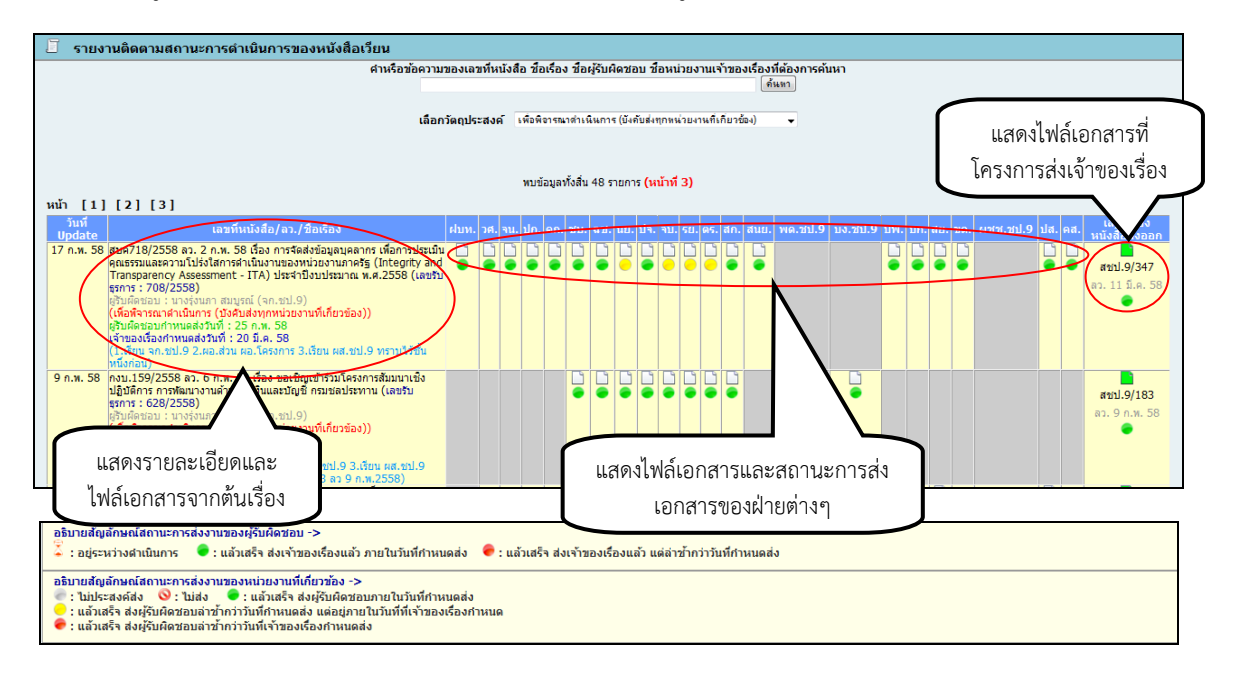

| วันที่ เอาที่หน่อส์<br>บpdate เกมา์ (18/2558 ลา. 2 ก.พ. 58 ยื่อ-<br>คุณรรมและอาวน์ไปรไสการทำเนิน<br>Transparency Assessment - 11A<br>ธุรการ : 20/2558)<br>คู่ไว้เพื่อส่วนสำนัญการ (ปัจจิยนจาก<br>ผู้ไว้เพื่อส่วนสำนัญการ (ปัจจิยนจาก<br>ผู้ไว้เพื่อส่วนสำนัญการ (ปัจจิยนจาก<br>ผู้ไว้เพื่อส่วนสำนัญการ (ปัจจิยนจาก<br>เป็นสืบสาวและเร็นสาวทางและจับห์) : 20 มี.4<br>(1.นักมา จาะหว่.9 2.เต.ส่วน หล.โต | ย่บท.<br>ประเมิน โ<br>y and<br>เลขรับ<br>ชั้น                                                                                                    | วศ. จน<br>• •                                                                                                    | . <u>ປ</u> ດ. ຄ<br>                                                         | n. 211. a | 12. 118<br>•                                                               | . 19. 9                                                                           | и. su.<br>С                                                                                                 | as. an.                                                                              | . ສາມຍ.<br>                                                                             | <u>พด.ชป.9</u>                                                                                             | นง.ชป.9 | <u>и</u> м. и                                                                                                    | n. atu. 24                                                                                                    | ท. เศษษ.ษป.9                                                                                  | ) <u>11</u> 8. er                                                                                                    | a. <u>และที่ของ</u><br>หนังสือสงลอก<br>หนัง9/347<br>7.11 มี.ค. 58                                                                                                    |                                                                                                    |
|----------------------------------------------------------------------------------------------------|----------------------------------------------------------------------------------------------------|----------------------------------------------------------------------------------------------------|-----------------------------------------------------------------------------|-----------|----------------------------------------------------------------------------|-----------------------------------------------------------------------------------|----------------------------------------------------------------------------------------------------|--------------------------------------------------------------------------------------|-----------------------------------------------------------------------------------------|----------------------------------------------------------------------------------------------------|---------|----------------------------------------------------------------------------------------------------|----------------------------------------------------------------------------------------------------|-----------------------------------------------------------------------------------------------|----------------------------------------------------------------------------------------------------|----------------------------------------------------------------------------------------------------|----------------------------------------------------------------------------------------------------|
| มันทึกของ<br>ที่บารจากร. ยังกิงการจัดการจุด                                                                                                    | vor elementarial :<br>ut 200/00<br>Ind il ne.50<br>no di ne.50<br>setto<br>festuazzone fondenzibil<br>defici feste<br>1 usazentini festigi<br>2 uniforme festigi<br>3 us Borbal enti<br>4 uniforme festigi<br>5 uniforme festigi<br>5 | อากรเพื่อไปในการดั<br>ประจำปีของไระ<br>สำหรับอากมุราก<br>สำหรับอากมุราก<br>สำหรับอากมุราก<br>สำหรับอากมุราก<br>สำหรับอากมุราก<br>สำหรับอากมุราก | 07 8<br>07 8<br>0.10<br>0.10<br>0.10<br>0.10<br>0.10<br>0.10<br>0.10<br>0.1 |           | ช่วนระ<br>ช่วนระ<br>ช่ E.e.<br>เรื่อง<br>เรื่อง<br>เรื่อง<br>เรื่อง<br>เรื | ายการ _<br>todršing<br>bustril or<br>ตั้งมีครั้งที่อยู<br>ไม่<br>internet<br>ซึ่ง | โครงการข<br>7 9 9<br>สบุคลากร.เล้<br>การบันทึกรอง<br>มูลคามแบบ 1<br>คระการขอปว<br>ประจำบิสม<br>เมือนมาเพื่อ | <b>บัน</b><br>อารงานขอ<br>ค่าระเรือง นี้<br>อารงานของรี<br>โรงอาย พ.ศ<br>อารงมอย พ.ศ | ทึกข้อเ<br>รันที่<br>อะวันที่<br>อะวันที่ อย่<br>นอย่อมายอ่<br>มอย่อมายอ่<br>มอย่อมายอ่ | <b>ความ</b><br>8 โทว. c<br>องส <sup>.</sup> (มก<br>อมความไป<br>10 ถุมภาพี<br>ไหร้อนูอายุศ<br>ามวายออน<br>1 |         | ເຊິ່ນອາເຫດ<br>ທີ່ ອາເມືອງ<br>ເດືອນ ຫາຍັ<br>ເດືອນ ແຫນອ<br>ແດ້ອາເມືອງ<br>ແດ້ອາເມືອງ<br>ແລະ<br>ແດ້ອາເມືອງ<br>ແດ້ອາເມືອງ<br>ແດ້ອາເມືອງ<br>ແດ້ອາເມືອງ<br>ແດ້ອາເມືອງ<br>ແດ້ອາເມືອງ<br>ແດ້ອາເມືອງ<br>ແດ້ອາເມືອງ<br>ແດ້ອາເມືອງ<br>ແດ້ອາເມືອງ<br>ແດ້ອາເມືອງ<br>ແດ້ອາເມືອງ<br>ແດ້ອາເມືອງ<br>ແດ້ອາເມືອງ<br>ແດ້ອາເມືອງ<br>ແດ້ອາເມືອງ<br>ແດ້ອາເມືອງ<br>ແດ້ອາເມືອງ<br>ແດ້ອາເມືອງ<br>ແລະ<br>ແດ້ອາເມືອງ<br>ແດ້ອາເມືອງ<br>ແລະ<br>ແດ້ອາເມືອງ<br>ແລະ<br>ແດ້ອາເມືອງ<br>ແດ້ອາເມືອງ<br>ແລະ<br>ແລະ<br>ແລະ<br>ແລະ<br>ແລະ<br>ແລະ<br>ແລະ<br>ແລະ<br>ແລະ<br>ແລະ | ະ ອຳເດັດກາ<br>ແຜ່ດາ<br>ແຜ່ດາ<br>ເຈັນດີນທີ່<br>ອານາວິນທີ<br>ອານາວິນທີ<br>ອານາວິນ<br>ອານາວິນ<br>ອານາວິ<br>ອານາວິ<br>ອານາ<br>ອານາ<br>ອານາ<br>ອານາ<br>ອານາ<br>ອານາ<br>ອານາ<br>ອານ | งสอประหาณฑ์<br>อาเกร เพื่อการา<br>อาป Transpa<br>สำนักบริหารห<br>มากครัฐ โดยดุ<br>ยายิ่งห้อรป | <b>บันทึกช้อค</b><br>๑ เรตร์ โช. ๑<br><u>รับที่</u> ๑<br>ระบันธุรรณสา<br>เหตุ Assessment<br>ประการเหล กลู่270<br>เป็นสมรักษาย<br>เป็น 2016 ค. อิน<br>จากหนึ่งในหมา<br>กรุงคล กลู่270 | วามน่องจะ<br>สะหรัดช่อย่ะ<br>เมลียวรัสสาร<br>เมลียวรัสสาร<br>เป็นชื่อเป็นสูง<br>เป็นชื่อเป็น<br>เป็นชื่อเป็น<br>เป็น<br>เป็นชื่อเป็น<br>เป็น<br>เป็นชื่อเป็น<br>เป็น<br>เป็น<br>เป็น<br>เป็น<br>เป็น<br>เป็น<br>เป็น | облать С. вто сторот Авен у Це<br>сведа<br>Наболительство<br>Папонати на на села<br>Папонати на на села<br>Папонати на на села<br>Папонати на села<br>Папонати на |

**๒.๔.๒ เมนูรายงานอายุหนังสือราชการ** เป็นเมนูที่แสดงไฟล์ข้อมูลในรูปแบบอิเล็กทรอนิกส์ และคำนวณอายุหนังสือราชการที่งานบริหารทั่วไปรับทุกเรื่อง เพื่อนำข้อมูลไปใช้ในการดำเนินการจัดทำ เรื่องขอทำลายหนังสือ ดังรูป

| 🗐 รายงา                                | นอายุหนังสือ                                           |                                                                                                    |                                                             |                     |                                            |                                    |
|----------------------------------------|--------------------------------------------------------|----------------------------------------------------------------------------------------------------|-------------------------------------------------------------|---------------------|--------------------------------------------|------------------------------------|
|                                        |                                                        |                                                                                                    |                                                             |                     | ค้นหา                                      | แสดงข้อมูลทั้งหมด                  |
|                                        |                                                        | พบข้อมูลทั้งสิ่น 2840 รายการ <b>(หน้าที่ 1</b>                                                                                                    | )                                                           |                     |                                            |                                    |
| หน้า [1]<br>[29][3<br>[56][5           | [2] [3] [4] [5] [<br>0] [31] [32] [33]<br>7]           | 6] [7] [8] [9] [10] [11] [12] [13] [14] [15] [16] [<br>[34] [35] [36] [37] [38] [39] [40] [41] [42] [43] [4                                                 | 7] [18] [19] [3<br>4] [45] [46] [4                          | 20] [21]<br>7] [48] | [22] [23] [24] [25]<br>[49] [50] [51] [52] | [26][27][28]<br>[53][54][55]       |
| ทะเบียนรับ/<br>ลงวันที่<br>(งานธุรการ) | เลขที่หนังสือ/<br>ลงวันที่<br>(เจ้าของเรื่อง)          |                                                                                                    | ส่วนราชการ<br>เจ้าของหนังสือ                                | อายุหนังสือ         | หน่วยงานผู้รับหนังสือ                      | วัตถุประสงค์                       |
| 1014<br>1 ม.ค. 58                      | สบค.2397<br>26 ก.พ. 58                                 | การประเมินเพื่อความเหมาะสมกับคำแหน่งในการสอบแข่งขันเพื่อบรรจุและแต่งตั้งบุคคลเข้ารับราชการ<br>ในกรมชัดประทาน                                                | สำนักบริหารทรัพยากร<br>บุคคล กลุ่มสรรหาและบรรจุ<br>แต่งตั้ง | 2 เดือน, 29<br>วัน  | งานการเจ้าหน้าที่และนิติการ                | เพื่อทราบ                          |
| 1<br>5 ม.ค. 58                         | สชป.12.01/1350/2557<br>24 ธ.ค. 57                      | ส่งดัวข้าราชการ (นายทนงศักดิ์ มูลใจตา)                                                                                                    | สำนักงานชลประทานที่ 12<br>ฝ่ายบริหารทั่วไป                  | 5 เดือน, 2 วัน      | งานการเจ้าหน้าที่และนิติการ                | เพื่อทราบ                          |
| 10<br>5 ม.ค. 58                        | รายงานผลการ<br>ทดสอบ/Lab.No.CE.209/2558<br>24 ธ.ค. 57  | รายงานผลการทดสอบ งานแก้มลึงสำสะโตน คลิกที่ชื่อไว้อง                                                                                                    | กลุ่มทดสอบและวิเคราะห์<br>คุณภาพ สำนักวิจัยและ<br>พัฒนา     | 5 เดือน, 2 วัน      | ส่วนวิศวกรรมบริหาร ชป.สระแก้ว              | เพื่อทราบ                          |
| 11<br>5 ม.ค. 58                        | รายงานผลการ<br>ทดสอบ/Lab.No.CE.174 /2558<br>24 ธ.ค. 57 | รายงานผลการทดสอบคุรภาพงานข่อมแชมคลองส่งน้ำสายใหญ่ กม.0+000 ถึง กม.10+500 หร้อมชุด<br>ตลกดะกอนดิน โครงการทั่วยไคร้ จ.ปราจินบุรี                              | กลุ่มทดสอบและวิเคราะห์<br>คุณภาพ สำนักวิจัยและ<br>พัฒนา     | 5 เดือน, 2 วัน      | ส่วนวิศวกรรมบริหาร ชป.ปราจีนบุรี           | เพื่อทราบ                          |
| 12<br>5 ม.ค. 58                        | สบค.6324/2557<br>30 ธ.ค. 57                            | เชิญประชุมคณะกรรมการอำนวยการจัดงานเฉลิมพระเกียรติสมเด็จพระเทพรัตนราชสุดาฯ สยามบรมราช<br>กมารี เนื่องในโอกาศทรงพระเจริญพระชนมมยุครบ 60 พรรษา ครั้งที่ 1/2558 | สำนักบริหารทรัพยากร กลุ่ม<br>วิชาการและประเมินบุคคล         | 4 เดือน, 26<br>วัน  | ส่วนวิศวกรรมบริหาร                         |                                    |
| 13<br>5 ม.ค. 58                        | นร1006/ว10<br>26 ธ.ค. 57                               | อนุมัติให้แต่งตั้งข้าราชการพลเรือนสามัญที่มีคุณสมบัติต่างไปจากคุณสมบัติเฉพาะสำหรับต่าแหน่งตาม<br>มาตรฐานกำหนดต่าแหน่ง                                       | ฝ่ายบริหารทั่วไป(สลก. รัก<br>เอกสารภายนอก) รับที่<br>19701  | 5 เดือน             | งานการเจ้าหน้าที่และนิติการ                | เพื่อทราบและแจ้งให้ทราบ<br>ทั่วกัน |
| 14<br>5 ม.ค. 58                        | รายงานผลการ<br>ทดสอบ/Lab.No.CE.210/2558<br>24 ธ.ค. 57  | รายงานผลการทดสอบคุณภาพงานว่อมแขมทางระบายน้ำ โครงการอ่างเก็บน้ำคลองไม้ปล้อง                                                                                  | กลุ่มทดสอบและวิเคราะห์<br>คุณภาพ สำนักวิจัยและ<br>พัฒนา     | 5 เดือน, 2 วัน      | ส่วนวิศวกรรมบริหาร ชป.ปราจีนบุรี           | เพื่อทราบ                          |

ถ้าต้องการดูรายละเอียดของเรื่องใด ให<u>้คลิกที่ชื่อเรื่อง</u>นั้น จะปรากฏหน้าจอดังรูป

| * / | บันทึกข้อความ                                                                                                    |  |  |  |  |  |  |
|-----|----------------------------------------------------------------------------------------------------|--|--|--|--|--|--|
|     | ส่วนราชการ สำนักขลประทานที่ ๑๒ ฝ่ายบริหารทั่วไป โทร. ๐-๕๖๔๐-๕๐๑๒-๖ โทรสาร. ๐-๕๖๔๐-๕๐๑๗-๘<br>ที่สขป.๑๒.๐๑/ ๑๓๔๐ /๒๕๕๗วันที่ ๒๕ ธันวาคม ๒๕๕๗                                                                                                    |  |  |  |  |  |  |
|     | เรื่อง ส่งตัวข้าราชการ (นายทนงศักดิ์ มูลใจตา)                                                                                                    |  |  |  |  |  |  |
|     | เรียน ผส.ซป.๙<br>ตามคำสั่งสำนักขลประทานที่ ๑๒ ที่ ฃ ๑๙๙๙/๒๕๕๛ ลงวันที่ ๑๒ อันวาคม ๒๕๕๙ ให้ นายทนงศักดิ์<br>มูลไจตา ตำแหน่ง นายข่างขลประทานข้านาญงาน ตำแหน่งเลขที่ ๕๒๙๐ สังกัด โครงการส่งน้ำและบำรุงรักษาท่าโบสถ์<br>สำนักขลประทานที่ ๑๒ ย้ายไปดำรงตำแหน่ง นายข่างขลประทานขำนาญงาน ตำแหน่งเลขที่ ๔๑๙๖ สังกัด<br>โครงการขลประทานชลบุรี สำนักขลประทานที่ ๙ นั้น |  |  |  |  |  |  |
|     | สำนักขลประทานที่ ๑๒ ขอส่งตัว นายทนงศักดิ์ มูลใจตา มาปฏิบัติงานตามคำสั่งกรมฯ ดังกล่าว<br>ตั้งแต่วันที่ ๕ มกราคม ๒๕๕๘                                                                                                    |  |  |  |  |  |  |
|     | อนึ่ง ในปีงบประมาณ ๒๕๕๕๘ นายทนงศักดิ์ มูลใจตา มีวันลาป่วย ๑ วันทำการ (ลาครั้งสุดท้าย<br>วันที่ ๑๙ ธันวาคม ๒๕๕๗) ลากิจ - วันทำการ และมีวันลาพักผ่อนสะสม ๒๐ วันทำการ วันลาพักผ่อนประจำปี<br>๑๐ วันทำการ รวมวันลาพักผ่อน ๓๐ วันทำการ คงเหลือวันลาพักผ่อน ๓๐ วันทำการ                                                                                            |  |  |  |  |  |  |

**๒.๕ เมนูปฏิทินการประชุม** ใช้สำหรับแสดงรายละเอียดการประชุม/สัมมนา ของบุคลากรในสังกัด โครงการ ซึ่งรายละเอียดประกอบด้วยหัวข้อเรื่องการประชุม/สัมมนา ผู้จัด รายชื่อผู้เข้าประชุม/สัมมนา วันที่ และสถานที่จัดประชุม/สัมมนา และสามารถดูรายละเอียดทั้งหมดได้จากไฟล์เอกสารที่แนบไว้

| เป็นโลกแระแน : เ               | นางกัญปัญ สาขึ้น                                                                                                    | รัตการข้อมูล หนัง<br>รายงาน                                                                                                    | สื่อเวียน ปฏิทินการประชุม ทะเบียนหนังสือรับส่ง<br>ประจำเดือน รายงานสรุป เปลี่ยนรงไสผ่าน เลื | อิเล็กพรอนิกส์   ระบ<br>เอกมีงบประมาณ | กรับเรื่องอื่น<br>ออกจากระบา |
|--------------------------------|----------------------------------------------------------------------------------------------------|----------------------------------------------------------------------------------------------------|---------------------------------------------------------------------------------------------|---------------------------------------|------------------------------|
| ณ้า [1] [2                     | πατάσχαν δού δα<br>2] [3] [4] [5] [6] [7] [8] [9] [10] [11] [12] [13] [14] [15                                                                                                    | 45 ราชการ <mark>(หม้าที่ 1)</mark><br>5 ] [16] [17]                                                                                                    |                                                                                             | ค้มหา เรื่องป                         | ระชุมาใจหมด                  |
| วินที่ประชม                    | เพื่อง/มู่จัด/สถานที                                                                                                    | ญังสำหรายประวชน<br>(สำหราชการ)                                                                                                    | SKLI SUISSAN                                                                                | ไฟล์<br>สันเรื่อง                     | Intáda<br>stutio             |
| 21 R.R. 2558 -<br>23 R.R. 2558 | เนื่อง : ขอเป็ญช่วมประมุและส่งผลงานว่ามาและในการประมุมวิชาการโทชนาการแห่งมาสี ครั้งที่ 9<br>ผู้จัด : ท่ายบริหารทั่วไป (สถโตะลูกสรรากภายนล) ใบที่ ชมี 7204<br>ตามาที่โด : ขอเดิม หารากม ขอเต ชั้น 5 สนย์การที่สายมาหารากตา เกงเทพา                                                                 |                                                                                                    |                                                                                             | 1934/2558<br>at 23 and 58             | (())                         |
| 2 n.e. 2558 -<br>3 n.e. 2558   | เนื่อง : ขอแจ้งกายถึงผู้เข้ามันโดงการ การในขณาเข็มปฏิบัติการเพิ่มเชิ่มสักขางเข้ามการปร้างการใหมากรบูลลอ<br>สุขณะเดิมจาก จัดหารไป<br>ผู้สืด : สำนักปร้างรายในสารประเทศ กลุ่มหลือนารประเทศบุลลอ<br>สถาบไร้อ : ณ โดงแปลูงารบาลใสอร์กา อ.เลศวิกา จ.เลศวิกา                                            | <ol> <li>นางสลี เนื้อรมงคล</li> <li>นางร่งนกา สมบูรณ์</li> <li>นางสาวสมสัฏฐ์ มณี<br/>เสาวสักรษณ์</li> <li>นางสาวก่อสุมัสสส สิริวิฒน<br/>(กรกุล<br/>5. นางรมชวิประกาศสันท์</li> </ol> |                                                                                             | 2175/2558<br>at. 8 u.e. 58            | สบป.9/63<br>ลา.21 พ.ศ. 5     |
| 8 û.u. 2558 -<br>10 û.u. 2558  | ທີ່ວ່າ : ຈະເຮັດປະການເລັບກະຫລາວເລືອດເກັບແລະເຫັນແລະວານແຜ່ມທຳການແພນງກາວການໂດຍແກະນຳບໍລິມາ<br>ອິຟດການເລັກດີ Dectronic Market : e-market ແຜ່ແລະບັດວິນາະການສາທານີ້ເທັກການໃຫ້ Dectronic Bidding : e-<br>bidding ແລະຫານແລະນາການ ((ແລະ 100-003 u.)<br>ຈູ້ທີ່ລະ ກວນໃສ່ສະກັບເລີຍແລະ 500 ມີຄອນນີ້ສາມານແລະນາການ |                                                                                                    |                                                                                             | 2452/2558<br>at. 27 M.R. 58           |                              |
| 8 ນີ.ຍ. 2558                   | เรื่อง : ของสิญปัตรม่องสมทำงานสำชาตรีขมการขับเสล้จา พิธีเปิดงาน และสำเงินการจัดงาน ครั้งที่ 3/2558<br>(รุณา 09:20 น.)<br>ฟูลีล : สำนักปรีทราทศักรากรบุคุณ<br>สามาร์ได้ : เดิ. ประปะเวณ 1. นิน.14 ลาคารที่ทำการสำเด็จราการ กรมของประหาน สามแสน กรมงาคา                                             | 1. นายนิพนธ์ กิจโกสล                                                                                                    | . HR. 191.9 ແລນ ກາສ. 191.9 ເອົາປອງຊະ                                                        | 2257/2558<br>at. 14 m.A. 58           |                              |
| 8 ອີ.ຍ. 2558                   | เรื่อง : ขอเป็ญประบุมคณสอนุกรรมการทำขอาคารสถานที่ ครั้ง 4/2558 (เวลา 13:30 น.)<br>ผู้ใจ : สำนักมีหารหรัดอากรมุคลด<br>สถานที่โจ : เหือประชุมสานก็จารปรณประทานที่ 11 กรมชุมสประทาน อ.ปากเกร็ด จ.บนทบริ                                                                                              | 1. นายโดนร์ กิจโกคล                                                                                                    | ผส.บป.9 ນอบ ควศ.บป.9 ເข้าประบุม                                                             | 2255/2558<br>at. 14 m.n. 58           |                              |

คลิก 📄 เพื่อดูรายละเอียดทั้งหมดได้จากไฟล์เอกสารที่แนบไว้สำหรับแสดงรายละเอียด การประชุม/สัมมนา ของบุคลากร ดังรูป

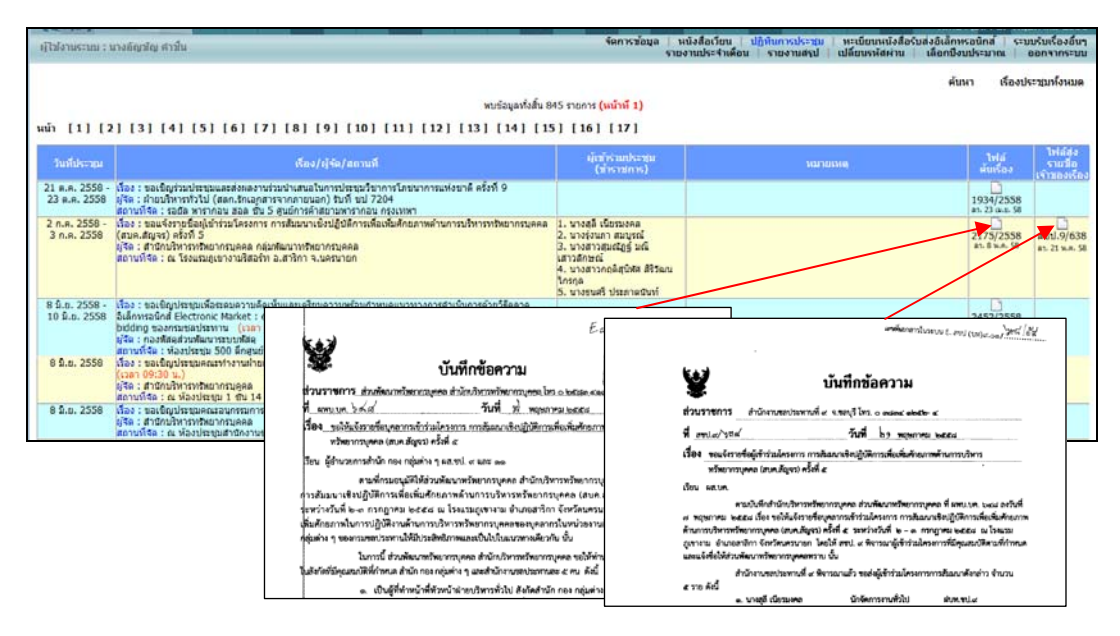

ในการเพิ่ม/แก้ไขข้อมูลการประชุม/สัมมนา สามารถดำเนินการได้โดยคลิกที่<u>เมนูจัดการข้อมูล</u> แล้วเลือก<u>เมนูข้อมูลหนังสือรับ</u> จะปรากฏหน้าจอดังรูป

| ศูโซ่งานระเ      | ณ : นาง                                                                                                    | อัญขัญ ศาชิน                                                                                                    |                                                          | (in                              | ע מעמורארו<br>ערד  | เน้งสือเวียน<br>งานประจำเต็ | ปฏิทินก<br>อน ราย-      | ระประชุม  <br>ภามสรุป | ทะเบียนหนัง<br>เปลี่ยนรหัสค่า | เสือรับส่งอีเล้<br>เน   เลือกร่ | กหรอนิกส์  <br>ไงบประมาณ  | ระบบรับเรื่องอื่น<br>ออกรากระบ |
|------------------|----------------------------------------------------------------------------------------------------|----------------------------------------------------------------------------------------------------|----------------------------------------------------------|----------------------------------|--------------------|-----------------------------|-------------------------|-----------------------|-------------------------------|---------------------------------|---------------------------|--------------------------------|
|                  |                                                                                                    |                                                                                                    | $\sim$                                                   | ้อมูลหนังสือรับ ) ข้อมูลหนังสือร | อกภาย              | keje i                      | ลหนังสืออล              | ดกรายในฝา             | ยบริษารา                      | ข้อมูลหนังสือ                   | ออกภายนอเ                 | ก   ศาสัง ต่างๆ                |
|                  | <b>โอมู</b> ดส                                                                                                    | ถานะการปฏิบัติงาน                                                                                                    |                                                          |                                  |                    |                             |                         |                       |                               |                                 |                           |                                |
| หน้า             | <ul> <li>๑.คลิกที่เมนูข้อมูลหนังสือรับ</li> <li>๑.คลิกที่เมนูข้อมูลหนังสือรับ</li> <li>๑.คลิกที่เมนูข้อมูลหนังสือรับ</li> </ul> |                                                                                                    |                                                          |                                  |                    |                             |                         |                       |                               |                                 |                           |                                |
| [ 29 ]           | [30                                                                                                    |                                                                                                    |                                                          | 1 ( 10 ) ( 10 )                  | (10) (10)          | ญ้รับผิด                    | สถานะ                   |                       | Suctions                      | Such un                         | Suduar                    |                                |
| เลขรับ<br>ธุรการ | ไฟล์<br>ตับฉบั                                                                                                    | เลขทีหนังสือ/ลว./ชื่อเรื่อง                                                                                                    | ชื่อญ้รับพิดช่อบ<br>/ตำแหน่ง                             | สื่อหน่วยงาน                     | กำหนดส่งวัน<br>ที่ | ช่อม<br>กำหนดส่ง<br>วันที่  | ของ<br>ผู้รับผิด<br>ชอบ | แนบไฟต์<br>ที่ส่ง     | เวลา<br>ลงรับ                 | ายป.<br>สังการ                  | เวลา<br>แจ้งเวียน         | การสำเนิน<br>การ               |
| 2423             | L' at                                                                                                    | າສາມ/7/2558 ລາ. 14 พ.ค. 58 ເຊື່ອະ ສາປະເອກາສປະຊານ<br>Moming taik ຢູ່ນະັນາຣາຄະນະລະບານອອນພະສາທາດໃ ເນື່ອງັນຈັນກຣ່<br>ທີ່ 11 ທຣາສລາຂນ 2558 (ພາທີ E - ສາມ./7/2558 )                                                                                               | นางอัญชัญ ค่าขึ้น<br>ธก.ชป.9<br>26 พ.ศ. 58 เวลา 09:13:09 | พ้องรองอธิบดีฝ่ายปารงรักษา       | -                  | -                           |                         |                       | 26 N.R. 58<br>0913109 N       |                                 |                           | แก้ไข ดบ                       |
| 2418             | L at                                                                                                    | สรป.12/591/2558 อา. 25 พ.ศ. 58 มีอง ขอเรียญประชุมคณะ<br>ทำงานค้ามันการประมีมาการโดนการเดิมภายนักราชีดการ<br>(มืองการส่งปัณหมางศาสารา (มืองการขอเวิชราการ ธรรับภาค<br>กลาง ประทำชี 2559 ครั้งที่ 2 (เมรร์) E -<br>เสรน.12/591/2558)<br>(เสียน กรรท.เป.9 เหลง | นางอัญชัญ คำขึ้น<br>ธก.ชป.9<br>25 ธ.ค. 59 อุษา 16:23:09  |                                  |                    |                             |                         |                       | 25 N.A. 58<br>16:13:00 v.     |                                 | 26 M.R. 58<br>10:10:56 U. | unts au                        |
| 2404             | 10 e                                                                                                    | กล่าว )<br>สอท.ชบ.002.12/05/2558ว. ดว. 25 พ.ค. 58 เรื่อง ขอเรียน<br>เป็ญร่วมเข้าประชุมประจำเลือนสถาอุคสาหกรรมจังหวัดชอบวิ                                                                                                    | นางมัญชัญ ศาชน<br>ธก.ชป.9<br>25 พ.ศ. 58 เวลา 59-21:11    | สภาอุตสาหกรรมจังหวัดชอบุรี       |                    | •                           |                         |                       | <b></b> ୩                     | ลิกที่คํ                        | าสั่ง แ                   | ก้ไข                           |
| 2401             | L'at                                                                                                    | มหง.ตง.ส.212/2558 ลว. 22 พ.ศ. 58 เรื่อง ผลการประชุม<br>หาร้อเพื่อการเครียนการรับการครวจเยี่ยมของนายกรัฐมนคริ (เดข<br>ที่ E - คลง.ลง.ส.212/2558 )                                                                                                    | นางอัญชัญ สำชัน<br>ธุณ.ชป.9<br>25 พ.ศ. 58 เวลา 09:04:50  | ส่วนแผนงาน กองแผนงาน             |                    |                             |                         |                       | 25 N.R. 58<br>09/04/50 v.     |                                 |                           | แกไข คบ                        |

| ข้อมุลสถานะการปฏิบัติงาน         |                                                                                                    |
|----------------------------------|----------------------------------------------------------------------------------------------------|
|                                  | แก้ไขข้อมูด                                                                                                    |
| เลขทะเบียนรับ (                  | (ธุรการ): 2418 ปีงบประมาณ: 2558                                                                                                    |
| วันที่รับหนังสือ (               | (ธุรการ): 25 🔻 พฤษภาคม 💌 2558 💌                                                                                                    |
| เลขที                            | หนังสือ : สะบ.1.2/591/2558 เลซที่ E สารบรรณ : สะบ.1.2/591/2558                                                                         |
|                                  | ลงวันที่: 25 ▼ พฤษภาคม ▼ 2558 ▼                                                                                                    |
|                                  | ชื่อเรื่อง : ขอเย็ญประชุมคณะทำงานดำเนินการประเมินการพัฒนาคุณภาพบริหารจัดการโครงการส่งน้ำและปารุงรักษา/โครงก                            |
| ชื่อหน่วยงานที่                  | สิ่งเรื่อง : สำนักงานขอประทานที่ 12 อ.ยัยนาท                                                                                           |
| วันที่เจ้าของเรื่องกำ            | หนดส่ง: 31 ▼ พฤษภาคม ▼ 2558 ▼                                                                                                    |
| เรื่องที่ส่งมาเรียนถึงใครใน      | เส้านักา: ผส.ชป.9                                                                                                    |
| วันที่ผู้รับผิดชอบกำ             | หนดส่ง: ไม่ระบุ ▼ ไม่ระบุ ▼ ไม่ระบุ ▼                                                                                                  |
| ชื่อผู้รับผิดชอบของฝ่ายบริห      | ารทั่วไป : หางอัญชัญ ค่าชั้น (รก.ชป.9)                                                                                                 |
| ວັທຖາ                            | ประสงค์: เพื่อทราบและเจ้งผู้เกี่ยวข้องทราบ<br>→                                                                                        |
| สำดับความสำคัญของ                | หนังสือ: ด่วนที่สุด 👻                                                                                                    |
| ชื่อผู้รับผิดชอบที่รับเรื่องจากโ | ASSN175: งานธุรการม่ายบริหารทั่วไป                                                                                                    |
| ผส.ชป.9                          | ăvnrs: Luiceu → Luiceu →                                                                                                    |
| การแสดง                          | หนังสือ : แสลงในหนังสือเวียน →                                                                                                    |
| วันที่แสดงในหนัง                 | สือเวียน: 26 ▼ พฤษภาคม ▼ 2558 ▼                                                                                                    |
| (หมวด                            | เอกสาร : เย็ญประชุม/สัมผนา 🔹 แก้ไขรายละเอียดการประชุม เพิ่ม/ลบผู้เข้าร่วมการประชุม                                                     |
| 141                              | เ <mark>มยเหต :</mark> เรียน ผชช.ชป.9 ผจบ.ชป.9 บน.ชป.9 และ สพ.ชป.9 เพื่อโปรดทราบและเพื่อเข้าร่วมประชุม ดามวัน เวลา สถานที่<br>ลังกล่าว |
|                                  |                                                                                                    |
|                                  |                                                                                                    |
|                                  | บันทึกการแก้ไขรายละะอัยด กลับหน้าหลักข้อมูลสถานะการปฏิบัติงาน                                                                          |
|                                  |                                                                                                    |
|                                  | *** เมื่อทำการแก้ไขรายละเอียดของเรื่องทุกครั้ง กรุณาคลิกปุ่มบันทึกการแก้ไขรายละเอียดก่อนเพื่อทำการบันทึก ***                           |

คลิกที่คำสั่ง <u>แก้ไข</u> ท้ายเรื่องที่ต้องการ จะปรากฏหน้าจอดังรูป

คลิกเลือกรายการหมวดเอกสารเป็น "<u>เชิญประชุม/สัมมนา</u>" แล้วคลิกที่ปุ่มบันทึกการแก้ไข รายละเอียด จะปรากฏคำสั่ง <u>แก้ไขรายละเอียดการประชุม</u> ให้คลิกที่คำสั่งนี้ จะปรากฏหน้าจอดังรูป

| กลับไปหน้าแก้ไขรายละเอียด           |                                                                                                    |  |  |  |  |  |  |  |  |  |
|-------------------------------------|----------------------------------------------------------------------------------------------------|--|--|--|--|--|--|--|--|--|
| แก้ไขรายละเอียดการประชุม            |                                                                                                    |  |  |  |  |  |  |  |  |  |
| ประเภท :                            | ประมห ←                                                                                                    |  |  |  |  |  |  |  |  |  |
| เรื่อง :                            | คณะทำงานค่าเนินการประเมินการทัฒนาคุณภาพบริหารจัดการโครงการส่งน้ำและบำรุงรักษา/โครงการชลประทาน 🔼<br>ระดับภาคกลาง ประจำปี 2559 ครั้งที่ 2 🤜 |  |  |  |  |  |  |  |  |  |
| ผู้จัด :                            | สำนักงานยุลประทานที่ 12 จ.ขัยนาท                                                                                                    |  |  |  |  |  |  |  |  |  |
| สถานที่ :                           | ท้องประชุม 2 สำนักงานขอประทานที่ 12 อังหวัดขัยนาท                                                                                         |  |  |  |  |  |  |  |  |  |
| ดั้งแต่วันที่ :                     | 27 - พฤษภาคม - 2558 -                                                                                                    |  |  |  |  |  |  |  |  |  |
|                                     | 27 👻 иңылан 👻 2558 👻                                                                                                    |  |  |  |  |  |  |  |  |  |
| ถึงวันที่ :                         |                                                                                                    |  |  |  |  |  |  |  |  |  |
| ถึงวันที่ :<br>เวลา :               | 13 🔻 : 00 👻                                                                                                    |  |  |  |  |  |  |  |  |  |
| ถึงวันที่ :<br>เวลา :<br>หมายเหตุ : | 13 ▼ : 00 ▼<br>เรียน มชช.ชป.9 มอบ.ชป.9 มน.ชป.9 สพ.ชป.9 เข้าร่วมประชุมตามวัน เวลา สถานที่ดีมีกล่าว                                         |  |  |  |  |  |  |  |  |  |

จากหน้าจอจะปรากฏให้ผู้ใช้งานป้อนประเภท เรื่อง ผู้จัด สถานที่ ตั้งแต่วันที่ ถึงวันที่ เวลา และหมายเหตุ เมื่อป้อนข้อมูลครบถ้วนแล้ว ให้คลิกที่ปุ่มบันทึก เพื่อบันทึกข้อมูลการประชุม/ สัมมนาในระบบ **๒.๖ เมนูทะเบียนหนังสือรับส่งอิเล็กทรอนิกส์** ประกอบด้วยเมนูย่อย ๔ เมนู ได้แก่ เมนูทะเบียน หนังสือรับส่งอิเล็กทรอนิกส์ เมนูทะเบียนหนังสือออกภายใน เมนูทะเบียนหนังสือออกภายนอก และเมนู คำสั่งต่างๆ

**๒.๖.๑ เมนูทะเบียนหนังสือรับส่งอิเล็กทรอนิกส์** เป็นแบบจำลองทะเบียนรับหนังสือของงาน ธุรการ ในรูปแบบอิเล็กทรอนิกส์ สามารถแสดงสำเนาเรื่องหนังสือที่รับ รวมทั้งการสั่งการของผู้บังคับบัญชา และแสดงสำเนาไฟล์ข้อมูลเรื่องตอบกลับเจ้าของเรื่อง เพื่อสะดวกในการค้นหา และนำข้อมูลไปใช้อ้างอิง ได้สะดวกและรวดเร็ว

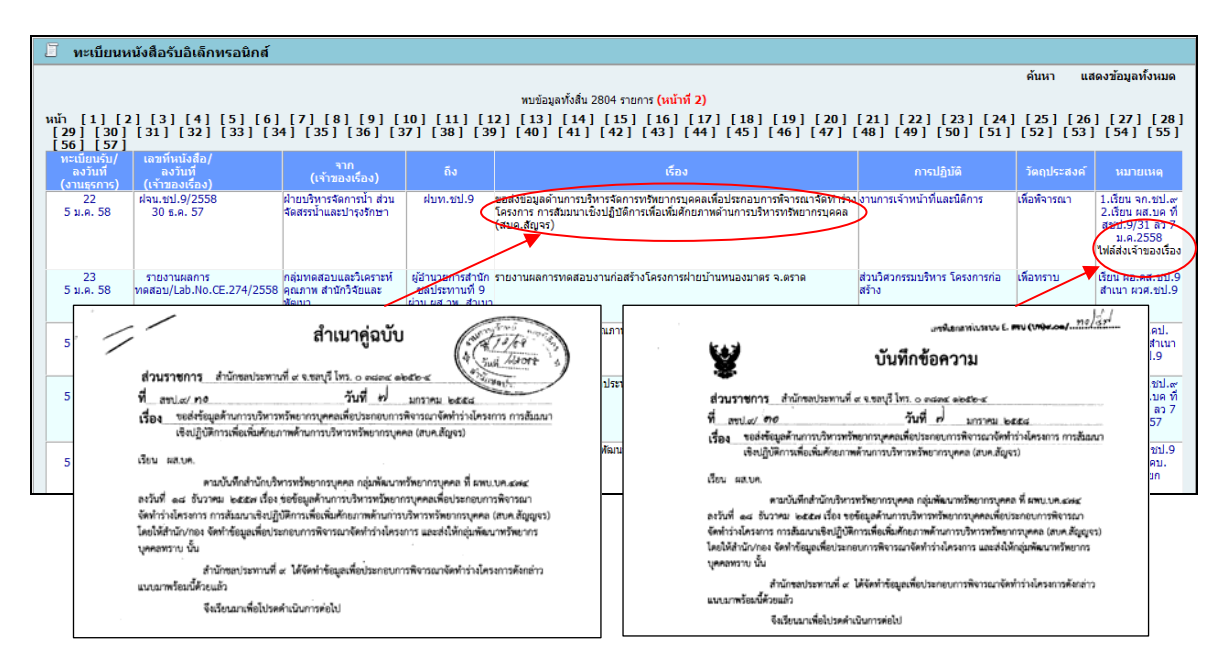

**๒.๖.๒ เมนูทะเบียนหนังสือออกภายใน** ใช้สำหรับแสดงรายละเอียดหนังสือออกภายใน (บันทึกข้อความ) ที่โครงการออกทุกฉบับในรูปแบบอิเล็กทรอนิกส์ โดยแสกนหนังสือจัดเก็บไว้ในฐานข้อมูล

| 🗵 ทะเบียนห                                                        | 🔲 หะเบียนหนังสือออกภายใน สชป.9                        |        |                                                                                                    |                            |                  |  |  |  |  |  |  |  |  |
|-------------------------------------------------------------------|-------------------------------------------------------|--------|----------------------------------------------------------------------------------------------------|----------------------------|------------------|--|--|--|--|--|--|--|--|
|                                                                   |                                                       |        |                                                                                                    | ค้นหา แล                   | สดงข้อมูลทั้งหมด |  |  |  |  |  |  |  |  |
|                                                                   | พบข่อมูลทั้งสิ้ม 666 รายการ (หน้ <mark>าที่ 1)</mark> |        |                                                                                                    |                            |                  |  |  |  |  |  |  |  |  |
| หน้า [1] [2] [3] [4] [5] [6] [7] [8] [9] [10] [11] [12] [13] [14] |                                                       |        |                                                                                                    |                            |                  |  |  |  |  |  |  |  |  |
| เลขทะเบียนส่ง/<br>ลงวันที่                                        | חרד                                                   | ถึง    | เรื่อง                                                                                                    | เจ้าของเรื่องผู้ออกหนังสือ | เลขทะเบียนรับ    |  |  |  |  |  |  |  |  |
| 28<br>7 ม.ค. 58                                                   | ผส.ชป.9                                               | H9.H0. | ให้ส่งจบ้อมูลที่เกี่ยวข้องกับเงินทุนหมุนเวียนเพื่อการขลประทาน ปึงบประมาณ พ.ศ. 2558                                                                         | ส่วนจัดสรรน้ำและปารุงรักษา | 5893/2557        |  |  |  |  |  |  |  |  |
| 29<br>7 ม.ค. 58                                                   | ผส.ชป.9                                               | ผส.บค. | ขออนุญาตลาไปต่างประเทศ (นายสุริยพล นุชอนงศ์)                                                                                                    | ผ่ายบริหารทั่วไป           |                  |  |  |  |  |  |  |  |  |
| 30<br>7 ม.ค. 58                                                   | ผส.ชป.9                                               | ผส.บค. | ขอสังข้อมูลด้านบริหารทริพยากรบุคคลเพื่อประกอบการพีจารณาจัดทำร่างโครงการ การสัมมนาเชิงปฏิบัติการเพื่อเพิ่มศักยภาพด้านการบริหาร<br>ทริพยากรบุคคล (สคบ.สัญจร) | ฝ่ายบริหารทั่วไป           | 22/2558          |  |  |  |  |  |  |  |  |
| 31<br>7 ม.ค. 58                                                   | ผส.ชป.9                                               | ผส.บค. | การใช้ผ่านหน่งวิศวกรชลประทานปฏิบัติการ                                                                                                    | ผ่ายบริหารทั่วไป           |                  |  |  |  |  |  |  |  |  |
| 32<br>7 ม.ค. 58                                                   | ผส.ชป.9                                               | ผส.บค. | ขออนุญาตลาไปต่างประเทศ (นายสารอง สุขสำราญ)                                                                                                    | ผ่ายบริหารทั่วไป           |                  |  |  |  |  |  |  |  |  |
| 33<br>8 ม.ค. 58                                                   | ผส.ชป.9                                               | ผส.บค. | ขอส่งบัญชีรายละเอียดดำแหน่งและคุณสมบัติที่เปิดรับสมัคร                                                                                                    | ผ้ายบริหารทั่วไป           | 74/2558          |  |  |  |  |  |  |  |  |
| 34<br>8 ม.ค. 58                                                   | ผส.ชป.9                                               | ผอ.กพ. | มูรับจำงขอเบิกเงินขดเชยคำก่อสร้างตามสัญญาแบบปรับราคาได้ (ค่า K) สัญญาที่ กจ.10/2557 (กสพ.2)                                                                | ผ้ายบริหารทั่วไป           | 109/2557         |  |  |  |  |  |  |  |  |

ในกรณีที่หนังสือออกเป็นการตอบกลับในเรื่องที่มีการลงทะเบียนรับไว้แล้ว ไฟล์ข้อมูลจะถูกดึง ไปแสดงไว้ช่องหมายเหตุของทะเบียนรับอิเล็กทรอนิกส์ และช่องไฟล์ส่งเจ้าของเรื่องท้ายรายงานสรุปการ ดำเนินการของหนังสือเวียนและระบบติดตามของหน่วยงานที่เกี่ยวข้องโดยอัตโนมัติ ดังรูป

| 🗵 ทะเบียนา                                                                            | หนังสือรับอิเด็กทรอนิกส์                                                                                                    |                                                                                                    |                                                        |                                                                                                    |                                                                                                    |                                                                                                    |                                                                         |                                                                                        |
|---------------------------------------------------------------------------------------|----------------------------------------------------------------------------------------------------|----------------------------------------------------------------------------------------------------|--------------------------------------------------------|----------------------------------------------------------------------------------------------------|----------------------------------------------------------------------------------------------------|----------------------------------------------------------------------------------------------------|-------------------------------------------------------------------------|----------------------------------------------------------------------------------------|
|                                                                                       |                                                                                                    |                                                                                                    |                                                        |                                                                                                    |                                                                                                    |                                                                                                    | ค้นหา แสดง                                                              | ข้อมูลทั้งหมด                                                                          |
| wa [1] [                                                                              | 21 [2] [4] [5] [6]                                                                                                    | [7] [0] [0] [                                                                                                    | 101 [111] [1                                           | พบข้อมูลทั้งสิ่น 2804 ร<br>เวโ [12] [14] [15                                                                                                    | ายการ <mark>(หน้าที่ 2)</mark><br>1 [16] [17] [18] [10] [20]                                                                                                    |                                                                                                    | 1 [ 25 ] [ 26 ]                                                         |                                                                                        |
| [29] [30]<br>[56] [57]                                                                | ] [31] [32] [33] [3<br>]                                                                                                    | 4] [35] [36] [3                                                                                                    | 37][38][3                                              | 9] [40] [41] [42                                                                                                    | ] [43] [44] [45] [46] [47]                                                                                                    | [48] [49] [50] [51]                                                                                                    | [52] [53]                                                               | [54] [55]                                                                              |
| ทะเบยนรบ/<br>ลงวันที่<br>(งานธุรการ)                                                  | เลขทนนงสอ/<br>ลงวันที่<br>(เจ้าของเรื่อง)                                                                                                    | จาก<br>(เจ้าของเรือง)                                                                                                    |                                                        |                                                                                                    |                                                                                                    | การปฏิบัติ                                                                                                    | วัดฤประสงค์                                                             |                                                                                        |
| 22<br>5 ม.ค. 58                                                                       | ฝลน.ชป.9/2558<br>30 ธ.ค. 57                                                                                                    | ฝ่ายบริหารจัดการน้ำ ส่วน<br>จัดสรรน้ำและปารุงรักษา                                                                                      | ฝบท.ชป.9                                               | ขอส่งข้อมูลด้านการบริหารจัดก<br>โครงการ การสัมมนาเชิงปฏิบัติ<br>(สบค.สัญจร)                                                                                                    | ารทรัพยากรบุคคลเพื่อประกอบการพิจารณาจัดทำรำ<br>การเพื่อเพิ่มศึกขภาพด้านการบริหารทรัพขากรบุคคล                                                                      | งงานการเจ้าหน้าที่และนิติการ                                                                                                    | เพื่อพิจารณา 1<br>2<br>ไม่                                              | .เรียน จก.ชป.๙<br>.เรียน ผส.บค ที่<br>เลป.9/31 ลว 7<br>ม.ค.2558<br>ได้ส่งเจ้าของเรื่อง |
| 23<br>5 ม.ค. 58                                                                       | รายงานผลการ<br>ทคสอบ/Lab.No.CE.274/2558                                                                                                    | กลุ่มทดสอบและวิเคราะห์<br>คุณภาพ สำนักวิจัยและ<br>พัฒนา                                                                                 | ผู้อำนวยการสำนัก<br>ชลประทานที่ 9<br>ผ่าน ผส.วพ. สำเนา | รายงานผลการทดสอบงานก่อส<br>า                                                                                                    | เร้างโครงการฝ่ายบ้านหนองมาตร จ.ตราด                                                                                                    | ส่วนวิศวกรรมบริหาร โครงการก่อ<br>สร้าง                                                                                                   | เพื่อทราบ เรื<br>ส                                                      | ยน ผอ <del>.คส.บ</del> บ.9<br>าเนา ผวศ.ชป.9                                            |
| 24                                                                                    | 26 ธ.ค. 57<br>รายงานผลการ                                                                                                    | กลุ่มทดสอบและวิเคราะห์                                                                                                    | ผอ.งบ.<br>ผู้อำนวยการสำนัก                             | รายงานผลการทดสอบคณภา                                                                                                    |                                                                                                    | เลขพื้นอาสารในรักษะ E.                                                                                                    | mu (marcar no las                                                       | - Inil.                                                                                |
| 5 ม.ศ. 58                                                                             | ทดสอบ/Lab.No.CE.273 /2558                                                                                                    | 3 คุณภาพ สำนักวิจัยและ<br>พัฒนา                                                                                                    | ้ชลประทานที่ 9<br>ผ่าน ผส.วพ. สำเนา                    | n in the second second s | · · · · · · · · · · · · · · · · · · ·                                                                                                    | บันทึกข้อความ                                                                                                    |                                                                         | สำเนา<br>1.9                                                                           |
| 25                                                                                    | 20 ธ.พ. 57<br>ผสบ.                                                                                                    | สำนักบริหารทรัพยากร                                                                                                    | ผส.ชป.9                                                | การใช้ตำแหน่งวิศวกรชลประา                                                                                                    | •                                                                                                    |                                                                                                    |                                                                         | ชป.๙                                                                                   |
| 5 N.N. 28                                                                             | 29 5.9. 57                                                                                                    | ทยุงชุง<br>มีพพติ มศักรรมเทศรภรรษ                                                                                                    |                                                        |                                                                                                    | ส่วนราชการ_สำนักของประทานที่<br>สื่อมาแก่ คว                                                                                                    | ≪ 9.98745 1975. o ended electro-x<br>रुप्ताची जी                                                                                         |                                                                         | יע אוני.<br>7 כה                                                                       |
|                                                                                       |                                                                                                    |                                                                                                    |                                                        |                                                                                                    | เรื่อง ขอส่งข้อมูลด้านการบริหารทร่                                                                                                    | ภัพยากรบุคคอเพื่อประกอบการพิจารณาจัคท                                                                                                    | แสด<br>กร่างโครงการ การสัมมณา                                           | 57                                                                                     |
| 26<br>5 ม.ค. 58                                                                       | สสช.638/2557<br>22 ธ.ค. 57                                                                                                    | สำนักส่งเสริมการมีส่วนร่วม<br>ของประชาชน (กสบ.สช.)                                                                                      | ผส.ชป.9                                                | ศาสังแต่งดังคณะทำงานพัฒน                                                                                                    | เชิงปฏิบัติการเพื่อเพิ่มศักยภา                                                                                                    | พด้านการบริหารทรัพยากรบุคคล (สบค.สัญง                                                                                                    | 82)                                                                     | ชป.9<br>คบ.                                                                            |
|                                                                                       |                                                                                                    |                                                                                                    |                                                        |                                                                                                    | เรยน ผส.บค.<br>ตามกับพืดสำนักเรียว                                                                                                    | รทรัพยากราคลล กล่าเพิ่มนาหวัพกากราคล                                                                                                    | ด ที่ ยาง เมตะเหต                                                       |                                                                                        |
|                                                                                       |                                                                                                    |                                                                                                    |                                                        |                                                                                                    | จัดหว่าวไปสามารถการสินมาเข็ตปฏิบั<br>โดยได้สำนัก/เอง จัดป่าขัญแห้ติอปามา<br>บุคคมทวาบ นั้น<br>สำนักขอประทานที่ ๙<br>แนนนาหร้อมนี้ค้อยแก้ว<br>จึงเรียนมาเพื่อไปรดดำ | โกรมพิยเพิ่มศึกษาทหักมการบริหารหร้าย<br>เขยบการพิจารณาจัดทำร่างไครงการ และส่งไป<br>ได้จัดทำขัญอุเพียประกะบบการพิจารณาจัด<br>เฉินการค่อไป | กกรบุคคล (สบค.สัญญรร)<br>ผักอุ่มพัฒนาหรัดยากร<br>ทำร่างโครงการตั้งกล่าว |                                                                                        |
| 🗏 รายงานติ                                                                            | <mark>เดตามสถานะการดำเนินกา</mark>                                                                                                    | รของหนังสือเวียน<br>สำหรือ<br>ปอน                                                                                                    | ข้อความของเลขที                                        | หนังสือ ชื่อเรื่อง ชื่อผู้รับผิด:                                                                                                    | ชอบ ชื่อหน่วยงานเจ้าของเรื่องที่ต้องการค้นหา<br>ดินหา แรคเช็นหล                                                                                                    |                                                                                                    |                                                                         |                                                                                        |
|                                                                                       |                                                                                                    |                                                                                                    |                                                        |                                                                                                    |                                                                                                    |                                                                                                    |                                                                         |                                                                                        |
|                                                                                       |                                                                                                    |                                                                                                    | เลือกวัตถุประส                                         | งค์ เพื่อพิจารณาดำเนินการ (ป                                                                                                    | ง์งดับส่งทุกหน่วยงานที่เกี่ยวข้อง) 👻                                                                                                    |                                                                                                    |                                                                         | <                                                                                      |
| หน้า [1]                                                                              |                                                                                                    |                                                                                                    |                                                        | พบข้อมูลทั้งสิ้น 5 รายก                                                                                                    | าร (หน้าที่ 1)                                                                                                    |                                                                                                    |                                                                         |                                                                                        |
| วันที่<br>Update<br>5 ม.ค. 58 ฝ่าน.<br>ปฏิบั<br>มันฐา<br>มู่ไว้ปะ<br>(เพื่อ<br>(1.เรี | เลวท์หนังสือ/<br>.ขป.9/2558 คว. 30 ร.ค. 57 เรื่อง<br>ยากรบุคลเพื่อประกอบการจัการณา<br>เดิการเพื่อเพิ่มศัยยาพต่ำนการบร้าง<br>การาร 22/2558)<br>ศักชายนา เมางรุ่งนกา สมบูรณ์ (จ.ก.ร<br>พัสารณา)<br>รับน จ.ก.ชป.ศ. 2.เรียน ผส.นค ที่ สร | ลว./ชื่อเรื่อง<br>ขอสังข้อมูลด้านการบริหารจั<br>จัดทำร่างโครงการ การสัมมน<br>รทรัพยากรบุคคล (สบค.สัญจ<br>๗.9)<br>มป.9/31 ลว 7 ม.ค.2558) | รโบท. วร<br>จัดการ<br>มาเชิง<br>จร) (เลข               | <u>8. จน.</u> ปก. คก. ชบ. จช. น                                                                                                    | 1. ปร. รน. รธ. ดร. สก. สนธ. พด.ชป.9 บง                                                                                                    | .ชป.9 บพ. บก. สย. ขค. หชช                                                                                                    | .ชป.9 ปล. คล. ม                                                         | เลขท์ของ<br>นั่งสื่อรุ่งออก<br>สชป.9/30<br>เว. 7 ม.ค. 58                               |
| อธิบายสัญลักษ                                                                         | มณ์สถานะการส่งงานของผู้รับผิด                                                                                                    | ชอบ ->                                                                                                    | uddamada 🧧                                             |                                                                                                    |                                                                                                    | เหตุโลกสารในราบบ E. #                                                                                                    | W (WW                                                                   | -                                                                                      |
| <ul> <li>: อยูระหว่าง</li> </ul>                                                      | งพ แนนการ 🛫 : แลวเสร็จ ส่ง                                                                                                    | เขาของเรองแลว ภายในว่า                                                                                                    | นทกาหนดสง                                              | . แลวเสรฯ สงเจาของเรือ                                                                                                    | · · · · · · · · · · · · · · · · · · ·                                                                                                    | บันทึกข้อความ                                                                                                    |                                                                         |                                                                                        |
| อธิบายสัญลักษ<br>: ไม่ประสูงค                                                         | ษณ์สถานะการส่งงานของหน่วยง<br>ค์ส่ง 🛇 : ไม่ส่ง 🥃 : แล้วเส                                                                                                    | านทีเกียวข้อง -><br>รีจ ส่งผู้รับผิดชอบภายใน                                                                                            | วันที่กำหนดส่ง                                         |                                                                                                    | S deserver de constant                                                                                                    |                                                                                                    |                                                                         |                                                                                        |

**๒.๖.๓ เมนูทะเบียนหนังสือออกภายนอก** ใช้สำหรับแสดงรายละเอียดหนังสือออกภายนอก (หนังสือครุฑ) ที่โครงการออกทุกฉบับในรูปแบบอิเล็กทรอนิกส์ โดยแสกนหนังสือจัดเก็บไว้ในฐานข้อมูล

| E                           | ทะเบียนหา                                          | วังสือออกภ | ายนอก                                                                                 |                                                                       |                            |                  |  |  |  |  |  |  |
|-----------------------------|----------------------------------------------------|------------|---------------------------------------------------------------------------------------|-----------------------------------------------------------------------|----------------------------|------------------|--|--|--|--|--|--|
|                             |                                                    |            |                                                                                       |                                                                       | ด้นหา แส                   | เดงข้อมูลทั้งหมด |  |  |  |  |  |  |
|                             | พบข้อมูลหังสัน 269 รายการ <mark>(หน้าที่ 3)</mark> |            |                                                                                       |                                                                       |                            |                  |  |  |  |  |  |  |
| พท์ [1] [2] [3] [4] [5] [6] |                                                    |            |                                                                                       |                                                                       |                            |                  |  |  |  |  |  |  |
| ເລງກ                        | ทะเบียนส่ง/<br>ลงวันที                             |            |                                                                                       |                                                                       | เจ้าของเรื่องผู้ออกหนังสือ | เลขทะเบียนรับ    |  |  |  |  |  |  |
| 10                          | 103<br>D п.ж. 58                                   | ผส.ชป.9    | กรรมการผู้จัดการบริษัทดวง<br>พรดี กรุ๊ป (2002) จำกัด                                  | แจ้งการปรับ                                                           | ผ้ายบริหารทั่วไป           |                  |  |  |  |  |  |  |
| 10                          | 104<br>0 ม.ค. 58                                   | ผส.ชป.9    | กรรมการผู้จัดการบริษัททริ<br>ปเปิ้ล อินสเป็คเตอร์ จำกัด                               | ขอให้ตรวจสอบกล้องวงจรปิด                                              | ผ้ายบริหารทั่วไป           |                  |  |  |  |  |  |  |
| 10                          | 105<br>D п.ж. 58                                   | ผส.ชป.9    | ห้วหน้าสำนักงานขนส่ง จ.<br>ชลบุรี                                                     | ขอจดทำเบียบรถจักรยานยนด์ โดยยกเว้นคำภาษีและค่าธรรมเนียมต่าง ๆ         | ผ้ายบริหารทั่วไป           | 620 / 2558       |  |  |  |  |  |  |
| 10                          | 106<br>D п.ж. 58                                   | ผส.ชป.9    | กรรมการผู้จัดการบริษัท<br>เอส บี เอส อี กรุ๊ป จำกัด                                   | แจ้งการปรับ                                                           | ผ้ายบริหารทั่วไป           |                  |  |  |  |  |  |  |
| 12                          | 107<br>2 п.ж. 58                                   | ผส.ชป.9    | ประธานคณะกรรมการคัด<br>เล็กผูมีคุณสมบัติเบื้องคันใน<br>การจ้างตรวจสอบบัญชีราย<br>ชื่อ | การขอความกรุณาตรวจสอบและรับรองความถูกต้องและขอรับหนึ่งสื่อรับรองผลงาน | ฝ้ายบริหารทั่วไป           | 690 /2558        |  |  |  |  |  |  |
| 13                          | 108<br>3 п.ж. 58                                   | ผส.ชป.9    | พาณีชย์จังหวัดชลบุรี                                                                  | ขอความอนุเคราะท์ข้อมูลเพื่อจัดทำข้อมูลการตลาด จ.ขลบุรี ประจำปี 57     | ผ้ายบริหารทั่วไป           | 681 /2558        |  |  |  |  |  |  |
| 16                          | 109<br>6 п.ж. 58                                   | ผส.ชป.9    | ผู้จัดการการประปา ขั้น<br>พิเศษ สาขาศรีราชา                                           | ขอความอนุเคราะที่เร่งรัดกาขำระเงิน                                    | ส่วนจัดสรรน้ำและปารุงรักษา | 753 /2558        |  |  |  |  |  |  |

ในกรณีที่หนังสือออกเป็นการตอบกลับในเรื่องที่มีการลงทะเบียนรับไว้แล้ว ไฟล์ข้อมูลจะถูกดึง ไปแสดงไว้ช่องหมายเหตุของทะเบียนรับอิเล็กทรอนิกส์ และช่องไฟล์ส่งเจ้าของเรื่องท้ายรายงานสรุปการ ดำเนินการของหนังสือเวียนและระบบติดตามของหน่วยงานที่เกี่ยวข้องโดยอัตโนมัติ ดังรูป

| 🛛 ทะเบียนห                                                                                                    | นังสือรับอิเล็กท                                                                                                    | ารอนิกส์                                                                                                    |                                                                                                    |                                      |                                                                                                    |                                                                                                    |                       |                                                                                                    |
|----------------------------------------------------------------------------------------------------|----------------------------------------------------------------------------------------------------|----------------------------------------------------------------------------------------------------|----------------------------------------------------------------------------------------------------|--------------------------------------|----------------------------------------------------------------------------------------------------|----------------------------------------------------------------------------------------------------|-----------------------|----------------------------------------------------------------------------------------------------|
|                                                                                                    |                                                                                                    |                                                                                                    |                                                                                                    |                                      |                                                                                                    |                                                                                                    | ค้นหา                 | แสดงข้อมูลทั้งหมด                                                                                                    |
| หน้า [1] [2                                                                                                    | 2] [3] [4]                                                                                                    | [5] [6] [7] [8]                                                                                                    | ] [9] [10]                                                                                                    | [11] [12]                            | ทบขอมูลทงสน 2806 รายการ (มนาท 16)<br>  [13] [14] [15] [16] [17] [18] [19]                                                                                                    | [20] [21] [22] [2                                                                                                    | 3] [24] [25] [2       | 6][27][28]                                                                                                    |
| [29][30]<br>[56][57]                                                                                                    | [31] [32]                                                                                                    | [33] [34] [35]                                                                                                    | [36][37]                                                                                                    | [38] [39]                            | [40] [41] [42] [43] [44] [45] [46]                                                                                                    | [47] [48] [49] [50                                                                                                    | 0] [51] [52] [53      | 3 ] [ 54 ] [ 55 ]                                                                                                    |
| ทะเบยนรบ/<br>ลงวันที่<br>(งานธรการ)                                                                                                    | เลขทหนงสย/<br>ลงวันที่<br>(เจ้าของเรื่อง)                                                                                                    | จาก<br>(เจ้าของเรือง)                                                                                                    |                                                                                                    |                                      |                                                                                                    | การปฏิบัติ                                                                                                    | วัดฤประสงค์           | หมายเหตุ                                                                                                    |
| 620<br>6 п.ж. 58                                                                                                    | สบป.9.10/0102<br>5 ก.พ. 58                                                                                                    | โครงการชลประทาน<br>จันทบุรี                                                                                                    | ผส.ชป.9 ผ่าน<br>ฝบท.ชป.9 และ<br>พค.ชป.9                                                                                                    | ขอหนังสือมอบฮ<br>3 ค้น               | านาจเพื่อขอจดทะเบียนรถจักรยานยนด์ ที่จัดชื่อทางท้องถิ่น จำนวน                                                                                                    | งาบพิสตุ                                                                                                    | เพื่อห้จารณาดำเนินการ | เรียน 1. พค.ชป.ส<br>- เลขทะเบียนรับ<br>พัสดุ - 145 / 58<br>ลว. 9 กษ.58 2.<br>ปญชิพัสดุ สำนัญ<br>การ / 10 กพ. 58<br>ไฟล์ส่งเจ้าของเรื่อง                                      |
| 621<br>6 п.พ. 58                                                                                                    | สมด02.3/22/58<br>27 ม.ค. 58                                                                                                    | สำนักกฎหมายและที่ดิน<br>ฝ่ายกรรมสิทธิ์ที่ดิน                                                                                                    | ผส.ชป.9                                                                                                    | ขอให้จัดส่งรายง                      | 603                                                                                                    |                                                                                                    | <u>nı</u>             | เรียน ผส.ชป.9<br>ผ่าน ผบร.ชป.9<br>ไฟล์ส่งเจ้าของเรื่อง                                                                                                    |
| 622<br>6 n.w. 58                                                                                                    | яв6610/0035<br>4 п.н. 58                                                                                                    | คณะภูมิสารสนเทศศาสตร์<br>มหาวิทยาสัยบูรหา                                                                                                    | ผู้อำนวยการสำนัก<br>งานช่อประทานที่<br>9                                                                                                    | <b>ນ</b> ລເ <del>ນີ</del> ญเข้าร่วม1 | ร์ การ causer 90 ส์<br>90 กุณาทัก<br>ถึงประกอบครองโอกรองโอกรามองค์สองการโม่นากรับเมตะการระบ<br>มัณะ ผู้สามอากรองโอกรามองค์สองโหกเรื<br>มักส่งและห้อน แต่งหมายสามอังหน้าที่คอเริง ผู้เอองกา<br>แต่งหมายสามอังหน้ากรองโหกเรื่องบริษณา<br>มีสามอังหน้าที่เอองโหก<br>เป็นสามอังหน้าที่เอองโหก                                                                                                    | สำนักรายของโรงทางที่ ๙<br>อำเภอทรีรรรร จัดหรัดของรูรี ๒๐๛๛<br>เอิ่ ๒๕๕๔<br>นียมดำเๆ<br>กรจำนวน ๑ อบับ<br>กรจำนวน ๑ อบับ                                                                                                    | ณาศาเนินการ (ไม       | i 1.เรียน จก.ชป.๙<br>2.ผอ.ส่วน ผอ.<br>โครงการ ในสังกัด<br>สชป.9 3.เรียน ผูส.<br>ชป.9 พรามไว้ชัน<br>หนึ่งก่อน 4.เรียน<br>ผส.บ.9/198 ลว<br>11 ก.พ.2558<br>ไฟล์สังเจ้าของเรื่อง |
|                                                                                                    |                                                                                                    |                                                                                                    |                                                                                                    |                                      | มอายางสามารถสามารถสามารถสามารถสามารถสามารถสามารถสามารถ<br>รอกัรราชเป็นส์ รับบาน 4 กับ เสียวให้เป็นสามารถสามารถสามาร<br>จังหวัดจึงการที่ สำนั้น จับถึงรวมสำหลังสามารถสามารถสา<br>ก่างสามารถสามารถสามารถสามารถสามารถสามารถสา<br>สามารถ รังกลังหรูป และและอย่างการที่ บารถแต่งรางสามารถ<br>เป็นสีตร้ามแต่หวัดการ สำนี                                                                                                    | รสารวงเขตรอมของหมอง<br>รรงประทามจับกรู้ได้ ขับแขต่กไหม่<br>รรงประทามจับกรู้ได้มาพีมตะ<br>๒๑ ถามสารแสน แขวงถามมครไชยครี<br>๑๔๓/๑ หมู่ ๔ ด้านสาราชกรีช<br>เ ด้านหม่อนายข่างเครื่องกลช้านกมูงาน                                                                                                    |                       |                                                                                                    |
| 🗵 รายงานติ                                                                                                    | โดตามสถานะกา                                                                                                    | ารดำเนินการของหนัง                                                                                                    | งสือเวียน                                                                                                    |                                      |                                                                                                    |                                                                                                    |                       |                                                                                                    |
|                                                                                                    |                                                                                                    |                                                                                                    | คำหรือข้อค<br>ทะเบียนรถ                                                                                                    | วามของเลขทีห                         | นังสือ ชื่อเรื่อง ชื่อผู้รับผิดชอบ ชื่อหน่วยงานเจ้าของเรื่องที่ต้อ<br>ดิมหา แสง                                                                                                    | <u>่งการค้นหา</u><br>ลงทั้งหมด                                                                                                    |                       |                                                                                                    |
|                                                                                                    |                                                                                                    |                                                                                                    | ı                                                                                                    | ลือกวัตถุประสงศ                      | <ol> <li>เพื่อพิจารณาสำเนินการ (บังดับส่งทุกหน่วยงานที่เกี่ยวข้อง)</li> </ol>                                                                                                    |                                                                                                    |                       | <                                                                                                    |
|                                                                                                    |                                                                                                    |                                                                                                    |                                                                                                    |                                      | หบข้อมูลทั้งสิ้น 19 รายการ <b>(หน้าที่ 1)</b>                                                                                                    |                                                                                                    |                       |                                                                                                    |
| หน้า [1]<br>วันที่<br>Update<br>6 ก.พ. 58 สชา<br>พะเท้<br>620<br>(มัน<br>(มัน                                                                        | เ<br>J.9.10/0102 ลว. 5<br>บิยนรถจักรยานยนด์ 1<br>//2558)<br>เผื่ดชอบ : นายวินัย โ<br>มจีฉารณาดำเนินการ)                                                                                                    | ลขทีนนังสือ/ลว./ชื่อเรื่อง<br>ก.พ. 58 เรื่อง ขอหนังสือมอ<br>ที่จัดซื้อทางท้องถิ่น จำนวน :<br>ภคะสุวรรณ (พด.ชป.9 และท่                                                                              | ว<br>บอำนาจเพื่อขอจด<br>3 คัน (เลขรับธุรการ<br>รัวหน้าเจ้าหน้าที่พัสส                                                                           | <mark>เสมท.</mark> วศ.<br>:<br>))    | งน. ปก. ดก. งน. จช. นม. ปร. งน. co. ดc. ตก. ตนบ. พร                                                                                                    | จ.ชป.9 บง.ชป.9 บพ. บก. สถ<br>ม.ชายุ มพ. บก. สถ<br>ม.ชายุ มพ. บก. สถ<br>มพ. บก. สถ<br>มพ. บก. สถ<br>มพ. บก. สถ<br>มพ. บก. สถ<br>มพ. บก. สถ<br>มพ. บก. สถ<br>มพ. บก. สถ<br>มพ. บก. สถ<br>มพ. บก. สถ<br>มพ. บก. สถ<br>มพ. บก. สถ<br>มพ. บก. สถ<br>มพ. บก. สถ<br>มพ. บก. สถ                                                    | ม. ขด. ผชช.ชป.9 ปส. ( | คส. เอาที่ของ<br>มาร์สักร์ระอก<br>กษ 0317/105                                                                                                    |
| (15)<br>30 m.d. 57 atti<br>522<br>(15)<br>22 u.d. 57 atti<br>(15)<br>22 u.d. 57 atti<br>(15)<br>(15)<br>(15)<br>(15)<br>(15)<br>(15)<br>(15)<br>(15) | น 1. พ.ส.14. – . เอ<br>สำเน็นการ / 10 กพ<br>สำเน็นการ / 10 กพ<br>ปีมารถกระกามแห้ชี้<br>11/2557)<br>สัตราณา)<br>กน 1. พ.ส.41. – . เอ<br>ซิทิสด / 19 กม. 57)<br>ปีมารถารรการไม่ 257)<br>สีมารถารรการได้เหล่า<br>มีหลากนา) | อหารเวินทร์ไหม้สุด - 145 / 55<br>, 58)<br>พ.ช. 57 ซึ่งจะขอหางิจอื่อมอ<br>คระสุวรรณ (พ.ศ. พป.9 และจ่<br>มหารเมือนรับเสียสุ<br>ม.ช. 57 เรื่อง ขอหารเงสือมูลา<br>วขามค 2 ส่ง 4 ลือ ที่จัดชื่อง<br>เซน | 3 สว. 9 กพ.58 2. 1<br>บอำนาจเพื่อขอจด<br>น (เลขรับธุรกร :<br>เราหน้าเจ้าหน้าทั้งสะ<br>57 ลว. 20 พย. 57<br>บอำนาจเพื่อขอจด<br>การท้องสิน (เลขรับ | 1nyft                                | ร้ กระ count 202<br>มี กระ count 202<br>เริ่ม รูปการการสำนักการสายแก้งสารการ<br>เริ่ม ผู้สำนวยการสำนักการสะหรับสารการ<br>มีสารสืบมาริยะ สายมาริยาสสำนักสารการ<br>มีสารสืบมาริยาสารการสารการสารการ<br>มายการการสำนักการสะหรือมารการสารการ<br>มายการการสารการสารการสารการสารการ<br>มายการการสารการสารการสารการสารการ<br>มายการการสารการสารการสารการสารการ<br>มายการการสารการสารการสารการสารการ<br>มายการการสารการสารการสารการสารการ<br>สารการการสารการสารการสารการสารการ<br>สารการการสารการสารการสารการสารการสารการ<br>สารการการสารการสารการสารการสารการสารการ<br>สารการสารการสารการสารการสารการสารการสารการสารการ<br>สารการสารการสารการสารการสารการสารการสารการสารการสารการสารการสารการสารการสารการสารการ<br>สารการสารการสารกา<br>สารการสารการสารการสารการสารการสารการสารการสารการสารการสารการสารการสารการสารการสารการสารการสารการสารการสารการสารการสารการสารการสารการสารการสารการสารการสารการสารการสารการสารการส<br>สารการสารการสารการสารการสารการสารการสารการสารการสารการสารการสารการสารการสารการสารการสารการสารการสารการสารการสารกา<br>สารการสารการสาร | ด้านักงานของไรเหานที่ ๙<br>ย้านเครื่างรา จัดหวัดของไ<br>เมชิมเข่างๆ<br>หาง จำนวน อองับ<br>เรลางรายเทคระมะสาทานน์ ได้จิตรั้ง<br>กระทงรายเทคระมะสาทานน์ ได้จิตรั้ง<br>กระทงรายเทคระมะสาทานน์ ได้จิตรั้ง<br>กระทงรายเทคระมะสามารถราย<br>สินสามารถรายเกิดราย<br>สินสามารถรายสามารถรายการการ<br>โม สามาร์เกาะกำเหลื่องกร้านกฎกา | •                     | nu 0317/157<br>az. 6 м.я. 57                                                                                                    |

**๒.๖.๔ เมนูคำสั่งต่างๆ** ใช้สำหรับแสดงรายละเอียดของคำสั่งต่างๆ ตามประเภทคำสั่ง เช่น คำสั่งกรมชลประทาน คำสั่งสำนักงานชลประทาน คำสั่งจังหวัด ฯลฯ โดยแสกนคำสั่งจัดเก็บไว้ในฐานข้อมูล

| 🗍 คำสั่งประเภทต่างๆ                                                       |                                                               |                                                                                                    |                           |                                                                                                    |           |
|---------------------------------------------------------------------------|---------------------------------------------------------------|----------------------------------------------------------------------------------------------------|---------------------------|----------------------------------------------------------------------------------------------------|-----------|
|                                                                           | เลือกประเภทศาสั่งที่ต้องการ                                   | คำสั่งกรมขอประทาน (ข.17)<br>คำสั่งสำนัก                                                                                                    | <ul> <li>ค้นหา</li> </ul> | แสดงข้อมูลทั้งหมด                                                                                                    |           |
| หน้า [1] [2]<br>(ออท์สำลัง/ เรื่อง<br>สาว/27/2558 แต่เสี้มชัตราชการ       | มีผลบังคับ<br>ดังแต่วันที่<br>20 พ.ศ. 58 มายวิชัย โอละสารรณ ป | ຄຳສີເອີນໆ<br>ຄຳສິດເສຍອຸປະສານ (ເວັຍແ/ບ້ານ/ແຫ່ະຄົ້ະ/ບรรจ/ອິນາ)<br>ຄຳສິດຕາມຮອບປະສານ (ເວັງ)<br>ຄຳສິດຕາມຮອບປະສານ (ຄ.17)<br>ປະສາກສຳເພື່ອປະສານ (ຄ.17)<br>ປະສາກສຳເພື່ອປະສານ (ຄ.17)<br>ປະສາກສຳເພື່ອປະສານ (ຄ.17) |                           | รายละเอียด                                                                                                    | ไฟล์ศาสัง |
| 20 พ.ศ. 58<br>1 17/22/2558 มอบหมายให้บำราชการปฏิบัติหน้าที่<br>19 พ.ศ. 58 | 19 พ.ศ. 58 นายเจลิม เมืองเป็น นา                              | ขย่างไฟฟ้าป่านาญงาน (สำแหน่งเลยที่ 3429 เลยเลี                                                                                                    | ÷ ^ .                     | d demonstrativ<br>d secondaria<br>d secondaria de contrativadad                                                                                                    |           |
|                                                                           |                                                               |                                                                                                    | ที่ 9 องรัษ<br>รายองเอีย  | akernamenahan adjan sika sena sekana sekana sekana sena seta bakkan sena seta bakkan sena baka bakkan sekana se<br>secan sekana sena baka bakkan sena sena seta seta seta seta seta seta seta set |           |

**๒.๗ เมนูระบบรับเรื่องอื่น ๆ** เป็นระบบที่ใช้สำหรับรับและส่งเรื่องอื่นๆ นอกเหนือจากหนังสือที่แจ้ง เวียนในระบบให้กับหน่วยงานที่เกี่ยวข้อง ซึ่งเป็นระบบที่มีลักษณะเหมือนการรับส่ง E-mail มีข้อดี คือ หนังสือราชการที่รับส่งในระบบนี้จะมีความปลอดภัยของข้อมูลสูงเนื่องจากผู้ใช้งานระบบทั้งหมดต้องมีชื่อ ผู้ใช้และรหัสผ่านเท่านั้นจึงสามารถเข้าระบบนี้ได้ และข้อมูลถูกจัดเก็บในฐานข้อมูลที่ขอจากศูนย์เทคโนโลยี สารสนเทศและการสื่อสาร กรมชลประทาน

#### <u>วิธีการใช้งาน</u>

เมื่อคลิกที่เมนูระบบรับเรื่องอื่นๆ แล้วถ้ายังไม่ได้เข้าสู่ระบบ จะปรากฏหน้าจอให้ป้อนชื่อผู้ใช้ และรหัสผ่านเพื่อเข้าสู่ระบบก่อน ตามรูป

| 🖰 เข้าสู่ระบบ         |                                            |                                        |          |              |   |
|-----------------------|--------------------------------------------|----------------------------------------|----------|--------------|---|
| เจ้าหน้าที่ผู้รับผิดข | อบ ผู้บริหาร และผู้ด<br>โดยใช้ชื่อผู้ใช้แล | จูแลระบบสามารถเข้าสู่ระบ<br>เะรทัสผ่าน | บได้     |              |   |
| ชื่อผู้ไ              | ข้ :                                       |                                        |          |              |   |
| รหัสผ่า               | u:                                         |                                        |          |              | _ |
|                       | เข้าสู่ระบ                                 |                                        | คลิกเพื่ | อเข้าสู่ระบบ |   |

เมื่อป้อนชื่อผู้ใช้และรหัสผ่านเรียบร้อยแล้วให้คลิกที่ปุ่ม เข้าสู่ระบบ ระบบจะทำการตรวจสอบ ชื่อผู้ใช้และรหัสผ่านของท่านว่าถูกต้องหรือไม่ ถ้าไม่ถูกต้องระบบจะปรากฏหน้าจอให้ท่านป้อนชื่อผู้ใช้และ รหัสผ่านอีกครั้ง ถ้าตรวจสอบแล้วถูกต้องจะปรากฏหน้าจอแสดงเอกสารเข้าดังรูป

|   |                                         | ระบบรับ-ส่งเรื่องอื่นๆ                                                                                                    |                |                                         |           |                |
|---|-----------------------------------------|----------------------------------------------------------------------------------------------------|----------------|-----------------------------------------|-----------|----------------|
|   |                                         | เอกสารเข้า เอเ                                                                                                    | กสารส่งออก     | ส่งเรื่องใหม่                           | ค้นหา แสด | งข้อมูลทั้งหมด |
|   | เอกสารเข้า (                            | 560 รายการ)                                                                                                    |                |                                         |           |                |
|   | วันที่ส่งเรื่อง                         | เลชที่หนังสือ/ลา./ชื่อเรื่อง                                                                                                    | ราย<br>ละเอียด | ผู้รับเรื่อง                            | ไฟล์แนบ   | การดำเนินการ   |
|   | <b>22 พ.ค. 2558</b><br>เวลา 09:38:13 น. | สชป.9.07/398 ลว. 22 น.ค. 2558 เรื่อง ขออนุญาตเข้าร่วมเป็นคณะทำงานจัดทำร่างแหนการป้องกันและบรรเทาสาธารณภัยจึงหวัดฉะเชิงเพรา พ.ศ.2558<br>ส่งโดย : ชป.ฉะเชิงเพรา - นางณะพรย จุลพัฒน์ (บพ.คป. ) |                | นางอัญชัญ ค่าชื่น<br>(ธก.ชป.9 )         |           | ลบ             |
| ĺ | <b>21 พ.ค. 2558</b><br>เวลา 12:36:44 น. | สชป.9.14/236 ลว. 21 พ.ค. 2558 เรื่อง แจ้งขอดคำใช้ร่ายค่าสาธารณูปโดค<br>ส่งโดย : สบ.นครนายก - นางเสาวภาพันธ์ พรหมสุวรรณ (บท.คบ. )                                                            |                | นางอัญชัญ ค่าชื้น<br>(ธก.ชป.9 )         |           | ลบ             |
|   | <b>19 พ.ค. 2558</b><br>เวลา 11:14:14 น. | ลว. 18 พ.ศ. 2558 เรื่อง แบบส่งวิทยุโทรเลข<br>ส่งโดย : สบ.นครนายก - นางเสาวภาพันธ์ พรหมสุวรรณ (บท.คบ. )                                                                                      |                | นางอัญชัญ คำชื้น<br>(ธก.ชป.9 )          |           | ลบ             |
|   | <b>15 พ.ค. 2558</b><br>เวลา 11:48:08 น. | สว. 15 พ.ศ. 2558 เรื่อง สำเนาบัตรประจำสับประชาชนแกษตรกร<br>ฟุชโดย : สบ.คตองดีชิด - นางกรองทอง วงช่อุตม (บท.ศม. )                                                                            |                | นางอัญชัญ คำชื่น<br>(ธก. <u>ชน 9-</u> ) |           | ลบ             |

ผู้ใช้งานระบบจะตรวจสอบเอกสารเข้าและทำการคลิกไฟล์เอกสารที่แนบเพื่อนำข้อมูลไป ดำเนินการต่อ ถ้าต้องการส่งข้อมูลให้ผู้ใช้งานอื่น ให้คลิกที่เมนูส่งเรื่องใหม่ จะปรากฏหน้าจอดังรูป

|                                       | ระบบรับ-ส่งเรื่องอื่นๆ                                                                                                    |
|---------------------------------------|----------------------------------------------------------------------------------------------------|
|                                       | ส่งเรื่องใหม่                                                                                                    |
| เลขท์หนังสือ :<br>ลงวันที่ :<br>สำนัก | 1 • ылятын • 2558 •                                                                                                    |
| ไฟล์เอกสารแนบ :                       | Browse                                                                                                    |
| รายละเอียด :                          | ในกรณะแบบไฟลมากกว่า 1 ไฟล (มหานับ zp ไฟล                                                                                                    |
| ชื่อยู่ดับคิดชอบที่ส่งเรื่องใน้ :     | <ul> <li>ผู้สำนวยการโครงการของโรงาานบัยภูมี</li> <li>วิทันน้ำสำยังสุดรรมในอยู่ประงานบองโรงาาน</li> <li>วิทัมน้ำสำยังสุดรรมในอยู่ประงานบองโรงาาน</li> <li>วิทัมน้ำสำยังน้ำและปรุงรักษาที่ 1</li> <li>วิทัมน้ำสำยังน้ำและปรุงรักษาที่ 3</li> <li>วิทัมน้ำสำยังน้ำและปรุงรักษาที่ 4</li> <li>วิทัมน้ำสำยังน้ำและปรุงรักษาที่ 5</li> <li>วิทัมน้ำสำยังน้ำและปรุงรักษาที่ 6</li> <li>วิทัมน้ำสำยังน้ำและปรุงรักษาที่ 5</li> <li>วิทัมน้ำสำยังน้ำและปรุงรักษาที่ 5</li> <li>วิทัมน้ำสำยังน้ำและปรุงรักษาที่ 6</li> <li>วิทัมน้ำสำยังน้ำและปรุงรักษาที่ 6</li> </ul> |

ให้พิมพ์เลขที่หนังสือ คลิกเลือกวันเดือนปีที่ส่งเรื่อง พิมพ์ชื่อเรื่อง คลิกปุ่ม Browse เพื่อเลือกไฟล์ข้อมูลที่ต้องการส่ง ป้อนรายละเอียดเพื่อบันทึกย่อถึงผู้รับ คลิกเลือกผู้รับ จากนั้นตรวจสอบ ความถูกต้องอีกครั้ง แล้วคลิกปุ่มส่งเรื่อง เรื่องที่ส่งจะปรากฏยังผู้รับดังรูป

|                                                                                               | ระบบรับ-ส่ง                                                                                                    | เรื่องอื่นๆ |                                   |                     |       |                             |
|-----------------------------------------------------------------------------------------------|----------------------------------------------------------------------------------------------------|-------------|-----------------------------------|---------------------|-------|-----------------------------|
|                                                                                               |                                                                                                    | เอกสารเข่   | ้า เอกสารส่งออก                   | ส่งเรื่องใหม่       | ด้นหา | แสดงข้อมูลทั้งหมด           |
|                                                                                               |                                                                                                    |             |                                   |                     |       |                             |
|                                                                                               |                                                                                                    |             |                                   |                     |       |                             |
| เอกสารเขา ( 2 รายการ)                                                                         |                                                                                                    |             |                                   |                     |       |                             |
| <b>เอกสารเขา</b> ( 2 รายการ)<br>วันที่ส่งเรื่อง                                               | เลขท์หนังสือ/ลา./ชื่อเรื่อง                                                                                                    | รายละเอียด  | ผู้รับเรือ                        | ა                   | ไฟล์แ | นบ การดำเนินการ             |
| <b>เอกสำรเขา (2 รายการ)</b><br>วันที่ส่งเรื่อง<br>26 พ.ค. 2558<br>เวลา 14:17:11 น. ส่งโดย : ง | เลขที่หนึ่งสือ/ลว./ชื่อเรื่อง<br>9 พ.ค. 2558 เรื่อง ทดสอบระบบรับเรื่องอื่นๆ<br>กนบริหารทั่วไป - นายสุวรรณ ย่องไย (บท.คป.ชิยภูมิ ) | รายละเอียด  | ผู้รับเรือ<br>นายสุวรรณ ย่องใย (บ | ง<br>ท.คป.ชัยภูมิ ) | ไฟล์แ | นบ การดำเนินการ<br>แก้ไข ลบ |

**๒.๘ เมนูจัดการข้อมูล** ประกอบด้วยเมนูย่อย ๔ เมนู ได้แก่ เมนูข้อมูลหนังสือรับ เมนูข้อมูลหนังสือ ออกภายใน เมนูข้อมูลหนังสือออกภายนอก และเมนูคำสั่งต่างๆ

#### ๒.๘.๑ เมนูข้อมูลหนังสือรับ

เมื่อคลิกที่เมนู**จัดการข้อมูล** แล้วคลิกที่เมนูข้อมูลหนังสือรับ จะปรากฏหน้าจอตามรูป

|                  |                 |                                                                                                    |                                                            |                                                                |                     |                            | 9.2                     | and the second        |                           | 4                        |                             | ×-              |                  |
|------------------|-----------------|----------------------------------------------------------------------------------------------------|------------------------------------------------------------|----------------------------------------------------------------|---------------------|----------------------------|-------------------------|-----------------------|---------------------------|--------------------------|-----------------------------|-----------------|------------------|
| ใช้งานระ         | บบ : น          | างอัญชัญ คำชื่น                                                                                                    | _                                                          | 4001520                                                        | มูล หน่งส           | อเวยน ∣ บ<br>ระจำเดือน     | ฏทนการบระ<br>  รายงานส  | ะขม∣<br>รป∣เ          | ทะเบยนหนง<br>ปลียนรหัสผ่า | ดอรบดงอเดr<br>น∣ เลือกปี | าทรอนกล  <br>ไงบประมาณ      | ระบบรบ<br>  ออก | เรองอน<br>จากระบ |
|                  |                 |                                                                                                    | ข้อมูล                                                     | หนังสือรับ ข้อมูลหนังสือออกภา                                  | ยใน สชป.9           | ข้อมูลหน่                  | ึงสือออกภา              | ยในฝ่าย               | เบริหารฯ   ว              | ข้อมูลหนังสือ            | ออกภายนอก                   | เ∣ศาส้          | ใง ด่างๆ         |
| 6,               | ข้อมูล          | สถานะการปฏิบัติงาน                                                                                                    |                                                            |                                                                |                     |                            |                         |                       |                           |                          |                             |                 |                  |
|                  |                 |                                                                                                    |                                                            |                                                                |                     |                            |                         |                       | เพื                       | ม่ ค้นหา                 | า แสดงว่                    | ้อมูลทั้งเ      | สมด              |
|                  |                 |                                                                                                    | עא                                                         | ข้อมูลทั้งสิ่น 2929 รายการ <b>(หน้าที่ 1)</b>                  |                     |                            |                         |                       |                           |                          |                             |                 |                  |
| หน้า<br>[29      | [1]<br>] [3     | [2] [3] [4] [5] [6] [7] [8] [9] [<br>0] [31] [32] [33] [34] [35] [36] [3                                                                                                    | 10] [11] [12] [1<br>37] [38] [39] [40                      | .3] [14] [15] [16] [17<br>0] [41] [42] [43] [44                | 7] [18]<br>] [45] [ | [19] [2<br>46] [47         | 0] [21]<br>'] [48]      | [22<br>[49]           | ] [23] [<br>[50] [5       | 24 ] [ 25<br>51 ] [ 52 ] | ] [26] [<br>[53] [          | 27][<br>54][    | 28 ]<br>55 ]     |
| [ 56             | ] [5            | 7] [58] [59]                                                                                                    |                                                            | เว้าหา เสื้อ เ                                                 |                     | ผ้รับผิด                   | สถานะ                   |                       | N                         | N                        | ×                           |                 |                  |
| เลขรับ<br>ธุรการ | ้ไฟล์<br>ดันฉบั | เลขทีหนังสือ/ลว./ชื่อเรื่อง<br>บ                                                                                                    | ชื่อผู้รับผิดชอบ<br>/ตำแหน่ง                               | ชื่อหน่วยงาน                                                   | กำหนดส่งวัน<br>ที่  | ้ชอบ<br>กำหนดส่ง<br>วันที่ | ของ<br>ผู้รับผิด<br>ชอบ | แบบ<br>ไฟล์<br>ที่ส่ง | วนทและ<br>เวลา<br>ลงรับ   | วนท ผล.<br>ชป.<br>สังการ | วนทและ<br>เวลา<br>แจ้งเวียน | การดำ<br>การ    | ເນີນ             |
| 2463             | เพิ่ม           | สบอ05/132/2558 ลว. 26 พ.ศ. 58 เรื่อง ขอเชิญประชุมเพื่อ<br>พิจารณางานปรับปรุงฝ่ายยางและถนนรอบเขื่อนคลองสียัด จ.<br>ฉะเชิงเทรา (เลขที่ E - สบอ05/132/2558)                                                                                                    | นางอัญชัญ คำชั้น<br>ธก.ชป.9<br>27 พ.ศ. 58 เวลา 10:59:14 น. | สำนักบริหารจัดการน้ำและอุทกวิทยา<br>ส่วนความปลอดภัยเชื่อน      | -                   | -                          |                         |                       | 27 พ.ศ. 58<br>10:59:14 น. |                          |                             | แก้ไข           | ລນ               |
| 2462             | ີ ລາ            | มสชป3/1276/2558 ลว. 20 พ.ค. 58 เรื่อง ขอเรียนเชิญร่วมเป็น<br>เจ้าภาพทอดผ้าป้าสามัคคี (เลขที่ E - สชป3/1276/2558 )                                                                                                    | นางอัญชัญ คำขึ้น<br>ธก.ชป.9<br>27 พ.ศ. 58 เวลา 10:05:09 น. | สำนักงานชลประทานที่ 3 ผ่ายบริหาร<br>ทั่วไป                     | -                   | -                          |                         |                       | 27 N.A. 58<br>10:05:09 u. |                          |                             | แก้ไข           | ลบ               |
| 2461             | ີ່ ຄາ           | ປະທຸນ.ນຄ.672/2558 ລວ. 19 พ.ค. 58 ເຈົ້າວ ขอให้ผู้ปัจจับปัญชา<br>ຈັນຜົນຜູ້ຜູ້ຈັດນັ້ນຖືພາກທີ່ສຸດກ່າງເສລ້າງສວດຜູ້ເທົ່າຈັນກາຣສິດລາມສ<br>ທີ່ສຸດສາມສຸດາສັງເລີ້ກາວນັ້ນຖືຮອກກາຣສິກລາມແນ້ວປັນຖືມີທີ່ກາງສັດສູດສ<br>ມາຣຮຽງພາການຢູ່ໃນອີ້ວາມສຳມານຈາກອາດານນ້ຳຮອ້ານຄ້າຍສ່ວນໃນແລະ<br>ມາຈຽກກາງເພັ້າ 5-8 (ກີຍັດໃນໄລ່ຕາເນັ້ນກາຣໃຫ້ແລ້ວແຈ້ຈາ) (ເສຍກັ E<br>- ເສນນ.ນຄ.672/2558) | นางอัญชัญ คำชื่น<br>ธก.ชป.9<br>27 พ.ศ. 58 เวลา 09:48:29 น. | ส่วนพัฒนาทริทยากรบุคคล สำนัก<br>บริหารทริทยากรบุคคล            | 30 n.a. 58          | -                          | X                       |                       | 27 พ.ศ. 58<br>09:48:29 น. |                          |                             | แก้ไข           | ລນ               |
| 2460             | ີ ຄາ            | <sub>ม</sub> สบค.7040 ลว. 18 พ.ค. 58 เรื่อง ช้าราชการขออนุญาตไปต่าง<br>ประเทศ (นายสมศักดิ์ ศรีจันทร์) (เลขที่ E - สบค.7040 )                                                                                                    | นางอัญชัญ คำขึ้น<br>ธก.ชป.9<br>27 พ.ศ. 58 เวลา 10:16:58 พ. | สำนักบริหารทรัทยากรบุคคล ส่วน<br>ทะเบียนประวัติและปาเหน็จปานาญ | -                   | -                          |                         |                       | 27 พ.ศ. 58<br>10:16:58 น. |                          |                             | แก้ไข           | ลบ               |
| 2459             | ີ່ ລາ           | <sub>ม</sub> สมค.7041 ลว. 18 พ.ค. 58 เรื่อง ข้าราชการขออนุญาตไปต่าง<br>ประเทศ (นายเสวก สร้อยสังวาลย์) สบค.7041 <b>(เลขที่ E - สบ</b><br>ค.7041 )                                                                                                    | นางอัญชัญ คำชื่น<br>ธก.ชป.9<br>27 พ.ศ. 58 เวลา 11:01:35 น. | สำนักบริหารทรัพยากรบุคคล ส่วน<br>ทะเบียนประวัติและปาเหน็จปานาญ | -                   | -                          |                         |                       | 27 พ.ศ. 58<br>11:01:35 น. |                          |                             | แก้ไข           | ລນ               |

จากหน้าจอที่ปรากฏจะแสดงข้อมูลสถานะการปฏิบัติงาน รายละเอียดที่แสดง ได้แก่ เลขรับ ธุรการ ไฟล์ต้นฉบับ เลขที่หนังสือ/ลว./ชื่อเรื่อง ชื่อผู้รับผิดชอบ/ตำแหน่ง ชื่อหน่วยงานเจ้าของเรื่อง วันที่เจ้าของเรื่องกำหนดส่ง ผู้รับผิดชอบกำหนดส่งวันที่ สถานะของผู้รับผิดชอบ ไฟล์ที่ส่งเจ้าของเรื่อง วันที่และเวลาลงรับ วันที่ผู้อำนวยการโครงการสั่งการ วันที่และเวลาแจ้งเวียน

จากหน้าจอที่ปรากฏสามารถดำเนินการจัดการข้อมูลได้ดังนี้

๑) ค้นหาข้อมูล

เมื่อต้องการค้นหาข้อมูลที่ต้องการให้คลิกที่คำสั่ง <u>ค้นหา</u> จะปรากฏหน้าจอให้ป้อนคำ หรือข้อความของเลขที่หนังสือ ชื่อเรื่อง หรือชื่อหน่วยงานเจ้าของเรื่องที่ต้องการค้นหาดังรูป

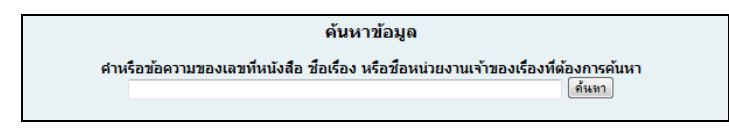

เมื่อป้อนคำหรือข้อความของเลขที่หนังสือ ชื่อเรื่อง หรือชื่อหน่วยงานเจ้าของเรื่องที่ ต้องการค้นหาแล้วให้คลิกที่ปุ่ม**ค้นหา** เพื่อทำการค้นหา ระบบจะทำการค้นหาและแสดงผลการค้นหาข้อมูล ที่ต้องการ

๒) แสดงข้อมูลทั้งหมด

เมื่อต้องก<sup>้</sup>ารแสดงข้อมูลทั้งหมดให้คลิกที่คำสั่ง <u>แสดงข้อมูลทั้งหมด</u> จะปรากฏหน้าจอที่ แสดงผลข้อมูลทุกรายการที่มีในระบบของหนังสือเวียน

> m) เพิ่มข้อมูลของเรื่อง เมื่อต้องการเพิ่มข้อมูลของเรื่องให้คลิกที่เมนู **เพิ่ม** จะปรากฏหน้าจอดังรูป

| 🗐 ข้อมูลส | สถานะการปฏิบัติงาน                       |                                        |  |
|-----------|------------------------------------------|----------------------------------------|--|
|           |                                          | เพิ่มข้อมูด                            |  |
|           | เลขทะเบียนรับ (ธุรการ) :                 |                                        |  |
|           | วันที่รับหนังสือ (ธุรการ) :              | 27 • พฤษภาคม • 2558 •                  |  |
|           | เลขทีหนังสือ :                           | เลซท์ E สารบรรณ :                      |  |
|           | ลงวันที่ :                               | 27 • 2558 •                            |  |
|           | ชื่อเรื่อง :                             |                                        |  |
|           | ชื่อหน่วยงานที่ส่งเรื่อง :               |                                        |  |
|           | ชื่อตำแหน่งบุคคลที่ส่งเรื่อง :           |                                        |  |
|           | วันที่ผู้ส่งเรื่องกำหนดส่ง :             | laiery - laiery - laiery -             |  |
|           | เรื่องที่ส่งมาเรียนถึงใครในสำนักฯ :      |                                        |  |
|           | วันที่ผู้รับผิดชอบกำหนดส่ง :             | ไม่ระบุ 🗸 ไม่ระบุ 🗸 ไม่ระบุ 🗸          |  |
|           | ชื่อผู้รับผิดชอบที่รับเรื่องจากโครงการ : | งานธุรการ ผ่ายบริหารทั่วไป             |  |
|           | วัตถุประสงค์ :                           | เพื่ออัตเดรียมม่อมูล และเข้าร่วมประชุม |  |
|           | สำดับความสำคัญของหนังสือ :               | un#                                    |  |
|           | การแสดงหนังสือ :                         | ไม่แสดงในหนึ่งสือเรียน 👻               |  |
|           | หมวดเอกสาร :                             | เอกสาร/หนังสือ/สิ่งสีพิมพ์/ทั่วไป ◄    |  |
|           | (คลิกเพื่อบันทึกข้อมูล                   | ล คลิกเพื่อยกเลิก                      |  |

จากหน้าจอที่ปรากฏให้ผู้ใช้งานป้อนข้อมูล เช่น เลขทะเบียนรับ (ธุรการ) วันที่รับ หนังสือ (ธุรการ) เลขที่หนังสือ (เจ้าของเรื่อง) ฯลฯ ให้ครบถ้วน เมื่อป้อนข้อมูลเรียบร้อยแล้วให้คลิกที่ปุ่ม <u>บันทึก</u> ถ้าไม่ต้องการบันทึกให้คลิกที่ปุ่ม<u>ยกเลิก</u> ถ้าคลิกที่ปุ่มบันทึกระบบจะทำการบันทึกข้อมูลในระบบ

๙) เพิ่มไฟล์ต้นฉบับ

เมื่อทำการเพิ่มข้อมูลหนังสือแจ้งเวียนเข้าไปในระบบแล้วต้องทำการเพิ่มไฟล์ต้นฉบับ ด้วย โดยคลิกที่คำสั่ง **เพิ่ม** ตรงช่องไฟล์ต้นฉบับของเรื่องที่เพิ่มเข้าไปใหม่ จะปรากฏหน้าจอตามรูป

| หนังสือเวียน ระบบรับส่งเรื่อง           ระบบรายงาน และระบบติดตามผลการปฏิบัติงาน           ผ่ายบริหารทั่วไม่ ดำนักธลประทานที่ 9           ผู้ใช้งานระบบ : นางสาวสุปราณี จิตสล่า           จิตการน้อมูล   หนังสือมียน   ระบบรับเรื่องอื่นๆ   รายงานประจำเดือน   รายงานส | ช้อมูอปิงบประมาณ : 2555<br>วันที่ปัจจุบัน : 24 กรกฎาคม 2555<br>เรป เปลี่ยนรหัสผ่าน เลือกปิงนประมาณ ออกจากระบบ |
|----------------------------------------------------------------------------------------------------|----------------------------------------------------------------------------------------------------|
| ช้อมูลสถานะการปฏิบัติงาน<br>แบบไฟล์ต้นฉบับ<br>ชื่อไฟล์ :                                                                                                    | คลิกเพื่อเลือกไฟล์<br>Browse                                                                                  |
| านขามัส์ บางส์<br>คลิกเพื่อแนบไฟล์ ในกรณีแบบไฟล์มากกว่า 1 ไฟล์ ในไหาเป็น zip ไฟล์<br>คลิกเพื่อแนบไฟล์                                                                                                    | ลิกเพื่อยกเลิก                                                                                                |
| จัดทำโดย<br>ผ้ายบริหารทั่วไป สำนักชอประหานที่ 9 จำนวนผู้เข้าชมเว็บไซต์ 13904 ท่าน                                                                                                    | คู่มือการใช้งานระบบ<br>ไฟล์ pdf , E - book                                                                    |

จากหน้าจอจะให้เลือกไฟล์ที่ต้องการโดยคลิกที่ปุ่ม <u>Browse...</u> แล้วเลือกไฟล์ที่ต้องการ เมื่อเลือกไฟล์ที่ต้องการเรียบร้อยแล้วให้คลิกที่ปุ่ม <u>แนบไฟล์</u> หรือถ้าต้องการยกเลิกการแนบไฟล์ให้คลิกที่ ปุ่ม <u>ยกเลิก</u>

> ในกรณีที่ต้องการแนบไฟล์มากกว่า 1 ไฟล์ ให้ทำเป็น zip ไฟล์ก่อน แล้วจึงแนบไฟล์ส่ง เมื่อคลิกที่ปุ่มแนบไฟล์แล้วระบบจะทำการบันทึกไฟล์เข้าสู่ระบบ

๕) แสดงไฟล์ต้นฉบับ

เมื่อต้องการแสดงไฟล์ต้นฉบับให้คลิกที่ 🗋 ตามรูป

| Li I | เช้งานระ | มมา : นางสาวสุปราณี จิตล์                                                                                 | หนังสือเวียน ระ<br>ระบบรายงาน และระ                                                                                                    | <b>บบรับส่งเรื่</b><br>บบติดตามผลก<br><sup>ผ่ายบริหารทั่วไ<br/>ดการข้อมูล   หนังสือเว็ม</sup> | อิ�<br>ารปฏิบัติงาน<br>ไป สำนักชลประทานที่ 9<br>ชน จะบบรับเรื่องอื่นๆ รายง | วานประจำเดือน  | รายงานสรุป        | เปลี่ยนรหั       | สผ่าน   เ | ช้อมูล<br>วันที่ปัจจุบัน<br>เลือกปังบประมา             | เปิงบประมา<br>: 24 กรกฎ<br>เณ   ออก | กณ : 255:<br>าคม 255:<br>เจากระบบ |
|------|----------|----------------------------------------------------------------------------------------------------|----------------------------------------------------------------------------------------------------|-----------------------------------------------------------------------------------------------|----------------------------------------------------------------------------|----------------|-------------------|------------------|-----------|--------------------------------------------------------|-------------------------------------|-----------------------------------|
|      | หน้า     | ข้อมูลสถาม<br>[1] [2] [3] [4]                                                                             | คลิกเพื่อแสดงไฟล์<br>>                                                                                                    | ์ต้นฉบับ                                                                                      | สสม 536 รายการ (หน้าที่ 1)                                                 |                |                   |                  | เพิ่ม     | ค้นหา แส                                               | เดงข้อมูลทั้ง                       | าหมด                              |
|      | 1.5.     | ไฟล์                                                                                                    | a long the day                                                                                                    | ชื่อผู้รับผิดชอบ                                                                              | เจ้าของเรื่อง                                                              |                | ผู้รับผิดชอบ      | สถานะ            | แนบไฟล์   | วันที่และเวลา                                          | an a da cô                          |                                   |
|      | аюл      | ด้นฉบับ                                                                                                   | 040/41./201500                                                                                                    |                                                                                               | ชื่อหม่วยงาน                                                               | กำหนดส่งวันที่ | กาหนตลง<br>วันนี่ | 2003             | ที่ส่ง    | Undate                                                 | การตาณ                              | 111115                            |
|      | 526      | 1 au au                                                                                                   |                                                                                                    |                                                                                               |                                                                            |                | 21411             | พรมพตวออบ        |           |                                                        |                                     |                                   |
|      | 550      | 2555 (เลยที่ E - เ                                                                                        | 18 ก.ค. 55 เรื่อง ขอเชิญประชุมเชิง<br>กรจัดการน้ำของลุ่มน้ำเจ้าพระยาปี พ.ศ.<br>*บอ81/2555 )                                                                                                    | นายสัญญา แสงพุ่มพงษ์<br>ผบร.ชป.9                                                              |                                                                            |                |                   | พรมพตรสม         |           | 23 ก.ค. 55<br>13:20:39 น.                              | แก้ไข                               | ລນ                                |
|      | 53       | สมีดการ การบริห<br>2555 (เลขที่ E - เ<br>สสช.4368/2555 ส<br>การดำเนินการโคร.<br>พระบรมราชินีนาถ<br>6138 ) | 18 ก.ค. 55 เรื่อง ขอเชิญประชุมเชิง<br>เารจิดการน้ำของลุ่มน้ำเจ้าพระยาปี พ.ศ.<br>สมอ81/2555 )<br>พ. 18 ก.ค. 55 เรื่อง ขอดวามร่วมมือใน<br>ภารเฉลิมพระเกียรดิสมเด็จพระนางเจ้าฯ<br>80 พรรษา (เลขที่ E - กษ0201/ว | ນາຍສັດູດູງາ ແສงพุ่มพงษ์<br>ผบร.ชป.9<br>ນາຍวิเซียร เหลืองอ่อน<br>ฝงส.ชป.9                      |                                                                            |                |                   | <u>พุรมคตชอบ</u> |           | 23 ก.ค. 55<br>13:20:39 น.<br>23 ก.ค. 55<br>13:14:24 น. | แก้ไข<br>แก้ไข                      | ລນ<br>ລນ                          |

๖) ลบไฟล์ต้นฉบับ
 เชื่อต้องออรอง ไฟล์ต้

## เมื่อต้องการลบไฟล์ต้นฉบับให้คลิกที่คำสั่ง <u>ลบ</u> ตามรูป

| ผู้ใช้งานระ | หนังสือเวียน ระ<br>ระบบรายงาน และระ                                                                                                    | บบรับส่งเรื่<br>บบติดตามผลก<br>ผ่ายบริหารทั่ว | อิง<br>การปฏิบัติงาน<br>ไป สำนักชลประทานที่ 9<br>อน ระบบรับเรื่องอื่นๆ ราย | งานประจำเดือน  | รายงานสรป                          | เปลี่ยนรหั                   | สผ่าน   เ         | ข้อมูล<br>วันที่ปัจจุบัน :<br>เลือกปังบประมา | ปึงบประมา<br>: 24 กรกฎ<br>ณ ออก | ณ : 2555<br>าคม 2555 |
|-------------|----------------------------------------------------------------------------------------------------|-----------------------------------------------|----------------------------------------------------------------------------|----------------|------------------------------------|------------------------------|-------------------|----------------------------------------------|---------------------------------|----------------------|
|             | คลิกเพื่อลบไฟล์ต้นฉบับ                                                                                                    |                                               | บมูลทั้งสิ้น 536 รายการ <b>(หน้าที่ 1)</b>                                 |                |                                    | -                            | ເທິ່ນ             | ค้นหา แส                                     | ดงข้อมูลทั้ง                    | หมด                  |
| สำดับ       | ไฟล์<br>ดับ ออา                                                                                                    | ชื่อผู้รับผิดชอบ<br>/ตำแหน่ง                  | เจ้าของเรื่อง<br>ชื่อหน่วยงาน                                              | กำหนดส่งวันที่ | ผู้รับผิดชอบ<br>กำหนดส่ง<br>วันที่ | สถานะ<br>ของ<br>ผู้รับผิดชอบ | แนบไฟล์<br>ที่ส่ง | วันที่และเวลา<br>Update                      | การดำเนิ                        | นการ                 |
| 536         | สบ สบ 81/2555 ลว. 18 ก.ศ. 55 เรื่อง ขอเชิญประชุมเชิง<br>ปฏิบัติการ การบริหารจัดการน้ำของลุ่มน้ำเจ้าพระยาปี พ.ศ.<br>2555 (เลขที่ E - สบอ81/2555)                       | นายสัญญา แสงพุ่มพงษ์<br>ผบร.ชป.9              |                                                                            |                |                                    |                              |                   | 23 ก.ค. 55<br>13:20:39 น.                    | แก้ไข                           | ລນ                   |
| 535         | ๑บ สสช.4368/2555 ลว. 18 ก.ค. 55 เรื่อง ขอความร่วมมือใน<br>การดำเนินการโครงการเฉลิมพระเกียรดิสมเด็จพระนางเจ้าฯ<br>พระบรมราชโนาถ 80 พรรษา (เลขที่ E - กษ0201/ว<br>6138) | นายวิเชียร เหลืองอ่อน<br>ฝงส.ชป.9             |                                                                            |                |                                    |                              |                   | 23 ก.ค. 55<br>13:14:24 น.                    | แก้ไข                           | ລນ                   |
| 534         | INWEPF15/2555 ลว. 12 ก.ศ. 55 เรื่อง ขอเชิญเข้าร่วมการ<br>ประชาวิชาวอาร The 3 rd THA∐ AND INWEPF                                                                       | นายสัญญา แสงพุ่มพงษ์<br>ผมระบุ 9              |                                                                            |                |                                    |                              |                   | 23 n.e. 55<br>13:01:31 u.                    | แก้ไข                           | ลบ                   |

เมื่อคลิกที่คำสั่งลบแล้ว ระบบจะทำการลบไฟล์ต้นฉบับออกจากระบบทันที

๗) แก้ไขข้อมูล

เมื่อต้องการแก้ไขข้อมูลให้คลิกที่คำสั่ง <u>แก้ไข</u> ของเรื่องที่ต้องการก่อน จะปรากฏหน้าจอ

ดังรูป

|       |                                                                                                    | แก้ไขข้อมูด                                                                                                    |
|-------|----------------------------------------------------------------------------------------------------|----------------------------------------------------------------------------------------------------|
|       | ເລນທະເນີຍນຈັນ (ຮຸດກາຣ) :                                                                            | 2418 มีอนประมาณ : 2558                                                                                                    |
|       | วันที่รับหนังสือ (ธุรการ) :                                                                         | 25 v ициллан v 2558 v                                                                                                    |
|       | เลซที่หนังสือ :                                                                                     | สขบ.12/591/2558 เลษที่ E สารบรรณ : สบบ.12/591/2558                                                                        |
|       | ลงวันที่ :                                                                                          | 25 • WRWMTHH • 2558 •                                                                                                    |
|       | ชื่อเรื่อง :                                                                                        | ชอเชิญประชุมคณะทำงานต่าเนินการประเมินการพัฒนาคุณกาพบจิหารอัดการโครงการส่งน้ำและปารุงรักษา/โครงก                           |
|       | ชื่อหน่วยงานที่ส่งเรื่อง :                                                                          | สำนักงาพธรประทานดี 12 จ.อัยนาท                                                                                            |
|       | วันที่เจ้าของเรื่องกำหนดส่ง :                                                                       | 31 т иңилтен т 2558 т                                                                                                    |
|       | เรื่องที่ส่งมาเรียนถึงใครในสำนักฯ :                                                                 | NR 00.9                                                                                                    |
|       | วันที่ผู้รับผิดชอบกำหนดส่ง :                                                                        | Lieu - Lieu -                                                                                                    |
|       | ชื่อผู้รับผิดชอบของฝ่ายบริหารทั่วไป :                                                               | นางอันุขอน ทำอัน (สถ. อบ. 9) 🗸 🗸                                                                                          |
|       | วัตถุประสงค์ :                                                                                      | เพื่อสายและเอ็ญใต้อาร์องสาย                                                                                               |
|       | สำคับความสำคัญของหนังสือ :                                                                          | ด้านที่สุด 🗸                                                                                                    |
|       | ชื่อผู้รับผิดชอบที่รับเรื่องจากโครงการ :                                                            | สามสุรการสำนายริการทำไป                                                                                                   |
|       | ผส.ชบ.9 สงการ :                                                                                     |                                                                                                    |
|       | การแสดงหนังสอ :                                                                                     | คลกเพอกลบหนาหล                                                                                                    |
|       | กษณะสมจากหายจะอย่างนะ                                                                               | 26 € ₩₩₩₩₩₩ € 2000 €<br>ໜ້ວງເລສວງງເພວງຮ                                                                                   |
|       | หมวดเอกสาร :                                                                                        | ະຊົມຊາຍແຊ່ສະຍະຊາຍແລະອາການການການການການການການການການການການການການ                                                             |
|       | 2011/01/2011<br>2011/2011/2011/2011/2011/20                                                         | เรียน พยะเขม.9 พรบ.ขป.9 บร.เขป.9 และ สพ.เขป.9 เพื่อโปรดหราบและเพื่อเข้าร่วมประชุม ตามวัน เวลา สถ<br>ดังกล่าว              |
|       |                                                                                                    |                                                                                                    |
| _     |                                                                                                    |                                                                                                    |
| คลิกเ | เพื่อบันทึกการ 🦯                                                                                    | นั่นที่กการแก้ไขรายละเลียด กลับหน้าหลักข้อมูลสถานสการปฏิบัติงาน                                                           |
| 24    | a ),                                                                                                |                                                                                                    |
| แกเ   | ขรายละเอยด                                                                                          | าการแก่ไขรายอะเอียดของเรื่องกุกครั้ง กรุณาคลิกปุ่มบันปัญญ <del>ามหาการ</del> ายอะเอียดกอนเพ <del>อกากระ</del> อุปุทึก *** |
|       |                                                                                                    | INTERNET DUTING TO THE THE TO THE THE THE THE THE THE THE THE THE THE                                                     |
|       | ชื่อหน่วยงานที่เกี่ยวข้อง                                                                           | สถานะการส่งช่อมูล วันที่ส่งช่อมูลให้ผู้รับผิดชอบ ใช้การปาส่ง ไฟล์เอกสาร การละจันการ                                       |
| rchs  | เจ้ตสรรน้ำและบำรุงรักษา                                                                             | uñiv av                                                                                                    |
| RID!  | ช.ชป.9                                                                                              |                                                                                                    |
| 2     | บายสญลกษณสถานะการสงงานของหน่วยงานพิเกียวของ<br>: อยู่ระหว่างดำเนินการ 🛛 🥏 : ไม่ประสงค์ส่ง 🔍 : ไม่ส่ |                                                                                                    |
| •     | : แล้วเสร็จ ส่งผู้รับผิดชอบภายในวันที่กำหนดส่ง                                                      | an de la companya de la companya de la companya de la companya de la companya de la companya de la companya de            |

จากหน้าจอที่ปรากฏจะแสดงข้อมูลของเรื่องที่ต้องการแก้ไข แสดงข้อมูลการส่งงาน เจ้าของเรื่อง แสดงข้อมูลของหน่วยงานที่เกี่ยวข้อง ได้แก่ ชื่อหน่วยงาน สถานะการส่งข้อมูล วันที่ส่ง ข้อมูลให้ผู้รับผิดชอบ วิธีการนำส่ง ไฟล์เอกสารที่ส่ง และแสดงคำอธิบายสัญลักษณ์สถานะการส่งงานของ หน่วยงานที่เกี่ยวข้อง จากหน้าจอที่ปรากฏผู้ใช้งานสามารถดำเนินการจัดการข้อมูลได้ดังนี้

เมื่อต้องการแก้ไขข้อมูลให้ผู้ใช้งานทำการแก้ไขรายละเอียดต่าง ๆ แล้วคลิกที่ปุ่ม<u>บันทึก</u> <u>การแก้ไขรายละเอียด</u> ระบบจะทำการบันทึกการแก้ไขลงในระบบและกลับมาอยู่หน้าจอของการแก้ไข เหมือนเดิม

เมื่อต้องการกลับหน้าหลักข้อมูลสถานะการปฏิบัติงานให้คลิกที่ปุ่ม<u>กลับหน้าหลักข้อมูล</u> <u>สถานะการปฏิบัติงาน</u>

เมื่อต้องการเพิ่มหน่วยงานที่เกี่ยวข้องทีละหน่วยงานให้คลิกที่ปุ่ม<u>เพิ่มหน่วยงานที่</u> <u>เกี่ยวข้องทีละหน่วยงาน</u> จะปรากฏหน้าจอ ตามรูป

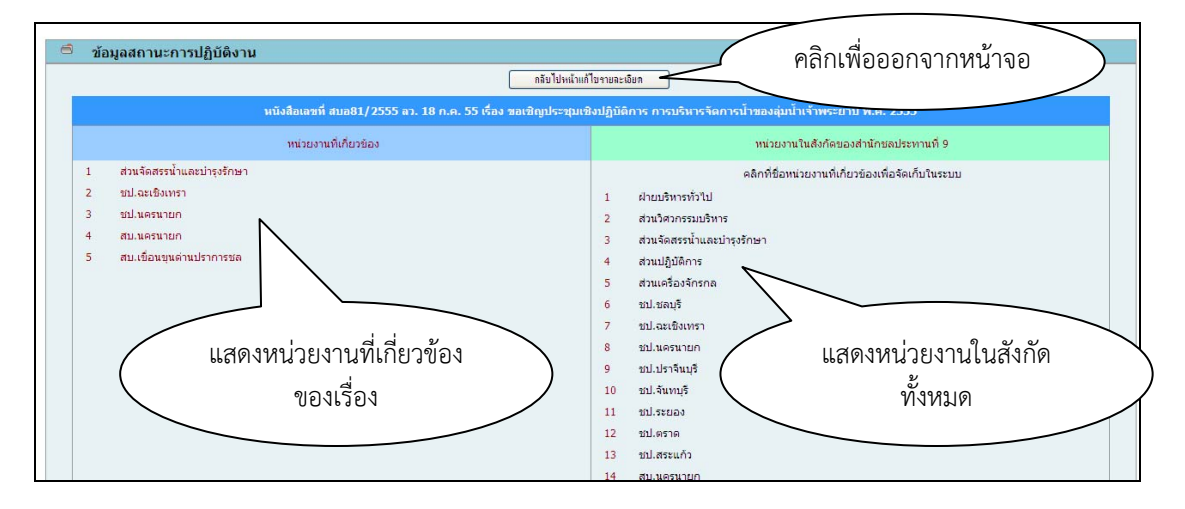

จากหน้าจอที่ปรากฏให้ผู้ใช้งานคลิกที่ชื่อหน่วยงานในตารางทางด้านขวามือเพื่อเพิ่มชื่อ หน่วยงานให้กับเรื่องที่ต้องการ โดยชื่อหน่วยงานที่เพิ่มจะแสดงอยู่ทางด้านซ้ายของตาราง และถ้าต้องการ ออกจากหน้าจอนี้ให้คลิกที่ปุ่ม<u>กลับไปหน้าแก้ไขรายละเอียด</u>

เมื่อต้องการเพิ่มหน่วยงานที่เกี่ยวข้องทุกหน่วยงานในสังกัดให้คลิกที่ปุ่ม<u>เพิ่มหน่วยงาน</u> <u>ที่เกี่ยวข้องทุกหน่วยงานในสังกัด</u> ระบบจะทำการเพิ่มหน่วยงานทุกหน่วยงานให้กับเรื่องที่ต้องการโดย อัตโนมัติ

ผู้รับผิดชอบสามารถเพิ่มข้อมูลของหน่วยงานที่เกี่ยวข้องที่ไม่ได้ส่งข้อมูลในระบบได้ โดยคลิกที่เมนู**แก้ไข**ตรงช่องการดำเนินการของหน่วยงานที่เกี่ยวข้อง เมื่อคลิกที่เมนูแก้ไข จะปรากฏ หน้าจอตามรูป

| e | <sup>9</sup> ข้อมูลสถานะการปฏิบัติงาน                                                                                       |
|---|----------------------------------------------------------------------------------------------------|
|   | กลับไปหน้าแก้ใชรายละเอียด                                                                                                   |
|   | หนังสือเลขที่ สบอ81/2555 ลว. 18 ก.ศ. 55 เรื่อง ขอเชิญประชุมเชิงปฏิบัติการ การบริหารจัดการน้ำของมุ่มน้ำเจ้าพระยาปี พ.ศ. 2555 |
|   | เพิ่ม/แก้ไขข้อมูลการส่งงานของส่วนจัดสรรน้ำและปารุงรักษา                                                                     |
|   | วันที่ส่งงาน :รั <sub>น</sub> ♥รูส <sub>ตน</sub> ♥ฏ♥                                                                        |
|   | วิธีการส่งงาน : 🕅 ฟลตรง 🔍                                                                                                   |
|   | ด คลิกเพื่อบันทึก                                                                                                    |
|   |                                                                                                    |

จากหน้าจอที่ปรากฏให้ผู้ใช้งานป้อนวันที่และวิธีการส่งงาน เมื่อป้อนข้อมูลเรียบร้อย

แล้วให้คลิกที่ปุ่ม**บันทึก** ที่หน้าจอตรงช่องไฟล์เอกสารจะแสดงคำสั่ง <u>เพิ่ม</u> ขึ้นมาสำหรับให้ผู้ใช้งานเพิ่มไฟล์ เอกสารของหน่วยงานที่เกี่ยวข้อง เมื่อทำการเพิ่มไฟล์เอกสารของหน่วยงานที่เกี่ยวข้องในระบบแล้ว ที่ หน้าจอจะปรากฏเมนูให้แสดงและลบไฟล์เอกสารออกจากระบบได้

เมื่อต้องการลบข้อมูลของหน่วยงานที่เกี่ยวข้อง ให้คลิกที่เมนู<u>ลบ</u> ตรงช่องการดำเนินการ ของหน่วยงานที่เกี่ยวข้อง ระบบจะทำการลบข้อมูลของหน่วยงานที่เกี่ยวข้องออกจากเรื่องที่ต้องการ

ลบข้อมูลของเรื่อง

เมื่อต้องการลบข้อมูลของเรื่องที่ต้องการลบออกจากระบบให้คลิกที่คำสั่ง<u>ลบ</u> จะปรากฏ หน้าจอให้ยืนยันการลบข้อมูลตามรูป

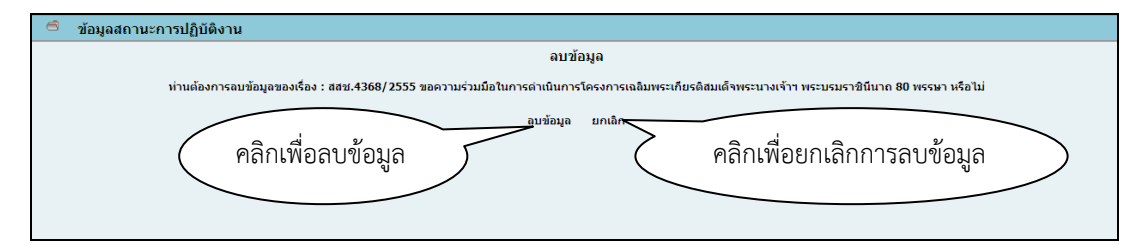

#### ๒.๘.๒ เมนูข้อมูลหนังสือออกภายใน

| 🖻 ข้อมูลหนังสือออกภายใน สชป.9 |                                     |                                                                                                    |                            |               |                |                           |          |            |  |
|-------------------------------|-------------------------------------|----------------------------------------------------------------------------------------------------|----------------------------|---------------|----------------|---------------------------|----------|------------|--|
|                               |                                     |                                                                                                    |                            |               | เพิ่ม ค้น      | หา แสดงข้อ                | มูลทั้งห | มด         |  |
|                               |                                     | พบข้อมูล <i>ทั้</i> งสิ้น 666 รายการ <b>(หน้าที่ 1)</b>                                                                                           |                            |               |                |                           |          |            |  |
| หน้า [1] [2                   | ] [3] [4]                           | [5] [6] [7] [8] [9] [10] [11] [12] [13] [14]                                                                                                    |                            |               |                |                           |          |            |  |
| เลขทะเบียนส่ง<br>/องวันที่    | ถึง                                 | เรื่อง                                                                                                    | เจ้าของเรื่องผู้ออกหนังสือ | เลขทะเบียนรับ | ไฟล์<br>เอกสาร | วันที่และเวลา<br>Undate   | การดำ    | าเนิน<br>ร |  |
| 641<br>22 พ.ศ. 58             | ND.NJ.                              | ขอส่งสำเนา ปมก. ขุดลอกอ่างเก็บน้ำบางพระ จ.ชลบุรี (แก้ไข)                                                                                          | ส่วนปฏิบัติการ             |               | 🗋 ลบ           | 25 พ.ศ. 58<br>13:57:34 น. | แก้ไข    | ลบ         |  |
| 640<br>22 พ.ค. 58             | າຣນ.                                | ขออนุมัติในหลักการดำเนินการก่อสร้างโครงการจัดหาแหล่งน้ำสนับสนุนกิจกรรมของสถานีเพาะเลี้ยงสัตว์ป่าบางละมุง<br>จังหวัดของบุรี                        | ฝ่ายบริหารทั่วไป           |               | 🗋 ลบ           | 25 N.A. 58<br>13:56:21 N. | แก้ไข    | ลบ         |  |
| 639<br>21 м.я. 58             | ผส.บค.                              | ขออนุมิติกรอบอัตรากำลังและกำหนดอักษรย่อตำแหน่ง                                                                                                    | ฝ่ายบริหารทั่วไป           | 225/2558      | 🗋 ลบ           | 25 N.A. 58<br>11:38:57 u. | แก้ไข    | ลบ         |  |
| 638<br>21 พ.ศ. 58             | ผส.บค.                              | ขอแจ้งรายชื่อผู้เข้าร่วมโครงการ การสัมมนาเชิงปฏิบัติการเพื่อเพิ่มศักยภาพด้านการบริหารทรัพยากรบุคคล (สบค.สัญจร)<br>ครั้งที่ 5                      | ฝ่ายบริหารทั่วไป           | 2175/2558     | 🗋 ลบ           | 25 N.A. 58<br>11:41:16 u. | แก้ไข    | ลบ         |  |
| 637<br>21 พ.ศ. 58             | ລນກ.                                | ขอความเห็นเกี่ยวกับที่ตั้งโครงการเขตอุดสาหกรรม                                                                                                    | ฝ่ายบริหารทั่วไป           | 1919/2558     | 🗋 ลบ           | 25 N.A. 58<br>11:37:59 u. | แก้ใข    | ລນ         |  |
| 636<br>25 พ.ศ. 58             | ผอ.งบ.                              | การจัดจำหน่ายสินค้าในงานเฉลิมพระเกียรติสมเด็จพระเทพรัตนราชสุดาฯ สยามบรมราชกุมารี เนื่องในโอกาสเจริญพระชนมา<br>ยุ 60 พรรษา                         | ฝ่ายบริหารทั่วไป           | 2095/2558     | 🗋 ลบ           | 25 พ.ศ. 58<br>11:36:59 น. | แก้ไข    | ລນ         |  |
| 635<br>21 м.я. 58             | 551.                                | แผนการใช้น้ำและการปรับปรุงระบบส่งน้ำเชื่อมโยงอ่างเก็บน้ำประแสร้-อ่างเก็บน้ำคลองใหญ่                                                               | ส่วนจัดสรรน้ำและปารุงรักษา |               | ิ ลบ           | 25 พ.ศ. 58<br>11:34:10 น. | แก้ใข    | ลบ         |  |
| 634<br>25 พ.ศ. 58             | 551.                                | ขออนมิติเดินทางไปราชการที่กรมชลประทานสามเสน จ.กรุงเทพ ในวันที่ 21 พฤษภาคม 2558 รวม 1 วัน โดยให้นาย<br>สถิต โพธ์ดี ดำแหน่ง ผจบ.ชป.9 รักษาราชการแทน | ฝ่ายบริหารทั่วไป           |               | ิลบ            | 25 N.A. 58<br>11:29:30 u. | แก้ใข    | ลบ         |  |
| 634.01<br>25 พ.ค. 58          | ผอ.ส่วน ทั่วหน้า<br>งานในฝ่ายบริหาร | ขออนมิติเดินทางไปราชการที่กรมชลประทานสามเสน จ.กรุงเทพ ในวันที่ 21 พฤษภาคม 2558 รวม 1 วัน โดยให้นาย<br>สถิด โพธิดี ดำแหน่ง ผจบ.ชป.9 รักษาราชการแทน | ฝ่ายบริหารทั่วไป           |               | 🗋 ลบ           | 25 N.A. 58<br>11:30:02 u. | แก้ไข    | ลบ         |  |

เมื่อคลิกที่<u>เมนูจัดการข้อมูล</u> แล้วคลิกที<u>่เมนูข้อมูลหนังสือออกภายใน</u> จะปรากฏหน้าจอดังรูป

จากหน้าจอที่ปรากฏจะแสดงข้อมูลหนังสือออกภายใน รายละเอียดที่แสดง ได้แก่ เลขทะเบียนส่ง/ลงวันที่ ถึงใคร เรื่อง เจ้าของเรื่องผู้ออกหนังสือ เลขทะเบียนรับของธุรการที่เกี่ยวข้อง ไฟล์เอกสาร วันที่และเวลาปรับปรุงข้อมูล และผู้ใช้งานสามารถดำเนินการจัดการข้อมูลได้ดังนี้

๑) ค้นหาข้อมูล

เมื่อต้องการค้นหาข้อมูลที่ต้องการให้คลิกที่คำสั่ง <u>ค้นหา</u> จะปรากฏหน้าจอให้ป้อนคำ หรือข้อความของเลขที่หนังสือ ชื่อเรื่อง หรือชื่อหน่วยงานเจ้าของเรื่องที่ต้องการค้นหาดังรูป

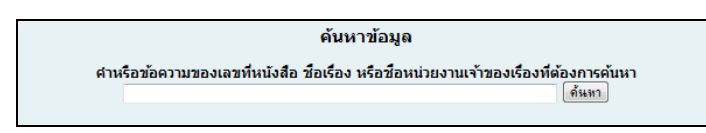

เมื่อป้อนคำหรือข้อความของเลขที่หนังสือ ชื่อเรื่อง หรือชื่อหน่วยงานเจ้าของเรื่องที่

ต้องการค้นหาแล้วให้คลิกที่ปุ่ม**ค้นหา** เพื่อทำการค้นหา ระบบจะทำการค้นหาและแสดงผลการค้นหาข้อมูล ที่ต้องการ

๒) แสดงข้อมูลทั้งหมด

เมื่อต้องก<sup>้</sup>ารแสดงข้อมูลทั้งหมดให้คลิกที่คำสั่ง <u>แสดงข้อมูลทั้งหมด</u> จะปรากฏหน้าจอที่ แสดงผลข้อมูลทุกรายการที่มีในระบบของหนังสือออกภายใน

๓) เพิ่มข้อมูลของเรื่อง

เมื่อต้องการเพิ่มข้อมูลของเรื่องให้คลิกที่เมนู <u>เพิ่ม</u> จะปรากฏหน้าจอดังรูป

| 🚔 ข้อมูเ | ลหนังสือออกภายใน สชป.9       |                      |
|----------|------------------------------|----------------------|
|          |                              | เพิ่มข้อมูล          |
|          | เลขทะเบียนส่ง :              |                      |
|          | ลงวันที่ :                   | 27 • жуылым • 2558 • |
|          | ถึง :                        |                      |
|          | ชื่อเรื่อง :                 |                      |
|          | เจ้าของเรื่องผู้ออกหนังสือ : | สายบริหารทั่วไป      |
|          | ชื่อไฟล์ :                   | Browse) ***          |
|          | เลขทะเบียนรับ (เดิม) :       |                      |
|          | ปังบประมาณ :                 | Intern 🔸             |
|          |                              | ûutîn uniên          |

จากหน้าจอที่ปรากฏให้ผู้ใช้งานป้อนข้อมูลเลขทะเบียนส่ง คลิกเลือกวันที่ที่ออกหนังสือ ป้อนชื่อหรือตำแหน่งผู้ที่ส่งหนังสือถึง ป้อนชื่อเรื่อง คลิกเลือกเจ้าของเรื่องผู้ออกหนังสือ คลิกที่ปุ่ม Browse เพื่อเลือกไฟล์เอกสาร ป้อนเลขทะเบียนรับเดิม คลิกเลือกปีงบประมาณของเรื่องเดิม เมื่อป้อน ข้อมูลเรียบร้อยแล้วให้คลิกที่ปุ่ม<u>บันทึก</u> ถ้าไม่ต้องการบันทึกให้คลิกที่ปุ่ม<u>ยกเลิก</u> ถ้าคลิกที่ปุ่มบันทึกระบบ จะทำการบันทึกข้อมูลในระบบ

๙) เพิ่มไฟล์เอกสาร

เมื่อทำการเพิ่มไฟล์เอกสารโดยคลิกที่คำสั่ง <u>เพิ่ม</u> ตรงช่องไฟล์เอกสารของเรื่องที่ต้องการ จะปรากฏหน้าจอดังรูป

| 6 | ข้อมูลหนังสือออกภายใน |                                                |
|---|-----------------------|------------------------------------------------|
|   |                       | แนบไฟล์เอกสาร                                  |
|   | ชื่อไฟล์ :            | Browse ***                                     |
|   |                       | แหมไฟม์ ยกเริก                                 |
|   |                       | ในกรณีแนบไฟล์มากกว่า 1 ไฟล์ ให้ทำเป็น zip ไฟล์ |
|   |                       |                                                |
|   |                       |                                                |
|   |                       |                                                |

จากหน้าจอจะให้เลือกไฟล์ที่ต้องการโดยคลิกที่ปุ่ม <u>Browse...</u> แล้วเลือกไฟล์ที่ต้องการ เมื่อเลือกไฟล์ที่ต้องการเรียบร้อยแล้วให้คลิกที่ปุ่ม <u>แนบไฟล์</u> หรือถ้าต้องการยกเลิกการแนบไฟล์ให้คลิกที่ ปุ่ม <u>ยกเลิก</u>

ในกรณีที่ต้องการแนบไฟล์มากกว่า 1 ไฟล์ ให้ทำเป็น zip ไฟล์ก่อน แล้วจึงแนบไฟล์ส่ง เมื่อคลิกที่ปุ่มแนบไฟล์แล้วระบบจะทำการบันทึกไฟล์เข้าสู่ระบบ

๕) แสดงไฟล์เอกสาร

เมื่อต้องการแสดงไฟล์เอกสารให้คลิกที่ 🗋 ตรงช่องไฟล์เอกสารของเรื่องที่ต้องการ จะปรากฏหน้าจอดังรูป

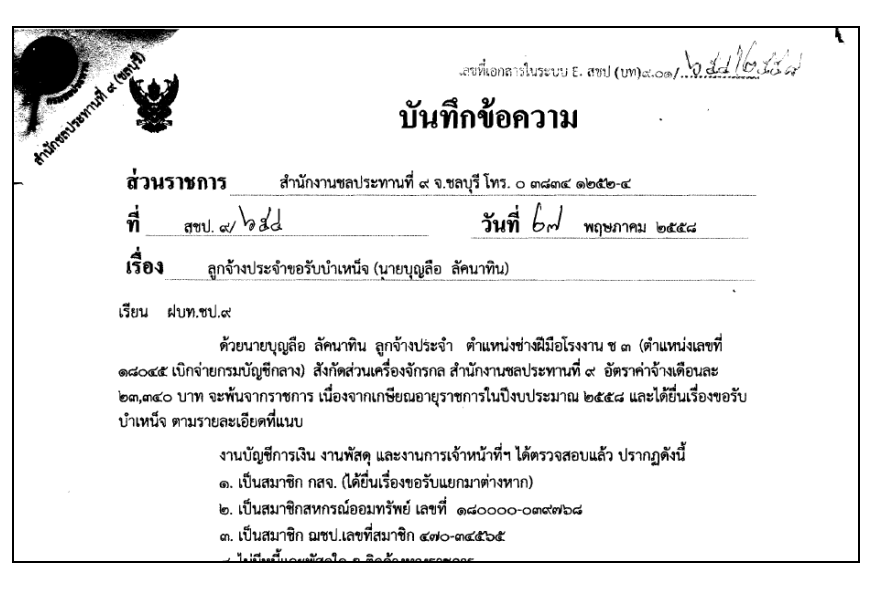

๖) ลบไฟล์เอกสาร

เมื่อต้องการลบไฟล์เอกสารให้คลิกที่คำสั่ง <u>ลบ</u> ระบบจะทำการลบไฟล์เอกสารออกจาก

ระบบทันที

#### ๗) แก้ไขข้อมูล

เมื่อต้องการแก้ไขข้อมูลให้คลิกที่คำสั่ง <u>แก้ไข</u> ของเรื่องที่ต้องการก่อน จะปรากฏหน้าจอ

ดังรูป

| ข้อมู | ฉหนังสือออกภายใน สชป <mark>.9</mark> |                                              |
|-------|--------------------------------------|----------------------------------------------|
|       |                                      | แก้ไขข้อมูล                                  |
|       | เลขทะเบียนส่ง :                      | 653                                          |
|       | ลงวันที่ :                           | 27 - พฤษภาคม - 2558 -                        |
|       | ถึง :                                | NK.UR.                                       |
|       | ชื่อเรื่อง :                         | ลุกอ้างประชาชอรับปาเหน็จ (นายบุญลือ ลัคนทิน) |
|       | เจ้าของเรื่องผู้ออกหนังสือ :         | ฝายยจิหารทั่วไป 👻                            |
|       | ເລນທະເນີຍນรับ (ເດິນ) :               |                                              |
|       | ปึงบประมาณ :                         | luisea 👻                                     |
|       |                                      | ยันติก ยกเลิกการเก่ไข                        |
|       |                                      |                                              |

จากหน้าจอที่ปรากฏจะแสดงข้อมูลของเรื่องที่ต้องการแก้ไข ได้แก่ เลขทะเบียนส่ง วันที่ที่ออกหนังสือ ชื่อหรือตำแหน่งผู้ที่ส่งหนังสือถึง ชื่อเรื่อง เจ้าของเรื่องผู้ออกหนังสือ เลขทะเบียนรับ เดิม ปีงบประมาณของเรื่องเดิม ผู้ใช้งานสามารถทำการแก้ไขรายละเอียดต่าง ๆ แล้วคลิกที่ปุ่ม<u>บันทึก</u> ระบบจะทำการบันทึกการแก้ไขลงในระบบ และเมื่อต้องการยกเลิกการแก้ไขข้อมูลให้คลิกที่ปุ่ม<u>ยกเลิกการ</u> <u>แก้ไข</u>

ลบข้อมูลของเรื่อง

เมื่อต้อ<sup>ึ</sup>งการลบข้อมูลของเรื่องที่ต้องการลบออกจากระบบให้คลิกที่คำสั่ง<u>ลบ</u> จะปรากฏ หน้าจอให้ยืนยันการลบข้อมูลตามรูป

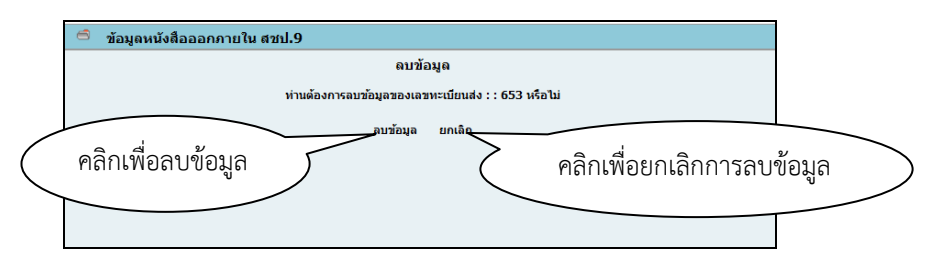

ษ.ส.๓ เมนูข้อมูลหนังสือออกภายนอก

เมื่อคลิกที่<u>เมนูจัดการข้อมูล</u> แล้วคลิกที<u>่เมนูข้อมูลหนังสือออกภายนอก</u> จะปรากฏหน้าจอดังรูป

| 🍵 ข้อมูลหน่                                          | <sup>5</sup> ซ้อมูลหนังสือออกภายนอก                                                                                                   |                                              |                  |  |       |                           |             |         |
|------------------------------------------------------|----------------------------------------------------------------------------------------------------|----------------------------------------------|------------------|--|-------|---------------------------|-------------|---------|
|                                                      |                                                                                                    |                                              |                  |  |       | เพิ่ม ด้นหา               | แสดงข้อมูลา | ทั้งหมด |
| พบข้อมูลทั้งสิ้น 292 รายการ <mark>(หน้าที่ 1)</mark> |                                                                                                    |                                              |                  |  |       |                           |             |         |
| หน้า [1] [2                                          | ա՝ [1][2][3][4][5][6]                                                                                                    |                                              |                  |  |       |                           |             |         |
| เลขทะเบียนส่ง<br>/ลงวันที่                           | เลขทะเบียนส่ง<br>/ลงวันที่ ถึง เรื่อง เรื่อง เจ้าของเรื่องผู้ออกหนังสือ เลขทะเบียนรับ ไฟล์เอกสาร ปันที่และเวอา<br>Update การคำเบินการ |                                              |                  |  |       |                           |             |         |
| 302<br>11 м.я. 58                                    | ผู้กำกับการสถานี<br>ตำรวจภูธรอำเภอ<br>ย่านตาขาว                                                                                       | ขอให้ครวจสอบลายนิ้วมือ นายหายุ นะแก้ว        | ฝ่ายบริหารทั่วไป |  | เพิ่ม | 27 พ.ศ. 58<br>16:21:52 น. | แก้ไข       | ลบ      |
| 301<br>11 м.я. 58                                    | ผู้กำกับการสถานี<br>ตำรวจภูธรอำเขา<br>ย้อย                                                                                            | ขอให้ครวจสอบลายนิ้วมือ นายฤทธิ์หงศ์ แสงทวีป  | ฝ่ายบริหารทั่วไป |  | ີ ລນ  | 27 พ.ศ. 58<br>14:34:28 น. | แก้ไข       | ลบ      |
| 300<br>11 พ.ศ. 58                                    | ผู้กำกับการสถานี<br>สำรวจภูธรอำเภอ<br>เมืองแหลมสิงห์                                                                                  | ขอให้ครวจสอบลายนิ้วมือ นายทศพงศ์ วิสุทธิเวช  | ฝ่ายบริหารทั่วไป |  | 🗋 ลบ  | 27 N.A. 58<br>14:32:08 u. | แก้ไข       | ลบ      |
| 299<br>11 м.я. 58                                    | ผู้กำกับการสถานี<br>ตำรวจภูธรอำเภอ<br>พระทองคำ                                                                                        | ขอให้ครวจสอบลายนิ้วมือ นายประเสริฐ เทดี      | ฝ่ายบริหารทั่วไป |  | ີ ຄນ  | 27 พ.ศ. 58<br>14:30:46 น. | แก้ไข       | ลบ      |
| 298<br>11 м.я. 58                                    | ผู้กำกับการสถานี<br>ตำรวจภูธรอำเภอ<br>เมืองตราด                                                                                       | ขอให้ครวจสอบลายนิ้วมือ นายวิเซียร มณีสุวรรณ  | ฝ่ายบริหารทั่วไป |  | 🗋 ลบ  | 27 พ.ศ. 58<br>14:29:53 น. | แก้ไข       | ລນ      |
| 297<br>11 м.я. 58                                    | ผู้กำกับการสถานี<br>ตำรวจภูธรอำเภอ<br>เมืองนครนายก                                                                                    | ขอให้ครวจสอบลายนิ้วมือ นายนิรุธ สินธุ        | ฝ่ายบริหารทั่วไป |  | ີ ລນ  | 27 พ.ศ. 58<br>14:28:57 น. | แก้ไข       | ลบ      |
| 296<br>11 м.я. 58                                    | ผู้กำกับการสถานี<br>ตำรวจภูธรอำเภอสำ<br>ลูกกา                                                                                         | ขอให้ตรวจสอบลายนิ้วมือ นายณัฐทร กล่อมใจ<br>เ | ฝ่ายบริหารทั่วไป |  | 🗋 ลบ  | 27 N.A. 58<br>14:27:50 u. | แก้ไข       | ลบ      |
| 295<br>11 พ.ศ. 58                                    | ผู้กำกับการสถานี<br>ตำรวจภูธรอำเภอ<br>อุดรธานี                                                                                        | ขอให้ครวจสอบลายนิ้วมือ นายสรายุทธ หลอาสา     | ฝ่ายบริหารทั่วไป |  | ิลบ   | 27 N.A. 58<br>14:26:08 u. | แก้ไข       | ลบ      |
| 294<br>11 พ.ศ. 58                                    | ผู้กำกับการสถานี<br>ตำรวจภูธรอำเภอ<br>แหลนสิงห์                                                                                       | ขอให้ครวจสอบลายนิ้วมือ นางอรวรรณ คณนันท์     | ฝ่ายบริหารทั่วไป |  | 🗋 ลบ  | 27 พ.ค. 58<br>14:24:53 น. | แก้ไข       | ลบ      |

จากหน้าจอที่ปรากฏจะแสดงข้อมูลหนังสือออกภายนอก รายละเอียดที่แสดง ได้แก่ เลขทะเบียนส่ง/ลงวันที่ ถึงใคร เรื่อง เจ้าของเรื่องผู้ออกหนังสือ เลขทะเบียนรับของธุรการที่เกี่ยวข้อง ไฟล์เอกสาร วันที่และเวลาปรับปรุงข้อมูล และผู้ใช้งานสามารถดำเนินการจัดการข้อมูลได้ดังนี้

๑) ค้นหาข้อมูล

เมื่อต้องการค้นหาข้อมูลที่ต้องการให้คลิกที่คำสั่ง <u>ค้นหา</u> จะปรากฏหน้าจอให้ป้อนคำ หรือข้อความของเลขที่หนังสือ ชื่อเรื่อง หรือชื่อหน่วยงานเจ้าของเรื่องที่ต้องการค้นหาดังรูป

| ดันหาข้อมูล                                                                                   |  |
|-----------------------------------------------------------------------------------------------|--|
| ศำหรือข้อความของเลขทีหนังสือ ชื่อเรื่อง หรือชื่อหน่วยงานเจ้าของเรื่องที่ต้องการค้นหา<br>ต้นทา |  |

เมื่อป้อนคำหรือข้อความของเลขที่หนังสือ ชื่อเรื่อง หรือชื่อหน่วยงานเจ้าของเรื่องที่ ต้องการค้นหาแล้วให้คลิกที่ปุ่ม**ค้นหา** เพื่อทำการค้นหา ระบบจะทำการค้นหาและแสดงผลการค้นหาข้อมูล ที่ต้องการ

๒) แสดงข้อมูลทั้งหมด

เมื่อต้องก<sup>้</sup>ารแสดงข้อมูลทั้งหมดให้คลิกที่คำสั่ง <u>แสดงข้อมูลทั้งหมด</u> จะปรากฏหน้าจอที่ แสดงผลข้อมูลทุกรายการที่มีในระบบของหนังสือออกภายใน

๓) เพิ่มข้อมูลของเรื่อง

เมื่อต้อง<sup>้</sup>การเพิ่มข้อมูลของเรื่องให้คลิกที่เมนู <u>เพิ่ม</u> จะปรากฏหน้าจอดังรูป

| ช่อมูลหนังสือออกภายนอก       |                       |  |  |  |
|------------------------------|-----------------------|--|--|--|
| เพิ่มข้อมูด                  |                       |  |  |  |
| เลขทะเบียนส่ง :              |                       |  |  |  |
| ลงวันที่ :                   | 28 • พฤษภาคม • 2558 • |  |  |  |
| ถึง :                        |                       |  |  |  |
| ชื่อเรื่อง :                 |                       |  |  |  |
| เจ้าของเรื่องผู้ออกหนังสือ : | ฝ่ายบริหารทั่วไป      |  |  |  |
| ชื่อไฟล์ :                   | Browse) ***           |  |  |  |
| เลขทะเบียนรับ (เดิม) :       |                       |  |  |  |
| ปังบประมาณ :                 | Maan 🔺                |  |  |  |
|                              | <u>ยันหัก</u> ยกเริก  |  |  |  |
|                              |                       |  |  |  |

จากหน้าจอที่ปรากฏให้ผู้ใช้งานป้อนข้อมูลเลขทะเบียนส่ง คลิกเลือกวันที่ที่ออกหนังสือ ป้อนชื่อหรือตำแหน่งผู้ที่ส่งหนังสือถึง ป้อนชื่อเรื่อง คลิกเลือกเจ้าของเรื่องผู้ออกหนังสือ คลิกที่ปุ่ม Browse เพื่อเลือกไฟล์เอกสาร ป้อนเลขทะเบียนรับเดิม คลิกเลือกปีงบประมาณของเรื่องเดิม เมื่อป้อน ข้อมูลเรียบร้อยแล้วให้คลิกที่ปุ่ม<u>บันทึก</u> ถ้าไม่ต้องการบันทึกให้คลิกที่ปุ่ม<u>ยกเลิก</u> ถ้าคลิกที่ปุ่มบันทึกระบบ จะทำการบันทึกข้อมูลในระบบ

๔) เพิ่มไฟล์เอกสาร

เมื่อทำการเพิ่มไฟล์เอกสารโดยคลิกที่คำสั่ง <u>เพิ่ม</u> ตรงช่องไฟล์เอกสารของเรื่องที่ต้องการ จะปรากฏหน้าจอดังรูป

| 🚔 ข้อมูลหนังสือออกภายนอก |                                                |
|--------------------------|------------------------------------------------|
|                          | แบบไฟล์เอกสาร                                  |
| ชื่อไฟล์ :               | Browse                                         |
|                          | แหนไฟล์ ยกเลิก                                 |
|                          | ในกรณีแนบไฟส์มากกว่า 1 ไฟล์ ให้ทำเป็น zip ไฟล์ |
|                          |                                                |
|                          |                                                |
|                          |                                                |

จากหน้าจอจะให้เลือกไฟล์ที่ต้องการโดยคลิกที่ปุ่ม <u>Browse...</u> แล้วเลือกไฟล์ที่ต้องการ เมื่อเลือกไฟล์ที่ต้องการเรียบร้อยแล้วให้คลิกที่ปุ่ม <u>แนบไฟล์</u> หรือถ้าต้องการยกเลิกการแนบไฟล์ให้คลิกที่ ปุ่ม <u>ยกเลิก</u>

ในกรณีที่ต้องการแนบไฟล์มากกว่า 1 ไฟล์ ให้ทำเป็น zip ไฟล์ก่อน แล้วจึงแนบไฟล์ส่ง เมื่อคลิกที่ปุ่มแนบไฟล์แล้วระบบจะทำการบันทึกไฟล์เข้าสู่ระบบ

๕) แสดงไฟล์เอกสาร

เมื่อต้องการแสดงไฟล์เอกสารให้คลิกที่ 🗋 ตรงช่องไฟล์เอกสารของเรื่องที่ต้องการ จะปรากฏหน้าจอดังรูป

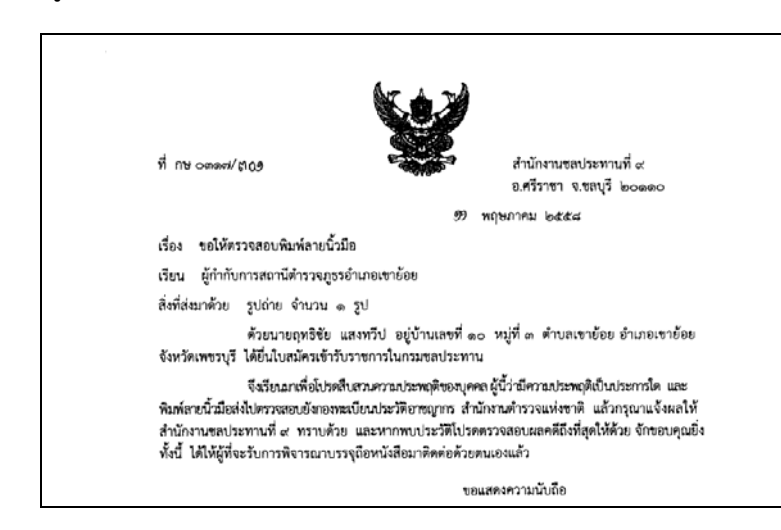

๖) ลบไฟล์เอกสาร
 เมื่อต้องการลบไฟล์เอกสารให้คลิกที่คำสั่ง <u>ลบ</u> ระบบจะทำการลบไฟล์เอกสารออกจาก

ระบบทันที

๗) แก้ไขข้อมูล เมื่อต้องการแก้ไขข้อมูลให้คลิกที่คำสั่ง <u>แก้ไข</u> ของเรื่องที่ต้องการก่อน จะปรากฏหน้าจอ

ดังรูป

| 6 | ข้อมูลหนังสือออกภายนอก       |                                            |  |
|---|------------------------------|--------------------------------------------|--|
|   |                              | แก้ไขข้อมูด                                |  |
|   | เลขทะเบียนส่ง :              | 301                                        |  |
|   | ลงวันที่ :                   | 11 • พฤษภาคม • 2558 •                      |  |
|   | ถึง :                        | ผู้กำกับการสถานีสำรวจกูธรว่าเขาย้อย        |  |
|   | ชื่อเรื่อง :                 | ขอให้คราวสอบลายน้ำมือ นายฤทธิ์พงศ์ แสงทวิป |  |
|   | เจ้าของเรื่องผู้ออกหนังสือ : | ฝ่ายบริหารทั่วไป 👻                         |  |
|   | ເລນທະເນีຍนรับ (ເดิม) :       |                                            |  |
|   | ปังบประมาณ :                 | ไม่ระม 👻                                   |  |
|   |                              | (มันติก) ยกเริกการแก้ไข                    |  |

จากหน้าจอที่ปรากฏจะแสดงข้อมูลของเรื่องที่ต้องการแก้ไข ได้แก่ เลขทะเบียนส่ง วันที่ที่ออกหนังสือ ชื่อหรือตำแหน่งผู้ที่ส่งหนังสือถึง ชื่อเรื่อง เจ้าของเรื่องผู้ออกหนังสือ เลขทะเบียนรับ เดิม ปีงบประมาณของเรื่องเดิม ผู้ใช้งานสามารถทำการแก้ไขรายละเอียดต่าง ๆ แล้วคลิกที่ปุ่ม<u>บันทึก</u> ระบบจะทำการบันทึกการแก้ไขลงในระบบ และเมื่อต้องการยกเลิกการแก้ไขข้อมูลให้คลิกที่ปุ่ม<u>ยกเลิกการ</u> <u>แก้ไข</u>

ลบข้อมูลของเรื่อง

เมื่อต้องการลบข้อมูลของเรื่องที่ต้องการลบออกจากระบบให้คลิกที่คำสั่ง<u>ลบ</u> จะปรากฏ หน้าจอให้ยืนยันการลบข้อมูลตามรูป

| 🚔 ข้อมูดหนังสือออกภายนอก |                          |                         |                            |        |
|--------------------------|--------------------------|-------------------------|----------------------------|--------|
|                          | ลบข้                     | ้อมูล                   |                            |        |
|                          | ท่านต้องการลบข้อมูลของเล | ขทะเบียนส่ง : : 302 หรื | อไม่                       |        |
| คลิกเพื่อลบข้อมูล        | ູດນາ້ອນຸລ                | มกเล็ก                  | คลิกเพื่อยกเลิกการลบข้อมูล | \<br>/ |

### ๒.๙ เมนูเปลี่ยนรหัสผ่าน

เมื่อต้องการเปลี่ยนรหัสผ่านให้คลิกที่เมนู<u>เปลี่ยนรหัสผ่าน</u> จะปรากฏหน้าจอ ตามรูป

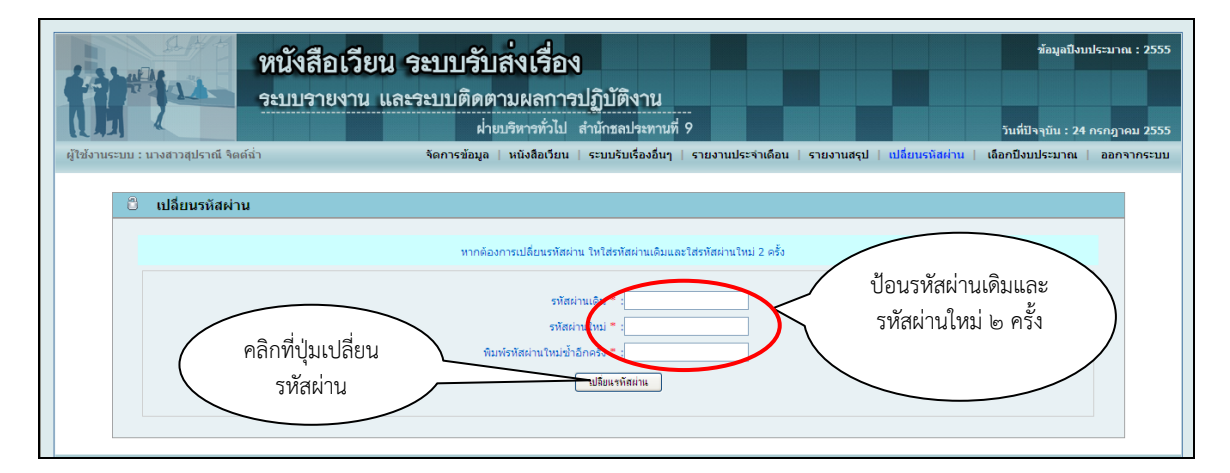

จากหน้าจอตามรูปให้ป้อนรหัสผ่านเดิม และป้อนรหัสผ่านใหม่ ๒ ครั้ง เมื่อป้อนรหัส เรียบร้อยแล้วให้คลิกที่เมนูเปลี่ยนรหัสผ่าน ระบบจะตรวจสอบว่ารหัสผ่านเดิมมีอยู่ในระบบหรือไม่ และ รหัสผ่านใหม่ที่ป้อน ๒ ครั้งตรงกันหรือไม่ ถ้าไม่มีในระบบหรือรหัสไม่ตรงกัน จะปรากฏหน้าจอตามรูป

| 8 | เปลี่ยนรหัสผ่าน                                                      |
|---|----------------------------------------------------------------------|
|   |                                                                      |
|   | หากต้องการเปลี่ยนรหัสผ่าน ใหใสรหัสผ่านเดิมและใส่รหัสผ่านใหม่ 2 ครั้ง |
|   | รทัสผ่านเดิมไม่ถูกต้อง กรุณาป้อนรทัสผ่านอีกครั้ง                     |
|   |                                                                      |
|   | รทัสผ่านเดิม 🗮 :                                                     |
|   | รทัสผ่านใหม่ 🗧                                                       |
|   | พื่มห้อหละนำนไหม่น้ำอีกครั้ง =                                       |
|   | เปรียนจรัดม่าน                                                       |
|   |                                                                      |
|   |                                                                      |

ถ้าป้อนข้อมูลไม่ครบทุกช่อง จะปรากฏหน้าจอตามรูป

| 8 n | ปลี่ยนรหัสผ่าน                                                       |
|-----|----------------------------------------------------------------------|
|     | หากต้องการเปลี่ยนรพัสผ่าน ใหไสรพัสผ่านเดิงและไส่รพัสผ่านใหม่ 2 ครั้ง |
|     | กรุณาป้อนรทัสผ่านให้ครบทุกช่อง                                       |
|     | รพิสสานเดิน * :                                                      |
|     | รทัศสานใหม่ *                                                        |
|     | พิมพ์รหัสผ่านใหม่ข้าอีกครั้ง =                                       |
|     | เปลี่ยนทำสีผ่าน                                                      |
|     |                                                                      |

ถ้าตรวจสอบถูกต้องแล้วระบบจะทำการเปลี่ยนรหัสผ่านให้ใหม่ และปรากฏหน้าจอตามรูป

| 8 | เปลี่ยนรหัสผ่าน                        |
|---|----------------------------------------|
|   |                                        |
|   | ระทาปาการเปลี่ยนรุนิสผ่านเรียบรัสแนล้ว |
|   | A                                      |
|   | <b>*</b>                               |
|   | รอสิกครู่ เพื่อเข้าสู่หน้าแรก          |
|   |                                        |

#### ๒.๑๐ เมนูเลือกปีงบประมาณ

ผู้ใช้งานสามารถเลือกดูข้อมูลตามปีงบประมาณได้ โดยคลิกที่เมนู<u>เลือกปีงบประมาณ</u> จะปรากฏหน้าจอตามรูป

| หนังสือเวียน<br>ระบบรายงาน แล          | ระบบรับส่งเรื่อง<br>ระระบบติดตามผลการปฏิบัติงาน<br>ผ่ายบริหารทั่วไป สานักรลประทานที่ 9              | ช้อมูลป้อบประมาณ : 2555<br>วันที่ปัจจุบัน : 24 กรกฎาคม 2555 |
|----------------------------------------|----------------------------------------------------------------------------------------------------|-------------------------------------------------------------|
| ผู้ใช้งานระบบ : นางสาวสุปราณี จิตด์ฉ่า | จัดการข้อมูล   หนังสือเวียน   ระบบรับเรื่องอื่นๆ   รายงานประจำเดือน   รายงานสรุป   เปลี่ย           | มนรหัสผ่าน   เลือกปึงบประมาณ   ออกจากระบบ                   |
| คลิกที่ปุ่ม                            | เลือกปังบประมาณ<br>คลิกเลือกบิงบประมาณที่ต้องการดูข้อมูล<br>ปิงบประมาณ : 2555 ¥<br>มิติกลิง<br>โตลง | าลิกเพื่อเลือก<br>ป้งบประมาณ                                |

จากหน้าจอที่ปรากฏผู้ใช้งานสามารถเลือกปีงบประมาณได้ เมื่อเลือกปีงบประมาณแล้วให้ คลิกที่ปุ่ม<u>ตกลง</u> ระบบจะทำการเปลี่ยนปีงบประมาณของข้อมูล

## ๒.๑๑ เมนูออกจากระบบ

เมื่อต้องการออกจากระบบให้คลิกที่เมนู<u>ออกจากระบบ</u> จะปรากฏหน้าจอ ตามรูป

| หนังสือเวียน<br>ระบบรายงาน แล                   | ระบบรับส่งเรื่อง<br>ะระบบติดตามผลการปฏิบัติงาน<br>ผ่ายบริหารทั่วไป สำนักขอประทานที่ 9<br>หนังสือเรียน   จะบบรับเ | ข้อมูลปิงบประมาณ : 2555<br>วันที่ปัจๆบัน : 24 กรกฎาคม 2555<br>ร้องอื่นๆ   รายงานประจำเดือน   เลือกปังบประมาณ   เข้าสู่ระบบ |
|-------------------------------------------------|----------------------------------------------------------------------------------------------------|----------------------------------------------------------------------------------------------------|
|                                                 | 🖰 ผลการออกจากระบบ                                                                                                |                                                                                                    |
|                                                 | ท่านได้ออกจากระบบเรียบร้อยแล้ว<br>்<br>รอธิกครู่ เท็อเข้าสู่หน้าแรก                                              |                                                                                                    |
| จัดทำโดย<br>ฝ่ายบริหารทั่วไป สำนักชลประทานที่ 9 | ข้านวนผู้เข้าชมเร็บไซด์ 13904 ท่าน                                                                               | คู่มือการใช้งานระบบ<br>ไฟล์ pdf , E - book                                                                                 |